# REGISTROOFICIAL ÓRGANO DE LA REPÚBLICA DEL ECUADOR

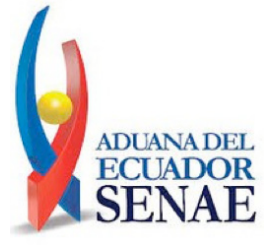

Págs.

2

# SERVICIO NACIONAL DE ADUANA DEL ECUADOR:

**RESOLUCIÓN:** 

#### OFICIO Nro. SENAE-DSG-2022-0167-OF

SENAE-SENAE-2022-0084-RE Expídense los procedimientos documentados denominados: SENAE-ISEE-2-3-035-V4 INSTRUCTIVO DE SISTEMAS PARA EL REGISTRO DE LA SOLICITUD DE INSPECCIÓN. SENAE-ISIE-2-3-054-V3 INSTRUCTIVO DE SISTEMAS PARA EL REGISTRO DE SOLICITUD DE INSPECCIÓN. SENAE-ISIE-2-3-055-V2 INSTRUCTIVO

PARA EL USO DEL SISTEMA ASIGNACIÓN/ RE-ASIGNACIÓN DE INSPECCIONES/ OPERACIONES

SENAE-ISIE-2-3-110-V3 INSTRUCTIVO DE SISTEMAS PARA EL REGISTRO DEL INFORME DE RESULTADOS DE INSPECCIÓN/ OPERACIÓN .....

#### Oficio Nro. SENAE-DSG-2022-0167-OF

#### Guayaquil, 24 de octubre de 2022

**Asunto:** Publicación en el Registro Oficial de la Resolución Nro. SENAE-SENAE-2022-0084-RE - Instructivos de sistemas inmersos en el proceso de Inspecciones

#### Señor Ingeniero Hugo Enrique Del Pozo Barrezueta **REGISTRO OFICIAL DE LA REPUBLICA DEL ECUADOR** En su Despacho

De mi consideración:

Con un atento saludo, solicito a usted comedidamente vuestra colaboración, para que se sirva requerir a quien corresponda la publicación en el Registro Oficial, de la Resolución Nro.**SENAE-SENAE-2022-0084-RE**, suscrita por la Sra. Carola Soledad Ríos Michaud- Directora General del Servicio Nacional de Aduana del Ecuador, de los siguientes actos administrativos:

| No. Resolución                             | Asunto:                                                                                                    | Páginas |
|--------------------------------------------|----------------------------------------------------------------------------------------------------|---------|
| No. Resolución<br>SENAE-SENAE-2022-0084-RE | Asunto:<br>"() RESUELVE ARTÍCULO<br>ÚNICO EXPEDIR LOS PROCEDIMIENTOS<br>DOCUMENTADOS DENOMINADOS:<br>• SENAE-ISEE-2-3-035-V4 INSTRUCTIVO<br>DE SISTEMAS PARA EL REGISTRO DE<br>LA SOLICITUD DE INSPECCIÓN.<br>• SENAE-ISIE-2-3-054-V3 INSTRUCTIVO<br>DE SISTEMAS PARA EL REGISTRO DE<br>SOLICITUD DE INSPECCIÓN.<br>• SENAE-ISIE-2-3-055-V2 INSTRUCTIVO<br>PARA EL USO DEL SISTEMA<br>ASIGNACIÓN/RE-ASIGNACIÓN DE<br>INSPECCIONES/OPERACIONES<br>• SENAE-ISIE-2-3-110-V3 INSTRUCTIVO<br>DE SISTEMAS PARA EL REGISTRO DEL |         |
|                                            | INFORME DE RESULTADOS DE<br>INSPECCIÓN/OPERACIÓN. ()"                                                                                                    |         |

Agradezco anticipadamente la pronta publicación de la referida Resolución, no sin antes reiterarle mis sentimientos de distinguida consideración y estima.

Atentamente,

Documento firmado electrónicamente

Abg. Gilliam Eleana Solorzano Orellana DIRECTORA DE SECRETARIA GENERAL

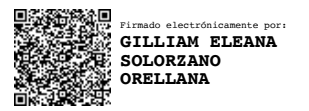

#### Resolución Nro. SENAE-SENAE-2022-0084-RE

#### Guayaquil, 21 de octubre de 2022

#### SERVICIO NACIONAL DE ADUANA DEL ECUADOR

#### LA DIRECCIÓN GENERAL

#### CONSIDERANDO

Que, el numeral 3 del artículo 225 de la Constitución de la República del Ecuador expresamente señala que son entidades del Sector Público: *"los organismos y entidades creados por la Constitución o la ley para el ejercicio de la potestad estatal, para la prestación de servicios públicos o para desarrollar actividades económicas asumidas por el Estado"*;

Que, el artículo 226 de la norma ibídem establece que: "Las instituciones del Estado, sus organismos, dependencias, las servidoras o servidores públicos y las personas que actúen en virtud de una potestad estatal ejercerán solamente las competencias y facultades que les sean atribuidas en la Constitución y la ley. Tendrán el deber de coordinar acciones para el cumplimiento de sus fines y hacer efectivo el goce y ejercicio de tos derechos reconocidos en la Constitución";

Que, el artículo 227 de la norma ibídem señala que: "la administración pública constituye un servicio a la colectividad que se rige por los principios de eficacia, eficiencia, calidad, jerarquía, desconcentración, descentralización, coordinación, participación, planificación, transparencia y evaluación";

Que, en el Capítulo I, Naturaleza y Atribuciones, Título IV de la Administración Aduanera, regulado en el Código Orgánico de la Producción, Comercio e Inversiones, publicado en el Suplemento del Registro Oficial No. 351 del 29 de diciembre de 2010, señala: "El servicio de aduana es una potestad pública que ejerce el Estado, a través del Servicio Nacional de Aduana del Ecuador, sin perjuicio del ejercicio de atribuciones por parte de sus delegatarios debidamente autorizados y de la coordinación o cooperación de otras entidades u órganos del sector público, con sujeción al presente cuerpo legal, sus reglamentos, manuales de operación y procedimientos, y demás normas aplicables...";

Que, de conformidad a las competencias y atribuciones que tiene el Director General del Servicio Nacional de Aduana del Ecuador, se encuentra determinado en el literal 1) del Art. 216 del Código Orgánico de la Producción, Comercio e Inversiones, "l) Expedir, mediante resolución los reglamentos, manuales, instructivos, oficios circulares necesarios para la aplicación de aspectos operativos, administrativos, procedimentales, de valoración en aduana y para la creación, supresión y regulación de las tasas por servicios aduaneros, así como las regulaciones necesarias para el buen funcionamiento de la administración aduanera y aquellos aspectos operativos no contemplados en este Código y su reglamento...";

Que, el artículo 1 del Decreto Ejecutivo No. 312 publicado en el Suplemento del Registro Oficial No. 195 del 07 de marzo de 2018, establece: "El presente Decreto regula a nivel gubernamental la Ventanilla Única Ecuatoriana, en adelante VUE, y el Programa Operador Económico Autorizado, en adelante OEA, a fin de que se constituya en una herramienta que fomente el desarrollo del comercio exterior en el Ecuador, permitiendo al optimización e integración de los procesos de ingreso y salida de mercancías, y que promueva de modo integral condiciones de seguridad en la cadena logística, bajo un esquema de transparencia y eficiencia en el sector público.

Que, el artículo 2 de la norma ibídem dispone: "Le corresponde al Servicio Nacional de Aduana del Ecuador, dentro de su competencia, ejecutar la política aduanera y expedir las normas para regular los mecanismos que promuevan la facilitación aduanera para el comercio exterior...."

Que, el artículo 7 de la norma ibídem establece: "Son obligaciones de las entidades públicas que tengan relación con transacciones de comercio exterior, entre otras, las siguientes: a) Emisión a través de la VUE de todos los registros, permisos, autorizaciones, notificaciones obligatorias, certificadas y similares, vinculadas a las operaciones de comercio exterior; b) Asignación de recursos exclusivos (talento humano y recursos tecnológicos) para atender los requerimientos vinculados a la VUE; c) Eliminación de documentos físicos para mejorar la transparencia de información; d) Reducción de tiempos de atención de trámites relacionados al comercio exterior; y, e) Simplificación de trámites relacionados al comercio..."

Que, con requerimiento de desarrollo de sistemas Nro. RE2022-0-044, se ejecutaron mejoras al sistema informático Ecuapass, cuya finalidad es implementar las recomendaciones del informe de calidad No. SENAE INF JCMC 2022 00 11 INFORME DE GCA INSPECCIONES.

Que, es menester actualizar los procedimientos, manuales e instructivos de aplicación interna y externa, siempre que se implemente una mejora en el sistema informático Ecuapass, los cuales serán de aplicación a nivel nacional y con carácter obligatorio;

Que, con requerimiento de desarrollo de sistemas No. PY2020-0-005, se eliminó la pantalla Revisión y Aprobación de Solicitud de Inspección del Portal Interno ya que no existirán solicitudes a ser aprobadas o rechazadas de forma manual por un funcionario, por tanto se debe derogar el documento SENAE-ISIE-2-3-118-V1 "INSTRUCTIVO PARA EL USO DEL SISTEMA REVISIÓN Y APROBACIÓN DE SOLICITUD DE INSPECCIÓN".

Que, mediante Decreto Ejecutivo Nro. 38 de fecha 24 de mayo de 2021, la Sra. Carola Soledad Ríos Michaud fue designada Directora General del Servicio Nacional de Aduana del Ecuador, de conformidad con lo establecido en el artículo 215 del Código Orgánico de la Producción, Comercio e Inversiones; y el artículo 11, literal d) del Estatuto del Régimen Jurídico y Administrativo de la Función Ejecutiva,

En tal virtud, la Directora General del Servicio Nacional de Aduana del Ecuador, en ejercicio de la atribución y competencia dispuesta en el literal l) del artículo 216 del Código Orgánico de la Producción, Comercio e Inversiones, publicado en el Suplemento del Registro Oficial No. 351 del 29 de diciembre de 2010,

# RESUELVE

**ARTÍCULO ÚNICO.-** Expedir los procedimientos documentados denominados:

- SENAE-ISEE-2-3-035-V4 "INSTRUCTIVO DE SISTEMAS PARA EL REGISTRO DE LA SOLICITUD DE INSPECCIÓN".
- SENAE-ISIE-2-3-054-V3 "INSTRUCTIVO DE SISTEMAS PARA EL REGISTRO DE SOLICITUD DE INSPECCIÓN".
- **SENAE-ISIE-2-3-055-V2** "INSTRUCTIVO PARA EL USO DEL SISTEMA ASIGNACIÓN/RE-ASIGNACIÓN DE INSPECCIONES/OPERACIONES"
- SENAE-ISIE-2-3-110-V3 "INSTRUCTIVO DE SISTEMAS PARA EL REGISTRO DEL INFORME DE RESULTADOS DE INSPECCIÓN/OPERACIÓN

# DISPOSICIÓN DEROGATORIA

ÚNICA.- Se deja sin efecto el procedimiento documentado:

- SENAE-ISEE-2-3-035-V3 "INSTRUCTIVO DE SISTEMAS PARA EL REGISTRO DE LA SOLICITUD DE INSPECCIÓN".
- SENAE-ISIE-2-3-054-V2 "INSTRUCTIVO DE SISTEMAS PARA EL REGISTRO DE SOLICITUD DE INSPECCIÓN".
- SENAE-ISIE-2-3-055-V1 "INSTRUCTIVO PARA EL USO DEL SISTEMA ASIGNACIÓN/RE-ASIGNACIÓN DE INSPECCIONES/OPERACIONES".
- **SENAE-ISIE-2-3-110-V2** "INSTRUCTIVO DE SISTEMAS PARA EL REGISTRO DEL INFORME DE RESULTADOS DE INSPECCIÓN/OPERACIÓN".
- SENAE-ISIE-2-3-118-V1 "INSTRUCTIVO PARA EL USO DEL SISTEMA

REVISIÓN Y APROBACIÓN DE SOLICITUD DE INSPECCIÓN".

# **DISPOSICIONES FINALES**

**PRIMERA.-** La presente resolución entrará en vigencia a partir del día siguiente al de su publicación en el Registro Oficial.

**SEGUNDA.-** Encárguese a la Dirección de Secretaría General de la Dirección General del Servicio Nacional de Aduana del Ecuador, la difusión interna de la presente resolución junto al referido documento, así como, el formalizar las diligencias necesarias para su publicación en el Registro Oficial, en la Gaceta Tributaria Digital y en la Biblioteca Aduanera en el proceso: GCA - Gestión de la Carga, subproceso: GCA - Inspecciones.

**TERCERA.-** Encárguese a la Dirección Nacional de Mejora Continua y Tecnologías de la Información del Servicio Nacional de Aduana del Ecuador, la publicación de la presente resolución junto con los referidos documentos en el Sistema de Administración del Conocimiento (SAC) del Ecuapass.

Dado y firmado en el Despacho Principal de la Dirección General del Servicio Nacional de Aduana del Ecuador, en la ciudad de Santiago de Guayaquil.

Documento firmado electrónicamente

Sra. Carola Soledad Rios Michaud DIRECTORA GENERAL

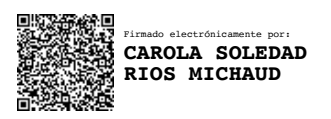

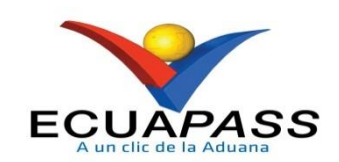

# **SENAE-ISIE-2-3-055-V2**

# INSTRUCTIVO PARA EL USO DEL SISTEMA ASIGNACIÓN/RE-ASIGNACIÓN DE INSPECCIONES/OPERACIONES

SEPTIEMBRE 2022

## **HOJA DE RESUMEN**

| Descripción de                                                      | l documento:                                                                       |                                                                                               |                          |
|---------------------------------------------------------------------|------------------------------------------------------------------------------------|-----------------------------------------------------------------------------------------------|--------------------------|
| Instructivo p                                                       | ara el Uso de                                                                      | el Sistema, opción Asign                                                                      | nación/Re-Asignación de  |
| Inspecciones/O                                                      | peraciones.                                                                        |                                                                                               |                          |
| Objetivo:                                                           |                                                                                    |                                                                                               |                          |
| Describir en                                                        | forma secuencial                                                                   | las tareas para la asignad                                                                    | ión o reasignación de    |
| inspecciones/op                                                     | eraciones en el por                                                                | tal interno del sistema deno                                                                  | minado Ecuapass, opción  |
| Asignación/Re-A                                                     | Asignación de Inspecci                                                             | ones/Operaciones.                                                                             |                          |
| Elaboración / 1                                                     | Revisión / Aprobació                                                               | n:                                                                                            |                          |
| Nombre / Carg                                                       | go / Firma / Fecha                                                                 | Área                                                                                          | Acción                   |
| Analista de Mejora Cont                                             | iectrónicamente por:<br>ICA<br>ANA CONDO<br>Ss<br>in ua y Normativa                | Dirección Nacional de Mejora<br>Continua y Tecnologías de la<br>Información                   | Elaboración              |
| ALBE<br>ALBE<br>GALA<br>Ing. C. C. C. C. C. C. C. C. C. C. C. C. C. | electrónicamente por:<br>RTO CARLOS<br>RZA HERNANDEZ<br>rnández<br>a Continua      | Dirección Nacional de Mejora<br>Continua y Tecnologías de la<br>Información                   | Revisión                 |
| M gs. 0 / retrong<br>Director de Mejora Cont                        | electrónicamente por:<br>NA PAOLA<br>VANO<br>POSANO<br>mposano<br>inua y Normativa | Dirección Nacional de Mejora<br>Continua y Tecnologías de la<br>Información                   | Aprobación               |
| Lic. 10 Pirado<br>Lic. 10 Pirado<br>Director Nacional de Me         | electrónicamente por:<br>ARO IVAN<br>DNEL<br>JAGNO<br>jora Continua y Tecnol       | Dirección Nacional de Mejora<br>Continua y Tecnologías de la<br>Información                   | Aprobación               |
| Actualizacione                                                      | s / Revisiones / Mod                                                               | lificaciones:                                                                                 |                          |
| Versión                                                             | Fecha                                                                              | Razón                                                                                         | Responsable              |
| 2                                                                   | Septiembre 2022                                                                    | Modificación del<br>procedimiento en sus<br>numerales 5.4 según<br>requerimiento RE2022-0-044 | Ing. Jessica Condo Ramos |
| 1                                                                   | Agosto 2013                                                                        | Versión Inicial                                                                               | Ing. Johanna Neira M.    |

# ÍNDICE

| 1. | OBJETIVO                  |
|----|---------------------------|
| 2. | ALCANCE                   |
| 3. | RESPONSABILIDAD           |
| 4. | CONSIDERACIONES GENERALES |
| 5. | PROCEDIMIENTO             |
| 6. | ANEXOS                    |

#### 1. OBJETIVO

Describir en forma secuencial las tareas para la asignación o reasignación de inspecciones/operaciones en el portal interno del sistema denominado Ecuapass, opción Asignación/Re-Asignación de Inspecciones/Operaciones.

#### 2. ALCANCE

Está dirigido a los funcionarios del Servicio Nacional de Aduana del Ecuador (SENAE) y usuarios del portal interno.

#### 3. RESPONSABILIDAD

- **3.1.** La aplicación, cumplimiento y realización de lo descrito en el presente documento, es responsabilidad de la Dirección Nacional de Mejora Continua y Tecnología de la Información.
- **3.2.** La realización de mejoramiento, cambios solicitados y gestionados por los distritos, le corresponde a la Dirección Nacional de Mejora Continua y Tecnologías de la Información para su aprobación y difusión.

#### 4. CONSIDERACIONES GENERALES

**4.1.** Cuando se visualice un asterisco de color rojo anteponiendo a un campo de ingreso de información, esto se convierte en un campo obligatorio.

#### 5. PROCEDIMIENTO

- **5.1.** Acceda al navegador de Internet, registre la dirección <u>http://portalinterno.aduana.gob.ec</u>, visualice el portal interno Ecuapass e ingrese con su usuario y contraseña.
- 5.2. Seleccione el portal interno de "Carga de Importación".
- **5.3.** En el menú principal de clic en "Inspección", se despliega la lista del sub-menú pulse en "Asignación/Re-asignación de Inspecciones/Operaciones".

| Import Ca   | rgo System |               |                         |                      |
|-------------|------------|---------------|-------------------------|----------------------|
| Información | Manifiesto | Inspección    | Ingreso/Salida          | Operaciones Zona Pri |
| > Start     |            | Administraci  | ón de Selectividad de   | Carga                |
|             |            | Registro de S | Solicitud de Inspecciór | n                    |
|             |            | Revision y A  | probación de Solicitud  | de Insepcción        |
|             |            | Asignación/R  | e-asignación de Inspe   | ecciones/Operaciones |
|             |            | Informe de F  | Resultado de Inspecció  | ón/Operación         |
|             |            | Consulta de   | Información para Ton    | na de Muestras       |
|             |            | Consulta del  | Listado de Inspeccior   | ies                  |

5.4. Se presenta la siguiente pantalla:

| Asign   | acion/Re-asignació           | ón de inspecci               | iones/op                            | eraciones                                            |                                       |                     |               |                                  |                         |                                     |
|---------|------------------------------|------------------------------|-------------------------------------|------------------------------------------------------|---------------------------------------|---------------------|---------------|----------------------------------|-------------------------|-------------------------------------|
| Estac   | do de Inspección/<br>ración  | NO ASIGNAD                   | A                                   | •                                                    | Inspector                             |                     |               |                                  |                         | ٩                                   |
| Fech    | a y Hora de Inspección       | Todo- 🔻                      |                                     |                                                      | Búsqueda en r                         | resultados          | Т             | odo                              | •                       |                                     |
| Tipo    | de Operador de<br>cenamiento | Todo                         |                                     | •                                                    | Operador de Almacenamiento            |                     | ento          | to                               |                         | Q                                   |
| Fuen    | te de Inspección/<br>ación   | Todo                         |                                     | •                                                    |                                       |                     |               |                                  |                         |                                     |
| Distr   | ito                          | [019] GUAYA                  | QUIL - AER                          | EO 🔻                                                 |                                       |                     |               |                                  | Q                       | Consultar                           |
| Resulta | do : 0                       |                              |                                     |                                                      |                                       |                     |               |                                  |                         | ~                                   |
| N       | lúmero de Solicitud          | Importador/C<br>onsignatario | Tipo d<br>Operado<br>Almacen<br>nto | le<br>r de<br>amie Operador de<br>Almacenamie<br>nto | Fuente de<br>Inspección/O<br>peración | Motivo d<br>Inspecc | e la<br>ión I | Fecha y<br>Hora de<br>inspección | Nombre del<br>Inspector | Estado de<br>Inspección/O<br>ración |
|         |                              |                              |                                     |                                                      |                                       |                     |               |                                  |                         |                                     |
|         |                              |                              |                                     |                                                      |                                       |                     |               |                                  |                         |                                     |
|         |                              |                              |                                     |                                                      |                                       |                     |               |                                  |                         |                                     |
| •       |                              |                              |                                     |                                                      |                                       |                     |               |                                  |                         | •                                   |
| Detall  | e de Asignación ——           |                              |                                     |                                                      |                                       |                     |               |                                  |                         | ~                                   |
| * Núm   | ero de Solicitud             |                              |                                     |                                                      | Fuente de Insp<br>Operación           | pección/            | -             | -Selección                       |                         | T                                   |
| Nom     | bre del Inspector            |                              |                                     |                                                      | Motivo de Inspección                  |                     |               |                                  |                         |                                     |
| Fech    | a y hora de Asignación       |                              |                                     |                                                      | Fecha y Hora (                        | de Inspecció        | ón            |                                  |                         |                                     |
| Regist  | ro de Asignación/Rea         | signación                    |                                     |                                                      |                                       |                     |               |                                  |                         | ♥                                   |
| * Nom   | bre del Inspector            |                              |                                     |                                                      | (                                     | 2                   |               |                                  |                         |                                     |
| * Fech  | a y Hora de Inspección       | 26/09/2012                   |                                     | : • AM • PM                                          |                                       |                     |               |                                  |                         |                                     |
| Motiv   | ro del Cambio (Máx: 500      | )                            |                                     |                                                      |                                       |                     |               |                                  |                         |                                     |
| HISTO   | RIAL DE CAMBIOS DE I         | INSPECTORES                  |                                     |                                                      |                                       |                     |               |                                  |                         | ~                                   |
| Resulta | Nombro del Incoatto          | Eacha da Ari                 | ianación                            | Nombro dol Tacaster                                  | Eacha da Ari                          | anación             |               |                                  |                         | Ľ                                   |
| No      | Anterior                     | Anteri                       | ignación<br>or                      | Asignado-Reasignado                                  | Reasigna                              | gnación-<br>ición   |               | Motiv                            | vo del Cambio           |                                     |
|         |                              |                              |                                     |                                                      |                                       |                     |               |                                  |                         |                                     |
|         |                              |                              |                                     |                                                      |                                       |                     |               |                                  |                         |                                     |
|         |                              |                              |                                     |                                                      |                                       |                     |               |                                  |                         |                                     |
|         |                              |                              |                                     |                                                      |                                       |                     |               |                                  |                         |                                     |
|         |                              |                              |                                     |                                                      |                                       |                     |               |                                  |                         |                                     |
|         |                              |                              |                                     |                                                      |                                       |                     |               |                                  |                         |                                     |
|         |                              |                              |                                     |                                                      |                                       |                     |               |                                  |                         |                                     |
|         |                              |                              |                                     |                                                      |                                       |                     |               | Registra                         | r Modificar             | Eliminar                            |

• Los criterios de búsqueda son:

| Asignación/Re-asignación              | de Inspecciones/Operaciones |   |                            |      |   |
|---------------------------------------|-----------------------------|---|----------------------------|------|---|
| Estado de Inspección/<br>Operación    | NO ASIGNADA                 | • | Inspector                  |      | ٩ |
| Fecha y Hora de Inspección            | Todo- 🔻 🛄                   |   | Búsqueda en resultados     | Todo | • |
| Tipo de Operador de<br>Almacenamiento | Todo                        | - | Operador de Almacenamiento |      | ٩ |
| Fuente de Inspección/<br>Operación    | POR SOLICITUD               | • | Todo                       |      | • |
| Distrito                              | [028] GUAYAQUIL - MARITIMO  | Ŧ |                            |      |   |
| Fecha de Solicitud                    | Todo                        |   |                            |      |   |

#### • Estado de Inspección/Operación: Se selecciona el estado de inspección/operación.

- •No Asignada
- Asignada
- No Concluida
- Observada
- Inspector: Se selecciona el inspector asignado.
- Fecha y Hora de Inspección: Se selecciona la fecha y hora de inspección.
- Búsqueda en Resultados: Se selecciona el criterio de búsqueda.
  - Número de Solicitud
  - Importador/Consignatario
  - Nombre del Inspector
- Tipo de Operador de Almacenamiento: Se selecciona el tipo de operador de almacenamiento.
  - Deposito Temporal
  - Deposito Aduanero
  - Courier
  - Deposito Industrial
  - Zedes
  - Almacén Libre
  - Almacenes Especiales
  - Correos del Ecuador
  - Zona de Distribución
  - Lugares No Habilitados
  - Paletizadora
  - Bodega de Aduana
  - Zona Aforo Tulcán
  - Zona de Aduana
- Operador de Almacenamiento: Se selecciona el operador de almacenamiento.
- Fuente de Inspección/Operación: Se selecciona fuente de inspección/operación.
  - Por Selectividad y sus Subcampos
  - Por Solicitud y sus Subcampos
  - Por Novedades y sus Subcampos
  - Por Operaciones de Zona Primaria y sus Subcampos

• Distrito: Se selecciona distrito.

Fecha de Solicitud: al seleccionar fecha y hora el sistema traerá las solicitudes que fueron registradas en el rango de fecha seleccionado. Este campo se habilita únicamente cuando en el campo "Fuente de inspección/Operación se seleccione la opción "Por Solicitud" y corresponda a los estados del campo "Estado de Inspección/Operación" (No asignada, Asignada, No realizada, No concluida, Observada)

• Los campos a presentarse posterior a la consulta son:

| Resu | lta | do | : | 9 |
|------|-----|----|---|---|

| Res | esultado : 9          |                              |                                              |                                   |                        |                                       |                            |                                  |                        |  |  |
|-----|-----------------------|------------------------------|----------------------------------------------|-----------------------------------|------------------------|---------------------------------------|----------------------------|----------------------------------|------------------------|--|--|
|     | Número de Referencia  | Importador/C<br>onsignatario | Tipo de<br>Operador de<br>Almacenamie<br>nto | Operador de<br>Almacenamie<br>nto | Mercancía<br>Perecible | Fuente de<br>Inspección/O<br>peración | Motivo de la<br>Inspección | Fecha y<br>Hora de<br>Inspección | Nombre de<br>Inspector |  |  |
|     | 00000002022IC00008M   | CONTINENTAL T                | DEPOSITO TEMI                                | CONTECON GU/                      | NO                     | POR SOLICITUE                         | FACILIDADES C              | 26/08/2022 04                    | PIZA CARRA             |  |  |
|     | 169021612021IC000002M | FISUM S.A.                   | DEPOSITO TEMI                                | NAPORTEC S.A.                     |                        | POR SOLICITUE                         | SEPARACION/FF              | 09/11/2021 12                    | LEON CASTR             |  |  |
|     | 167943732022IC000004P | VERGARA BAZA                 | DEPOSITO TEMI                                | CONTECON GUA                      |                        | POR SOLICITUE                         | RECONOCIMIEN               | 10/01/2022 05                    | PESANTES P.            |  |  |
|     | 167943732022IC000002P | VERGARA BAZA                 | DEPOSITO TEMI                                | INARPI S.A.                       |                        | POR SOLICITUE                         | RECONOCIMIEN               | 10/01/2022 05                    | PESANTES P.            |  |  |
|     | 169115492022IC000001M | ASOCIACION E                 |                                              |                                   |                        | POR SOLICITUE                         | OTROS                      | 14/01/2022 10                    | NARANJO IS.            |  |  |
|     | 167943732021IC000021P | VERGARA BAZA                 | DEPOSITO TEMI                                | CONTECON GUA                      |                        | POR SOLICITUE                         | RECONOCIMIEN               | 06/01/2022 03                    | PESANTES P.            |  |  |
|     | 019051592022IC000006P | LIN QIANG                    | DEPOSITO TEMI                                | CONTECON GUA                      |                        | POR SOLICITUE                         | SEPARACION/FF              | 04/08/2022 09                    | VALERO PIT             |  |  |
|     | 019000162021IC000002P | VERGARA BAZA                 | DEPOSITO TEMI                                | INARPI S.A.                       |                        | POR SOLICITUE                         | RECONOCIMIEN               | 25/09/2021 03                    | PESANTES P.            |  |  |
|     | 167943732022IC000001P | VERGARA BAZA                 | DEPOSITO TEMI                                | CONTECON GU/                      |                        | POR SOLICITUE                         | RECONOCIMIEN               | 10/01/2022 05                    | PESANTES P.            |  |  |
| •   |                       |                              |                                              |                                   |                        |                                       |                            |                                  | •                      |  |  |

- Número de Referencia: Se muestra número de solicitud.
- Importador/Consignatario: Se muestra importador o consignatario.
- Tipo de Operador de Almacenamiento: Se muestra tipo de operador de almacenamiento.
- Operador de Almacenamiento: Se muestra el operador de almacenamiento.
- Mercancía Perecible: Se muestra la opción SI / NO
- Fuente de Inspección/Operación: Se muestra fuente de inspección/operación.
- Motivo de la Inspección: Se muestra motivo de la inspección.
- Fecha y Hora de Inspección: Se muestras fecha y hora de inspección.
- Nombre del Inspector: Se muestra nombre del inspector.
- Estado de Inspección/Operación: Se muestra estado de inspección/operación.
- Al seleccionar uno de los resultados de la consulta, se presentará la siguiente información en la parte inferior de la pantalla:

#### Registro Oficial - Tercer Suplemento Nº 203

|       |    | -         |  |
|-------|----|-----------|--|
| Datos | de | Mercancía |  |

| Conte          | enedor(0) Carg      | ja Suelta(1) List            | a de Partidas Ar        | ancelarias(3)      |                                     |                |                                         |
|----------------|---------------------|------------------------------|-------------------------|--------------------|-------------------------------------|----------------|-----------------------------------------|
| No.            | Subpartida          | Código<br>Complementari<br>o | Código<br>Suplementario |                    | Descr                               | ipción         |                                         |
| 1              | 0602200000          | 0000                         | 0000                    | Arboles, arbustos  | s y matas, de frutas o de otros fru | tos comestible | es, incluso injertados                  |
| 2              | 0811000000          | 0000                         | 0000                    | Frutas y otros fru | tos, sin cocer o cocidos en agua o  | vapor, conge   | elados, incluso con adición de azúcar ( |
| 3              | 0811909100          | 0000                         | 0001                    | EXCEPTO LAS DE     | MÁS FRUTAS Y OTROS FRUTOS,          | SIN COCER O    | COCIDOS EN AGUA O VAPOR, CONG           |
| 4              |                     |                              |                         |                    |                                     |                | •                                       |
| Detalle        | e de Asignación     |                              |                         |                    |                                     |                | ~                                       |
| * Núm          | ero de Referencia   | 0000000                      | 2022I C000009M          |                    | Fuente de Inspección/<br>Operación  | POR SOLI       | CITUD                                   |
| Nom            | bre del Inspector   |                              |                         |                    | Motivo de Inspección                | FACILIDA       | DES OTRAS ENTIDADES                     |
| Fech           | a y Hora de Asigna  | ación                        |                         |                    | Fecha y Hora de Inspección          |                |                                         |
| Regist         | ro de Asignación    | /Reasignación —              |                         |                    |                                     |                |                                         |
| * Nom          | bre del Inspector   |                              |                         |                    | 9                                   |                |                                         |
| * Fech         | a y Hora de Inspec  | cción                        |                         | • AM • PM          |                                     |                |                                         |
| Motiv          | vo de Cambio        | Selecció                     | ón                      |                    | <b>*</b>                            |                |                                         |
| Justil<br>500) | ficación del cambio | (Max:                        |                         |                    |                                     |                |                                         |
| Docum          | ientos Adjuntos     |                              |                         |                    |                                     |                |                                         |
|                |                     | Nombre del arch              | ivo                     |                    | Tamaño del archivo                  |                | Adjuntar archivo                        |
|                |                     |                              |                         |                    |                                     |                |                                         |
|                |                     |                              |                         |                    |                                     |                |                                         |
|                |                     |                              |                         |                    |                                     |                |                                         |
| Tamaño         | total de archivo :  | 0 KByte                      |                         |                    |                                     |                | Agregar Eliminar                        |
| HISTO          | RIAL DE CAMBIO      | S DE INSPECTORE              | S                       |                    |                                     |                |                                         |
| Resulta        | do : 0              |                              |                         |                    |                                     |                | ~                                       |

| Resulta | do:0                                |                                    |                                             |                                                |                  |                        | •                        |
|---------|-------------------------------------|------------------------------------|---------------------------------------------|------------------------------------------------|------------------|------------------------|--------------------------|
| No      | Nombre del<br>Inspector<br>Anterior | Fecha de<br>Asignación<br>Anterior | Nombre del Inspector<br>Asignado-Reasignado | Fecha y Hora de<br>Asignacion-<br>Reasignacion | Motivo de Cambio | Usuario<br>modificador | Justificación del cambio |
|         |                                     |                                    |                                             |                                                |                  |                        |                          |
|         |                                     |                                    |                                             |                                                |                  |                        |                          |
|         |                                     |                                    |                                             |                                                |                  |                        |                          |
|         |                                     |                                    |                                             |                                                |                  |                        |                          |
|         |                                     |                                    |                                             |                                                |                  |                        |                          |
|         |                                     |                                    |                                             |                                                |                  |                        |                          |
|         |                                     |                                    |                                             |                                                |                  |                        |                          |
|         |                                     |                                    |                                             |                                                |                  |                        |                          |
|         |                                     |                                    |                                             |                                                |                  |                        |                          |
|         |                                     |                                    |                                             |                                                |                  |                        |                          |
|         |                                     |                                    |                                             |                                                |                  | Registrar              | Modificar Eliminar       |

• Sección [Datos de Mercancía]

#### • Contenedor

- •No.
- Número de carga
- Documento de transporte
- Nro. Parte de Aprhensión
- Descripción de la mercancía
- Numero de contenedor
- Capacidad de contenedor

- Cantidad de bultos
- Peso ingresado
- Sello 1
- Sello 2

### • Carga Suelta

- •No.
- Número de carga
- Documento de transporte
- Nro. Parte de Aprhensión
- Descripción de la mercancía
- Cantidad de bultos
- Peso ingresado
- Embalaje
- Tipo de Operador de almacenamiento
- Operador de almacenamiento

# • Lista de Partidas arancelarias

- •No.
- Subpartida
- Código Complementario
- Código Suplementario
- Descripción

### • Sección [Detalle de Asignación]

- Número de Referencia: Se muestra número de solicitud.
- Fuente de Inspección/Operación: Se muestra fuente de inspección/operación.
- Nombre del Inspector: Se muestra nombre del inspector.
- Motivo de Inspección: Se muestra motivo de inspección.
- Fecha y hora de Asignación: Se muestra fecha y hora de asignación.
- Fecha y Hora de Inspección: Se muestra fecha y hora de inspección.

### • Sección [Registro de Asignación/Reasignación]

• Nombre del Inspector: Permite registrar el nombre del inspector mediante la pantalla emergente "Consulta de Información Funcionarios".

| Co  | Consulta de Información Funcionarios X |                   |                       |              |      |                                   |                                   |  |  |  |  |
|-----|----------------------------------------|-------------------|-----------------------|--------------|------|-----------------------------------|-----------------------------------|--|--|--|--|
| I   | ID de Funcionario PIZA                 |                   |                       |              |      |                                   |                                   |  |  |  |  |
| 0   | Departamento Q Consultar               |                   |                       |              |      |                                   |                                   |  |  |  |  |
| Res | Resultado : 1                          |                   |                       |              |      |                                   |                                   |  |  |  |  |
| N   | lo                                     | ID de Funcionario | Nombre de Funcionario | Departame    | ento | Cantidad de Tramites<br>Asignados | Cantidad de Tramites<br>Atendidos |  |  |  |  |
| 1   | 1                                      | HECPIZA           | PIZA CARRASCO HECT    | DIRECCION DE |      | 2                                 | 9                                 |  |  |  |  |
|     |                                        |                   |                       |              |      |                                   |                                   |  |  |  |  |
|     |                                        |                   |                       |              |      |                                   |                                   |  |  |  |  |
|     |                                        |                   |                       |              |      |                                   |                                   |  |  |  |  |
|     |                                        |                   |                       |              |      |                                   |                                   |  |  |  |  |
|     |                                        |                   |                       |              |      |                                   |                                   |  |  |  |  |
|     |                                        |                   |                       |              |      |                                   |                                   |  |  |  |  |
|     |                                        |                   |                       |              |      |                                   |                                   |  |  |  |  |
| _   |                                        |                   |                       |              |      |                                   |                                   |  |  |  |  |
|     |                                        |                   |                       |              |      |                                   |                                   |  |  |  |  |
|     |                                        |                   |                       |              |      |                                   | Seleccionar                       |  |  |  |  |

• Fecha y Hora de Inspección: Se muestra fecha y hora de inspección.

• Motivo del Cambio: Se muestra el detalle del motivo de cambio, máximo 500 caracteres.

- Justificación del cambio.
- Sección [Documentos Adjuntos]
  - Nombre del archivo
  - Tamaño del archivo
  - Adjuntar archivo
  - Botón "Agregar": Permite agregar archivos mediante la pantalla emergente de búsqueda de archivos.

| → × ↑ 📙 > Este         | equipo > Escritorio > PDF PARA PRUEB/ | AS                    | ~              | 0 2       | Buscar en PDF PARA PRUE |
|------------------------|---------------------------------------|-----------------------|----------------|-----------|-------------------------|
| ganizar 🔻 🛛 Nueva carp | peta                                  |                       |                |           |                         |
| 🖊 Descargas 🛛 🖈 🔦      | Nombre                                | Fecha de modificación | Тіро           | Tamaño    |                         |
| 🔮 Documentos 🖈         | A                                     | 13/3/2017 9:38        | Documento Adob | 158 KB    |                         |
| 📰 Imágenes 🛛 🖈         | ABC                                   | 28/5/2007 15:00       | Documento Adob | 10.957 KB |                         |
| VUE 🖈                  | 👃 B                                   | 13/3/2017 9:38        | Documento Adob | 158 KB    |                         |
| Actas de capacit       | 🔒 C                                   | 13/3/2017 9:38        | Documento Adob | 158 KB    |                         |
|                        | 👃 D                                   | 13/3/2017 9:38        | Documento Adob | 158 KB    |                         |
| RE2022-0-044 IN        | DOC PRUEBAS MAS MEGAS 1               | 28/5/2007 15:00       | Documento Adob | 10.957 KB |                         |
|                        | DOC PRUEBAS MAS MEGAS 3               | 28/5/2007 15:00       | Documento Adob | 10.957 KB |                         |
| SEINAE-ISEW-2-8        | 👃 E                                   | 13/3/2017 9:38        | Documento Adob | 158 KB    |                         |
| OneDrive - Persor      | 👃 F                                   | 13/3/2017 9:38        | Documento Adob | 158 KB    |                         |
| E to a series          | 👃 G                                   | 13/3/2017 9:38        | Documento Adob | 158 KB    |                         |
| este equipo            | 🔒 н                                   | 13/3/2017 9:38        | Documento Adob | 158 KB    |                         |
| 🕂 Descargas            | ا 🛃                                   | 13/3/2017 9:38        | Documento Adob | 158 KB    |                         |
| Documentos             | L 🔊                                   | 13/3/2017 9:38        | Documento Adob | 158 KB    |                         |
| Escritorio             | 👃 K                                   | 13/3/2017 9:38        | Documento Adob | 158 KB    |                         |
| 📰 Imágenes 🔍 🗸         | 🔒 L                                   | 13/3/2017 9:38        | Documento Adob | 158 KB    |                         |
| Nombr                  | e:                                    |                       |                | **.       |                         |

- Botón "Eliminar": Permite eliminar los archivos previamente cargados
- Sección [Historial de Cambios de Inspecciones]
- •No
- Nombre del Inspector Anterior: Se muestra nombre del inspector anterior.
- Fecha de Asignación Anterior: Se muestra fecha de asignación anterior.
- Nombre del Inspector Asignado-Reasignado: Se muestra nombre del inspector asignado o reasignado.
- Fecha de Asignación-Reasignación: Se muestra fecha de asignación o reasignación.
- Motivo del Cambio: Se muestra motivo del cambio.
- Usuario modificador: Se muestra el usuario que realizo el cambio de inspectores
- Justificación del cambio: Se muestra la justificación por la cual se realizó el cambio de inspector
- 5.5. Forma de registro, modificación y eliminación de asignación del inspector.
  - A fin de asignar un nuevo inspector, se debe seleccionar un registro en el cuadro del resultado que tiene **No Asignada** en "Estado de Inspección/Operación", ingresar la información en los campos de la parte inferior y presionar el botón **Registrar** para que se quede registrada la información de asignación del inspector.
  - A fin de re-asignar el inspector, se debe seleccionar un registro en el cuadro del resultado, que no tiene **No Asignada** en "Estado de Inspección/Operación", ingresar el nuevo inspector en el campo de asignación de inspector y presionar el botón Modificar para finalizar la re-asignación.

- Al presionar el botón Eliminar luego de consultar la información del inspector asignado, se eliminará la información del inspector asignado.
- Un mensaje de confirmación que cuenta con dos acciones "Sí" en caso de ratificar del registro y "No" en caso de querer continuar con el registro o edición de la información.

| 📀 Confirmar       |                      |  |  |  |  |  |
|-------------------|----------------------|--|--|--|--|--|
| ¿Está seguro de r | ealizar el Registro? |  |  |  |  |  |
| Sí                | No                   |  |  |  |  |  |

- En caso de error o de no haber llenado algún campo obligatorio, se presenta un mensaje.
  - Mensaje de Error

| 😢 Error                                                                     |
|-----------------------------------------------------------------------------|
| FECHA/HORA DE EJECUCIN DE OPERACIN debe ser<br>posterior a la fecha actual. |
| Aceptar                                                                     |

• Mensaje de campo obligatorio.

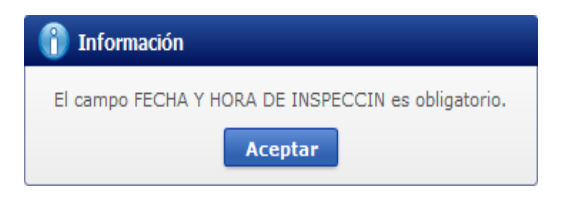

#### 6. ANEXOS

No hay anexos.

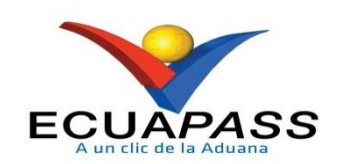

# SENAE-ISIE-2-3-054-V3

# INSTRUCTIVO DE SISTEMAS PARA EL REGISTRO DE SOLICITUD DE INSPECCIÓN

SEPTIEMBRE 2022

# HOJA DE RESUMEN

# Descripción del documento:

# Instructivo de Sistemas, opción Registro de Solicitud de Inspección.

## Objetivo:

Describir en forma secuencial las tareas para registrar la solicitud de inspección de las mercancías en el portal interno del sistema denominado Ecuapass, opción Registro de Solicitud de Inspección.

Elaboración / Revisión / Aprobación:

| Nombre / Carg                                                                   | go / Firma / Fecha                                                                   | Área                                                                                                 | Acción                   |  |  |
|---------------------------------------------------------------------------------|--------------------------------------------------------------------------------------|----------------------------------------------------------------------------------------------------|--------------------------|--|--|
| Analista de Mejora Cont                                                         | ctrónicamente por:<br>ICA<br>ANA CONDO<br>S s<br>in ua y Normativa                   | Dirección Nacional de Mejora<br>Continua y Tecnologías de la<br>Información                          | Elaboración              |  |  |
| Firmado el<br>ALBER<br>GALAR<br>Ing C. L. Carza Her<br>Jefe de Calidad y Mejora | lectrónicamente por:<br>TO CARLOS<br>ZA HERNANDEZ<br>mández<br>a Continua            | Dirección Nacional de Mejora<br>Continua y Tecnologías de la<br>Información                          | Revisión                 |  |  |
| Mgs. Director de Mejora Cont                                                    | electrónicamente por:<br>NA PAOLA<br>NANO<br>POSANO<br>mposano<br>inua y Normativa   | Dirección Nacional de Mejora<br>Continua y Tecnologías de la<br>Información                          | Aprobación               |  |  |
| Lic. A Director Nacional de Mej                                                 | electrónicamente por:<br>ARO IVAN<br>DNEL<br>LLANO<br>a no<br>iora Continua y Tecnol | Dirección Nacional de Mejora<br>Continua y Tecnologías de la<br>Información                          | Aprobación               |  |  |
| Actualizaciones                                                                 | s / Revisiones / Mod                                                                 | ificaciones:                                                                                         |                          |  |  |
| Versión                                                                         | Fecha                                                                                | Razón                                                                                                | Responsable              |  |  |
| 3 Septiembre 2022                                                               |                                                                                      | Modificación del<br>procedimiento en sus<br>numerales 5.5, 5.12, según<br>requerimiento RE2022-0-044 | Ing. Jessica Condo Ramos |  |  |
| 2 Marzo 2014                                                                    |                                                                                      | Se modifica la sección de<br>validaciones para los tipos de<br>solicitudes, Req. CMC-281-0-<br>2013  | Lsi. Katty Vargas J.     |  |  |
| 1                                                                               | Agosto 2013                                                                          | Versión Inicial                                                                                      | Ing. Johanna Neira M.    |  |  |

# ÍNCICE

| 1. | OBJETIVO                  |
|----|---------------------------|
| 2. | ALCANCE                   |
| 3. | RESPONSABILIDAD           |
| 4. | CONSIDERACIONES GENERALES |
| 5. | PROCEDIMIENTO             |
| 6. | ANEXOS                    |

### 1. OBJETIVO

Describir en forma secuencial las tareas para registrar la solicitud de inspección de las mercancías en el portal interno del sistema denominado Ecuapass, opción Registro de Solicitud de Inspección.

### 2. ALCANCE

Está dirigido a los funcionarios del Servicio Nacional de Aduana del Ecuador (SENAE) y usuarios del portal interno.

### 3. RESPONSABILIDAD

- **3.1.** La aplicación, cumplimiento y realización de lo descrito en el presente documento, es responsabilidad de directores, jefes, técnicos operadores de la Dirección de Control de Zona Primaria y Dirección de Despacho y Zona Primaria.
- **3.2.** La realización de mejoramiento, cambios solicitados y gestionados al presente documento por los distritos, le corresponde a la Dirección Nacional de Mejora Continua y Tecnologías de la Información para su aprobación y difusión.

#### 4. CONSIDERACIONES GENERALES

- 4.1. Con el objeto de que se apliquen los términos de manera correcta, se entiende lo siguiente:
  - 4.1.1. Manifest Reference Number (MRN): Número de referencia del manifiesto de carga.
  - **4.1.2.** Número Secuencial de House (HSN): Número secuencial del Documento de transporte House que registra la consolidadora de carga en el sistema "Ecuapass".
  - **4.1.3.** Número Secuencial de Máster (MSN): Número secuencial del número de documento de transporte máster que registra la línea naviera en el sistema "Ecuapass.
- **4.2.** Cuando se visualice un asterisco de color rojo anteponiendo a un campo de ingreso de información, esto se convierte en un campo obligatorio.

#### 5. PROCEDIMIENTO

- **5.1.** Acceda al navegador de Internet, registre la dirección <u>http://portalinterno.aduana.gob.ec</u>, visualice el portal interno Ecuapass e ingrese con su usuario y contraseña.
- 5.2. Seleccione el portal interno de "Carga de Importación".
- 5.3. En el menú principal de clic en "Inspección", se despliega la lista del sub-menú pulse en "Registro de Solicitud de Inspección".

| Información | Manifiesto | Inspección                                       | Ingreso/Salida        | Operaciones Zona P | rimaria | Adm. de Abandonos |
|-------------|------------|--------------------------------------------------|-----------------------|--------------------|---------|-------------------|
| > Start     |            | Administració                                    | n de Selectividad de  | Carga              |         |                   |
|             |            | Registro de S                                    | olicitud de Inspecció | n                  |         |                   |
|             |            | Revision y Aprobación de Solicitud de Insepcción |                       |                    |         |                   |
|             |            | Asignación/R                                     | e-asignación de Inspe |                    |         |                   |
|             |            | Informe de R                                     | esultado de Inspecci  | ón/Operación       |         |                   |
|             |            | Consulta de Información para Toma de Muestras    |                       |                    |         |                   |
|             |            | Consulta del                                     | Listado de Inspeccior | ies                |         |                   |

#### 5.4. Se presenta la pantalla "Registro de Solicitud de Inspección".

• Los criterios de consulta son:

#### Registro de Solicitud de Inspección

| DAU                  | •    | Número de (                 | Carga    |              |
|----------------------|------|-----------------------------|----------|--------------|
| * Estado de Trámite  | Todo | ▼ Tipo de Solio             | itudTodo |              |
| * Fecha de Solicitud | Ноу  | ▼ 14/10/2012 🗰 14/10/2012 🗰 |          | Q Consultar₽ |

- Número de Carga: Se registra el número de carga compuesto por MRN + MSN + HSN.
- Estado de Trámite: Se selecciona estado de trámite.
- Tipo de Solicitud: Se selecciona el tipo de solicitud.
- Fecha de Solicitud: Se selecciona fecha de solicitud en formato dd/mm/aaaa.
- **5.5.** Al dar clic en la pestaña de "Información de la Solicitud de Inspección/Operación" se presentan los siguientes campos para su llenado según el tipo de solicitud de inspección u operación:
  - Tipo de Solicitud: Se selecciona el tipo de solicitud.
  - Reconocimiento Previo
  - Facilidades de otras Entidades
  - Reetiqueteo de Carga (Guía Aérea)
  - Reetiqueteo de mercancía
  - Separación/Fraccionamiento
  - Re-enrutamiento
  - $\bullet\,Otros$
  - Solicitante: Para los tipos de solicitud que no son Reetiqueteo de Carga (guía aérea) y Reenrutamiento, si el consignatario de la mercancía no se encuentra registrado en el Ecuapass se debe escribir el nombre del solicitante en el campo de texto; si por el contrario si se encuentra

registrado debe consultarse en el botón de búsqueda (a), el cual muestra la pantalla popup:

| Tipo de | Operador | Todo             | ▼ Códi         | go de OCEs    |                   |
|---------|----------|------------------|----------------|---------------|-------------------|
|         |          |                  |                |               | Q Consultar       |
| sultado | : 0      |                  |                |               |                   |
| lo      | Oce      | Tipo de Operador | Nombre de OCEs | ID de Usuario | Nombre de Usuario |
|         |          |                  |                |               |                   |
|         |          |                  |                |               |                   |
|         |          |                  |                |               |                   |
|         |          |                  |                |               |                   |
|         |          |                  |                |               |                   |
|         |          |                  |                |               |                   |
|         |          |                  |                |               |                   |
|         |          |                  |                |               |                   |
|         |          |                  |                |               |                   |
|         |          |                  |                |               |                   |

En esta pantalla tiene los siguientes parámetros de búsqueda:

- Tipo de Operador: Selecciona si el tipo de operador es Agente de Aduana, Importador, Courier, Correos del Ecuador, etc.
- Código de OCEs: Se registra el código del OCE que es el consignatario de la mercancía, y para el caso de los tipos de solicitud Reetiqueteo de carga (guía aérea) y Re-enrutamiento el código de OCE corresponde a quien realiza la transmisión del documento de transporte.
- Fecha/Hora de Ejecución de Operación: Se selecciona fecha y hora de la ejecución de la operación en formato dd/mm/aaaa hh/mm am o pm.
- Número de Factura: Se registra número de factura.
- Presencia de Otras Entidades: Se selecciona Sí o No tiene presencia de otras entidades. En caso de haber seleccionado "Sí" se habilitan las siguientes entidades.
  - Inen
  - Consep
  - Agrocalidad
  - MSP
  - Mipro
  - Fiscalía
- Autorizo A: Se registra a quien autoriza.
  - Agente De Aduana
  - Persona Natural
  - Ninguno
- Nombre de Agente de Aduana: Se habilitará si selecciona Agente de Aduana en el campo de Autorizo A.
- Nombre de la Persona Natural: Se habilitará si selecciona Persona Natural en el campo de Autorizo A.
- Número de Cédula: Se habilitará si selecciona Persona Natural en el campo de Autorizo A.
- Motivo de la Inspección: Se registra motivo de la inspección.
- Mercancía Perecible: Sí, No.

• Lista de Partidas Arancelarias.

| No | Subpartida | Código Complementario | Código Suplementario | Descripción |
|----|------------|-----------------------|----------------------|-------------|
|    |            |                       |                      |             |
|    |            |                       |                      |             |
|    |            |                       |                      |             |
|    |            |                       |                      |             |
|    |            |                       |                      |             |

- No.
- Subpartida
- Código Complementario
- Código Suplementario
- Descripción
- Al dar clic en el botón "Agregar" se presentan la pantalla emergente "Consulta de subpartidas arancelarias" con los siguientes campos para ser llenados al consultar: Subpartida, Descripción.

| Consulta de subpartida arancelaria X |        |            |                          |                         |                                   |  |  |  |
|--------------------------------------|--------|------------|--------------------------|-------------------------|-----------------------------------|--|--|--|
| Subpartida                           |        |            |                          | Descripci               | ón FRUTAS Consultar               |  |  |  |
| Resu                                 | Iltado | : 26       |                          |                         |                                   |  |  |  |
|                                      | No     | Subpartida | Código<br>Complementario | Código<br>Suplementario | Descripción                       |  |  |  |
|                                      | 1      | 0403000000 | 0000                     | 0000                    | SUERO DE MANTEQUILLA (DE MANTECA  |  |  |  |
| 1                                    | 2      | 0602200000 | 0000                     | 0000                    | ARBOLES, ARBUSTOS Y MATAS, DE FRU |  |  |  |
|                                      | 3      | 080000000  | 0000                     | 0000                    | FRUTAS Y FRUTOS COMESTIBLES; CORI |  |  |  |
| $\checkmark$                         | 4      | 081000000  | 0000                     | 0000                    | LAS DEMAS FRUTAS U OTROS FRUTOS,  |  |  |  |
|                                      | 5      | 0811000000 | 0000                     | 0000                    | FRUTAS Y OTROS FRUTOS, SIN COCER  |  |  |  |
| ✓                                    | 6      | 0811901000 | 0000                     | 0001                    | SOLO LAS DEMAS FRUTAS Y OTROS FRU |  |  |  |
|                                      | 7      | 0811909100 | 0000                     | 0001                    | EXCEPTO LAS DEMAS FRUTAS Y OTROS  |  |  |  |
|                                      | 8      | 0811909200 | 0000                     | 0001                    | EXCEPTO LAS DEMAS FRUTAS Y OTROS  |  |  |  |
|                                      | 9      | 0811909300 | 0000                     | 0001                    | EXCEPTO LAS DEMAS FRUTAS Y OTROS  |  |  |  |
|                                      | 10     | 0811909400 | 0000                     | 0001                    | EXCEPTO LAS DEMAS FRUTAS Y OTROS  |  |  |  |
|                                      |        |            |                          |                         | Confirmar                         |  |  |  |

- Sección Resultado:
  - No.
  - Subpartida
  - Código Complementario
  - Código Suplementario
  - Descripción

- Botón confirmar permite el registro en la sección "Lista de Partidas Arancelarias" de las subpartidas seleccionadas de la pantalla emergente "Consulta de subpartidas arancelarias"
- Al dar clic en el botón "Eliminar" permite eliminar los registros seleccionados de la sección "Lista de Partidas Arancelarias"
- **5.6.** Si el tipo de solicitud de inspección seleccionado es "Separación/Fraccionamiento" se presentarán los mismos campos de Reconocimiento de Mercancías más los siguientes campos para su llenado.
  - Tipo de Acción: Se selecciona tipo de acción.
    - Fraccionamiento (Sin DAI)
    - Separación (Con DAI)
- 5.7. Luego de seleccionar el tipo de solicitud y registrar el solicitante en el cual se encuentra la mercancía, se da clic en el botón Arrowr, y presenta la siguiente pantalla popup "Consulta de mercancías":

| Sele | cción             | •    |                  |            | Número de Carga |                      |            |              |    |
|------|-------------------|------|------------------|------------|-----------------|----------------------|------------|--------------|----|
| port | ador / Consignata | rio  |                  |            |                 |                      |            | Q Consulta   | r۶ |
| nten | edor Carga Sue    | elta |                  |            |                 |                      |            |              |    |
|      | Número de Carg    |      | rga Documento de |            | Consignatario   | Descripción<br>de la | Número de  | Capacidad de | 1  |
|      | MRN               | MSN  | HSN              | Transporte |                 | Mercancía            | contenedor | Contenedor   |    |
|      |                   |      |                  |            |                 |                      |            |              |    |
|      |                   |      |                  |            |                 |                      |            |              |    |
|      |                   |      |                  |            |                 |                      |            |              |    |
|      |                   |      |                  |            |                 |                      |            |              |    |
|      |                   |      |                  |            |                 |                      |            |              |    |
|      |                   |      |                  |            |                 |                      |            |              |    |
|      |                   |      |                  |            |                 |                      |            |              |    |
|      |                   |      |                  |            |                 |                      |            | N            |    |
|      |                   |      |                  |            |                 |                      |            | S            |    |
|      |                   |      |                  |            |                 |                      |            |              |    |
|      |                   |      |                  |            |                 |                      |            |              |    |
|      |                   |      |                  |            |                 |                      |            |              |    |
|      |                   |      |                  |            |                 |                      |            |              | -  |

Esta pantalla tiene los siguientes parámetros de búsqueda:

• Numero de Carga: Se registra identificación de las mercancías conformado por el MRN + MSN + HSN. El campo del MRN es de registro obligatorio, en caso de no registrar el campo presenta el mensaje de error:

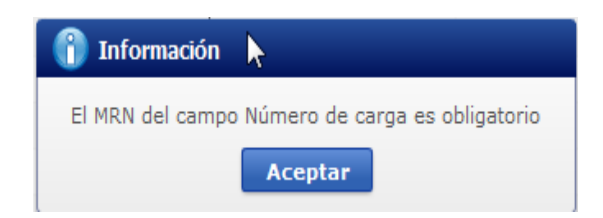

- Importador/Consignatario: Si el solicitante es importador se registra todo o parte del nombre del consignatario, para realizar una búsqueda tipo google.
- Del resultado mostrado producto de la búsqueda, se selecciona la carga a inspeccionar y se da clic en el botón Seleccionar.
- **5.8.** Luego de consultar la información de mercancía a asignar por el responsable de registrar la solicitud, y dependiendo del tipo de mercancía, sea esta contenedor o carga suelta, se muestra en la lista de "Datos de Mercancía" las siguientes pestañas.

| Dat<br>Co | Datos de Mercancía Contenedor Carga Suelta |                 |     |            |                        |                                |                         |                            |           |  |  |  |
|-----------|--------------------------------------------|-----------------|-----|------------|------------------------|--------------------------------|-------------------------|----------------------------|-----------|--|--|--|
|           | Número de                                  | Número de Carga |     |            | Acta de<br>Aprehensión | Descripción de la<br>Mercancía | Número de<br>Contenedor | Capacidad de<br>Contenedor | Peso Ingr |  |  |  |
|           | MRN                                        | MSN             | HSN | Transporte |                        |                                |                         |                            |           |  |  |  |
|           |                                            |                 |     |            |                        |                                |                         |                            |           |  |  |  |
|           |                                            |                 |     |            |                        |                                |                         |                            |           |  |  |  |
|           |                                            |                 |     |            |                        |                                |                         |                            |           |  |  |  |
|           |                                            |                 |     |            |                        |                                |                         |                            |           |  |  |  |
|           |                                            |                 |     |            |                        |                                |                         |                            |           |  |  |  |
| ٩         |                                            |                 |     |            |                        |                                |                         |                            | Þ         |  |  |  |
|           |                                            |                 |     |            |                        |                                |                         | Agregar                    | Eliminar  |  |  |  |

# • Pestaña "Contenedor"

- Número de Carga: Se muestra número de carga.
- Documento de Transporte: Se muestra documento de transporte.
- Acta de Aprehensión: Se muestra acta de aprehensión.
- Número de Contenedor: Se muestra número de contenedor.
- Pestaña "Carga Suelta"
  - Se presenta la carga a inspeccionar seleccionado desde la lista de Datos de Mercancía en la pestaña "Carga Suelta".

#### Datos de Mercancía

|   | Número de Carga |      |      | Documento<br>de | Acta de    | Descripción de la<br>Mercancía | Cantidad de Bultos | Peso Ingresado | Emł    |
|---|-----------------|------|------|-----------------|------------|--------------------------------|--------------------|----------------|--------|
|   | MRN             | MSN  | HSN  | Transporte      | Transporte | narcancia                      |                    |                |        |
|   | CEC2012KVVJ0001 | 0002 | 0000 | KVVJ-0001-2     |            | CAJA DE MUÑECAS                | 35                 | 4400           | CA     |
|   | CEC2012MLCS0001 | 0001 | 0000 | 1234567890      |            | MADICINA                       | 1                  | 100            | AMPOLL |
|   |                 |      |      |                 |            |                                |                    |                |        |
|   |                 |      |      |                 |            |                                |                    |                |        |
| ٩ |                 |      |      |                 |            |                                |                    |                | Þ      |

- **5.9.** Para eliminar la carga consultada para inspeccionar se selecciona el número de carga y da clic en el botón Eliminar.
- 5.10. Se presentan los siguientes campos en la sección de "Adjuntar Documentos".

|      | Nombre del Archivo       | Tamaño del<br>Archivo | Identificador del<br>Documento | Emisor de<br>Documento | Número de<br>Documento | Fecha de Emisión | Archiv  | 0       |
|------|--------------------------|-----------------------|--------------------------------|------------------------|------------------------|------------------|---------|---------|
|      |                          |                       |                                |                        |                        |                  |         |         |
|      |                          |                       |                                |                        |                        |                  |         |         |
|      |                          |                       |                                |                        |                        |                  |         |         |
|      |                          |                       |                                |                        |                        |                  |         |         |
|      |                          |                       |                                |                        |                        |                  |         |         |
| Ide  | ntificador del Documento | Selección             |                                | ▼ Número d             | Documento              |                  |         |         |
| Fed  | ha de Emisión            |                       |                                | Emisor de              | Documento              |                  |         |         |
| Nor  | nbre de otro documento   |                       |                                |                        |                        |                  |         |         |
| amañ | o de Total :             |                       |                                |                        |                        |                  | Agregar | Elimina |

- Identificador del Documento: Se selecciona identificador de documento.
  - Autorización Comexi, Ley Promoción Inversiones y Participación Ciudadana
  - Autorización de Importación
  - Autorización de ONTOT (Organismo Nacional de Transplante de Órganos y Tejidos)
  - Autorización Embarque Parcial
  - Aviso de Entrada del Iess
  - Carta de Aerolínea Para Retiro de Equipaje
  - Carta de Garantía
  - Carta de Justificación de Observaciones Realizadas por Parte de
  - El Senae
  - Carta que Muestre el Cupo Dentro de la Aerolínea
  - Etc.
- Número de Documento: Se registra número de documento.

- Fecha de Emisión: Se selecciona fecha de emisión dd/mm/aaaa.
- Emisor de Documento: Se registra emisor de documento.
- Nombre de otro documento: Se registra el nombre de documento cuando es otros.
- **5.11.** Se registra la solicitud de inspección dando clic en el botón **Registrar**, y se selecciona la información registrada para modificar dando clic en el botón **Modificar** y para eliminar dando clic en el botón **Eliminar**.
- **5.12.** Al registrar la información y da clic en el botón Registrar. Se presenta el siguiente mensaje.
  - Un mensaje de confirmación que cuenta con dos acciones "Sí" en caso de continuidad del registro y "No" en caso de querer continuar con la edición de la información.

| 📀 Confirmar       |                      |
|-------------------|----------------------|
| ¿Está seguro de r | ealizar el Registro? |
| Sí                | No                   |

- En caso de no haber registrado un campo mandatorio o un campo erróneo en el documento electrónico se presentan mensajes de error o de información indicando los campos que requieren ser registrados.
  - Mensaje "El campo Solicitante es obligatorio"

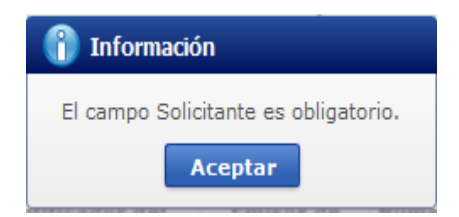

• Mensaje "El campo Motivo de la Inspección es obligatorio"

| 👔 Información                                    |
|--------------------------------------------------|
| El campo Motivo de la Inspección es obligatorio. |
| Aceptar                                          |

• En caso de escoger la opción "SI" del campo "Mercancía Perecible" el sistema debe verificar que al menos exista un registro en la sección <u>"Lista de Partidas Arancelarias"</u>, caso contrario y no existe registro en la sección <u>"Lista de Partidas Arancelarias"</u> debe mostrar el mensaje <u>"Al seleccionar en el campo "Mercancía Perecible" la opción "SI", debe registrar la subpartida arancelaria que corresponda a la mercancía perecible".</u>

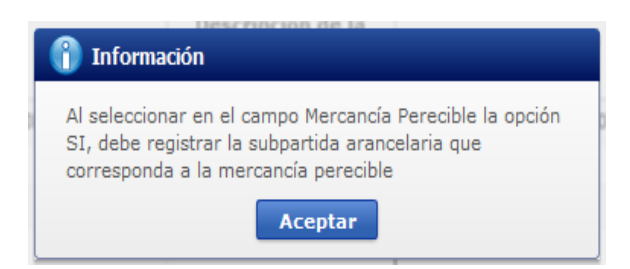

- **5.13.** Se selecciona la información registrada y da clic en el botón Modificar. Se presenta el siguiente mensaje.
  - Un mensaje de confirmación que cuenta con dos acciones "Sí" en caso de continuidad del registro y "No" en caso de querer continuar con la edición de la información.

| ? c  | onfirmar      |                       |
|------|---------------|-----------------------|
| ¿Est | á seguro de M | odificar el registro? |
|      | Sí            | No                    |

- **5.14.** Se selecciona la información registrada y da clic en el botón Eliminar. Se presenta el siguiente mensaje.
  - Un mensaje de confirmación que cuenta con dos acciones "Sí" en caso de continuidad del registro y "No" en caso de querer continuar con la edición de la información.

| 🤗 Confirmar       |                      |
|-------------------|----------------------|
| ¿Está seguro de E | liminar el registro? |
| Sí                | No                   |

**5.15.** Para realizar la transmisión de solicitud de inspección a la aduana se presiona en el botón **Enviar**. Puede modificar o eliminar hasta antes de dar clic en el botón "Si", pero una vez realizada la transmisión es imposible modificar o eliminar.

| ? Confirmar        |                   |
|--------------------|-------------------|
| ¿Está seguro de en | viar el registro? |
| Sí                 | No                |

**5.16.** Se realiza la validación de solicitud de inspección con los siguientes campos.

| No. | Validaciones                                                                                                    | Reconocimiento<br>Previo | Facilidades de<br>otras Entidades | Reetiqueteo de<br>Carga (Guía<br>Aérea) | Reetiqueteo de<br>mercancía | Separación/<br>Fraccionamiento | <b>Re-enrutamiento</b> | Otros |
|-----|----------------------------------------------------------------------------------------------------|--------------------------|-----------------------------------|-----------------------------------------|-----------------------------|--------------------------------|------------------------|-------|
| 1   | El o los números de carga no deben tener una DAU asociada.                                                                                                    | 0                        |                                   |                                         |                             | Si es<br>sin<br>DAU            | 0                      |       |
| 2   | El o los números de carga no deben estar en abandono (expreso, definitivo).                                                                                                    | 0                        |                                   | 0                                       | 0                           | 0                              |                        | 0     |
| 3   | El o los números de carga no deben estar en decomiso judicial ni administrativo.                                                                                                    | 0                        |                                   | 0                                       | 0                           | 0                              |                        | 0     |
| 4   | El o los números de carga no debe tener asociado un proceso judicial.                                                                                                    | 0                        |                                   |                                         | 0                           | 0                              |                        | 0     |
| 5   | El o los números de carga no deben tener asociado un informe de inspección que este asignado, no concluido u observado.                                                                                                    | 0                        |                                   | 0                                       | 0                           | 0                              | 0                      | 0     |
| 6   | El o los números de carga no deben tener asociado ningún otra operación aduanera cuyo estado sea diferente a realizado.                                                                                                    | 0                        |                                   |                                         | 0                           | 0                              |                        |       |
| 7   | El o los números de carga no deben tener registrada salida del depósito u operador de almacenamiento.                                                                                                    | 0                        | 0                                 | 0                                       | 0                           | 0                              |                        | 0     |
| 8   | El o los números de carga deben tener ingreso al depósito (en<br>el caso de que el número de carga tenga contenedores, se<br>podrán seleccionar solo los contenedores que tengan ingreso al<br>depósito).                                                                              | 0                        |                                   |                                         | 0                           | 0                              |                        | 0     |
| 9   | El o los números de carga deben tener registrado el ingreso de<br>toda la mercancía (para carga suelta - hay ingresos parciales) del<br>o de los números de carga que se van asociar.                                                                                                  | 0                        |                                   |                                         | 0                           | 0                              |                        | 0     |
| 10  | El o los números de carga deben corresponder a un mismo<br>consignatario y que se encuentren ingresados o consignados a<br>un mismo depósito temporal u operador de almacenamiento.                                                                                                    | 0                        | 0                                 |                                         | 0                           | 0                              |                        | 0     |
| 11  | El o los números de carga si es un BL Master no debe tener<br>condición del contenedor LCL/FCL, ship convenience,<br>LCL/LCL o FCL/LCL.                                                                                                    | 0                        | 0                                 |                                         | 0                           | 0                              |                        | 0     |
| 12  | El o los números de carga no tengan asignada una selectividad<br>de inspección intrusiva pendiente de asignar o que ya esté<br>asignada sin un informe realizado (solo se podrá asociar los<br>números de carga sin este tipo de selectividad o si ya fue<br>realizada la inspección). | 0                        | 0                                 |                                         | 0                           |                                |                        |       |
| 13  | Para solicitante que sea la entidad Fiscalía el o los números de<br>carga puede tener asociado un proceso judicial.                                                                                                    |                          | 0                                 |                                         |                             |                                |                        |       |
| 14  | El o los números de carga no deben tener asociado un informe de inspección con estado asignado.                                                                                                    |                          | 0                                 |                                         |                             |                                |                        |       |
| 15  | El o los números de carga deberán tener un ingreso a depósito<br>temporal (luego de tener la salida de zona de distribución) o<br>tener ingreso en la Zona de Distribución sin salida.                                                                                                 |                          |                                   | 0                                       |                             |                                |                        |       |
| 16  | El o los números de carga deben tener una DAU asociada.                                                                                                    |                          |                                   |                                         |                             | si es<br>con<br>DAI            |                        |       |
| 17  | La DAI correspondiente al o los números de carga debe tener asociado un informe de aforo.                                                                                                    |                          |                                   |                                         |                             | si es<br>con<br>DAI            |                        |       |

| 18 | Solo debe poder asociarse a una DAU.                                                                                                    |   |  |   |   |   |   |
|----|----------------------------------------------------------------------------------------------------|---|--|---|---|---|---|
| 19 | 19 DAU debe contar con salida del depósito.                                                                                                    |   |  |   |   |   |   |
| 20 | Si no son bienes de capital, electrodomésticos o artículos electrónicos, la fecha de registro de solicitud debe ser menor a los 15 días hábiles contabilizados desde la fecha de levante de mercancías.                           |   |  |   |   |   |   |
| 21 | Si son bienes de capital, electrodomésticos o artículos electrónicos, la fecha de registro de la solicitud debe ser menor al plazo de la garantía indicada en la solicitud contabilizada desde la fecha de levante de mercancías. |   |  |   |   |   |   |
| 22 | El o los números de carga deben estar asociados una novedad<br>(registrada al ingreso al depósito o zona de distribución) que<br>corresponda a carga mal enrutada.                                                                |   |  |   |   | 0 |   |
| 23 | El MRN del o los números de carga debe tener registrado el<br>informe de llegada del medio de transporte.                                                                                                    | 0 |  | 0 | 0 | 0 | 0 |

### 6. ANEXOS

No hay anexos.

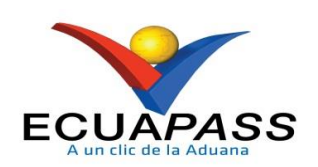

# SENAE-ISEE-2-3-035-V4

# INSTRUCTIVO DE SISTEMAS PARA EL REGISTRO DE LA SOLICITUD DE INSPECCIÓN

SEPTIEMBRE 2022

# HOJA DE RESUMEN

| Descripción de                                                                      | el documento:                                                                        |                                                                                                    |                                     |  |  |
|-------------------------------------------------------------------------------------|--------------------------------------------------------------------------------------|----------------------------------------------------------------------------------------------------|-------------------------------------|--|--|
| Instructivo de si                                                                   | stemas para realizar o                                                               | el registro de la solicitud de inspecció                                                                          | ón.                                 |  |  |
| Objetivo:                                                                           |                                                                                      |                                                                                                    |                                     |  |  |
| Describir en for                                                                    | ma secuencial las tar                                                                | eas para agilitar el registro de la sol                                                                           | icitud de inspección a través       |  |  |
| del portal extern                                                                   | io denominado Ecua                                                                   | pass, opción Solicitud de Inspección                                                                              |                                     |  |  |
| Elaboración /                                                                       | Revisión / Aproba                                                                    | ción:                                                                                                    |                                     |  |  |
| Nombre / Car                                                                        | go / Firma /                                                                         | Área                                                                                                    | Acción                              |  |  |
| Fecha                                                                               |                                                                                      |                                                                                                    |                                     |  |  |
| X<br>Ing. Jessica Condo Ran<br>Analista de Mejora Con                               | o electrónicamente por:<br>SICA<br>IIANA CONDO<br>IOS<br>nos<br>tinua y Normativa    | Dirección Nacional de Mejora<br>Continua y Tecnologías de la<br>Información                                       | Elaboración                         |  |  |
| Albert<br>Galar<br>Ing. Alberto Galarza<br>Jefe de Calidad y Mejor                  | electrónicamente por:<br>RTO CARLOS<br>RZA HERNANDEZ                                 | Dirección Nacional de Mejora<br>Continua y Tecnologías de la<br>Información                                       | Revisión                            |  |  |
| Pirmado<br>DIAN<br>BUEN<br>CAMP<br>Mgs. Diana Buenaño Ca<br>Director de Mejora Con  | electrónicamente por:<br>A PAOLA<br>ANO<br>OSANO<br>imposano<br>tinua y Normativa    | Dirección Nacional de Mejora<br>Continua y Tecnologías de la<br>Información                                       | Aprobación                          |  |  |
| Pirmado<br>ALV.<br>COR<br>ARE<br>Lic. Alvaro Coronel Are<br>Director Nacional de Me | electrónicamente por:<br>ARO IVAN<br>ONEL<br>LLANO<br>Nano<br>jora Continua y Tecnol | Dirección Nacional de Mejora<br>Continua y Tecnologías de la<br>Información                                       | Aprobación                          |  |  |
| Actualizacione                                                                      | s / Revisiones / M                                                                   | odificaciones:                                                                                                    |                                     |  |  |
| Versión                                                                             | Fecha                                                                                | Razón                                                                                                    | Responsable                         |  |  |
| 4                                                                                   | Septiembre 2022                                                                      | Modificación del procedimiento<br>en sus numerales 5.5, 5.9, según<br>requerimiento RE2022-0-044                  | Ing. Jessica Condo Ramos            |  |  |
| 3 Enero 2021                                                                        |                                                                                      | Modificación del Alcance y el<br>procedimiento en sus numerales<br>5.1, 5.3, 5.5 y 5.13                           | Diego Pesantes y Verónica<br>Torres |  |  |
| 2                                                                                   | Marzo 2014                                                                           | Se modifica la sección de<br>validaciones para los tipos de<br>solicitudes, según requerimiento<br>CMC-281-0-2013 | Lsi. Katty Vargas J.                |  |  |
| 1                                                                                   | Agosto 2013                                                                          | Versión Inicial                                                                                                   | Ing. Patricia Coronado D.           |  |  |

# ÍNDICE

| OBJETIVO                  |
|---------------------------|
| ALCANCE                   |
| RESPONSABILIDAD           |
| CONSIDERACIONES GENERALES |
| PROCEDIMIENTO             |
| ANEXOS                    |
|                           |
### 1. OBJETIVO

Describir en forma secuencial las tareas para agilitar el registro de la solicitud de inspección a través del portal externo denominado Ecuapass, opción Solicitud de Inspección.

#### 2. ALCANCE

Está dirigido a los siguientes operadores según el tipo de solicitud de inspección.

| Tipo de Solicitud de Inspección   | Operador              |
|-----------------------------------|-----------------------|
| Reconocimiento Previo             | Importador            |
|                                   | Agente de Aduana      |
|                                   | Courier               |
|                                   | Correos del Ecuador   |
| Facilidades de otras Entidades    | Importador            |
|                                   | Agente de Aduana      |
|                                   | Entidad Externa       |
| Reetiqueteo de Carga (guía aérea) | Consolidador          |
|                                   | Transportista (aéreo) |
|                                   | Courier               |
|                                   | Correos del Ecuador   |
| Reetiqueteo de mercancía          | Importador            |
|                                   | Agente de Aduana      |
|                                   | Courier               |
| Separación/Fraccionamiento        | Importador            |
|                                   | Agente de Aduana      |
|                                   | Courier               |
|                                   | Correos del Ecuador   |
| Re-enrutamiento                   | Courier               |
|                                   | Correos del Ecuador   |
| Colocación de hielo seco - agua   | Importador            |
|                                   | Agente de Aduana      |
| Co-mail                           | Agente de Aduana      |
|                                   | Transportista (aéreo) |
| Envíos de socorro                 | Importador            |
|                                   | Agente de Aduana      |
| Inspección previo a destrucción   | Importador            |
|                                   | Agente de Aduana      |

#### 3. RESPONSABILIDAD

Es responsabilidad de la Dirección Nacional de Mejora Continua y Tecnología de la Información la actualización del presente instructivo.

- **3.1.** La aplicación, cumplimiento y realización de lo descrito en el presente documento, es responsabilidad de los operadores de comercio exterior según el tipo de solicitud de inspección.
- **3.2.** La realización de mejoramiento, cambios solicitados y gestionados por los distritos, le corresponde a la Dirección Nacional de Mejora Continua y Tecnologías de la Información para su aprobación y difusión.

#### 4. CONSIDERACIONES GENERALES

- 4.1. Con el objeto de que se apliquen los términos de manera correcta, se entiende lo siguiente:
  - 4.1.1. Usuario: Operadores de comercio exterior según el tipo de solicitud de inspección.
  - **4.1.2. Transportista:** Aquel autorizado por el organismo competente de su país de origen, para ejecutar o hace ejecutar el transporte de mercancías.
  - **4.1.3. Consolidador de carga**.- Operador distinto del porteador, que transporta carga en forma agrupada, bajo su nombre y responsabilidad, destinada a uno o más consignatarios finales, debidamente autorizado por el Servicio Nacional de Aduana del Ecuador. Según el Art. 2, literal u) del Reglamento al Código Orgánico de la Producción, Comercio e Inversiones.
- **4.2.** Para efecto de funcionalidad, se deben considerar los siguientes criterios:
  - **4.2.1.** Todos los campos marcados con un asterisco de color rojo (\*) indican que son obligatorios, es decir, el sistema no permite avanzar si la información en dichos campos no es ingresada.

#### 5. PROCEDIMIENTO

- **5.1.** Acceda al navegador de Internet, registre la dirección <u>https://ecuapass.aduana.gob.ec/</u>, visualice el portal externo Ecuapass e ingrese con su RUC, usuario y contraseña.
- **5.2.** Seleccione el menú principal "Trámites operativos", sub-menú "Elaboración de e-Doc. Operativo" y luego haga clic en **"Formulario de solicitud categoría".**

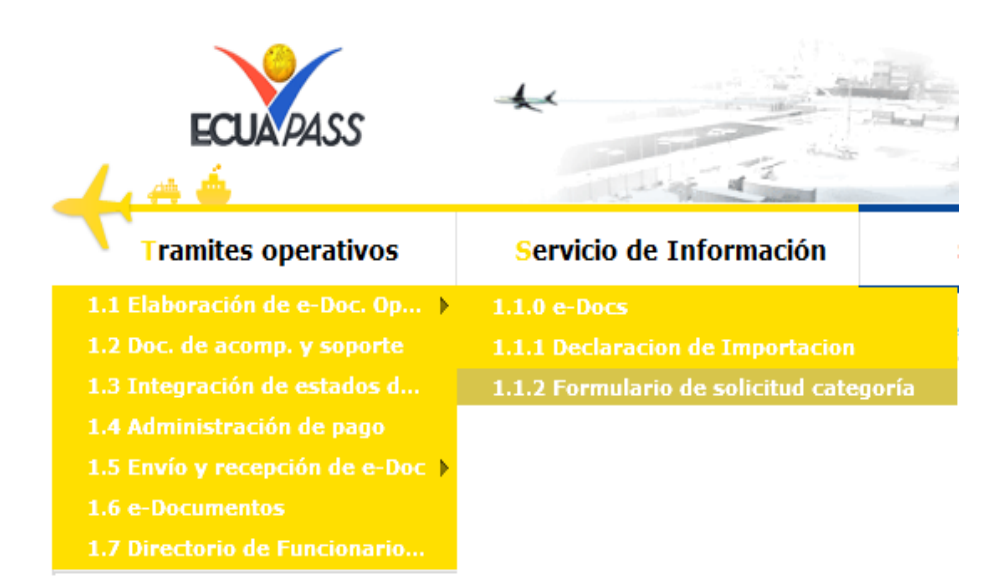

**5.3.** En el detalle de la opción se presentan dos pestañas que incluyen los formularios electrónicos. Se procede a dar clic en la pestaña **"Cargas".** 

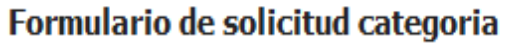

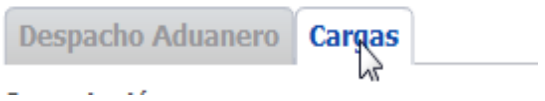

5.4. Los documentos electrónicos que se presentan, se encuentran categorizados como "Importación" y "Exportación", para lo cual el usuario selecciona en la sección de "Importación" el formulario electrónico <u>"Solicitud de Inspección".</u>

| Registro de Informe de Llegada (Maritimo/Aéreo)                               | Seleccionar |
|-------------------------------------------------------------------------------|-------------|
| Consulta General de Llegadas de Medios de Transporte (Maritimo/Aéreo)         | Seleccionar |
| Consulta General de Llegadas de Medios de Transporte (Terrestre)              | Seleccionar |
| Consulta de Tránsito Aduanero Comunitario                                     | Seleccionar |
| Estado Actual de Presentación del Manifiesto                                  | Seleccionar |
| Estado Actual de Presentación del Documento de Transporte Hijo del Manifiesto | Seleccionar |
| Solicitud de Inspección                                                       | Seleccionar |
| Registro de Informe de Inspección de Otras Entidades                          | Selectionar |
| Registro de Justificativos de observaciones en Inspección                     | Seleccionar |
| Consulta del listado de inspecciones                                          | Seleccionar |
| Información del Proceso de Carga de Importación                               | Seleccionar |

**5.5.** En la sección **"Información de la Solicitud/Operación"** se presentan los siguientes campos, los que pueden variar según el tipo de solicitud de inspección para ser llenado:

- Tipo de Solicitud :
  - Reconocimiento Previo
  - Facilidades de otras Entidades
  - Reetiqueteo de Carga (Guia Aérea)
  - Reetiqueteo de mercancía
  - Separación/Fraccionamiento
  - Re-enrutamiento
  - Colocación de hielo seco agua
  - Co-mail
  - Envíos de socorro
  - Inspección previo a destrucción

Se presentan los siguientes campos al seleccionar el tipo de solicitud de inspección como reconocimiento de mercancías, facilidades de otras entidades, re-etiqueteo de mercancía, re-enrutamiento, colocación de hielo seco – agua, co-mail, envíos de socorro e inspección previo a destrucción, para ser llenado.

- Distrito:
  - Guayaquil Aéreo
  - Guayaquil Marítimo
  - Manta
  - Esmeraldas
  - Quito
  - Puerto Bolivar
  - Tulcán
  - Huaquillas
  - Cuenca
  - Loja Macará
  - ...
- Fecha/Hora de Ejecución de Operación : dd/mm/aaaa hh/mm am ó pm

| Fecha/Hora de Ejecución de<br>Operación |  | : | 💿 ам 🔾 рм |
|-----------------------------------------|--|---|-----------|
|-----------------------------------------|--|---|-----------|

- Número de Factura
- Presencia de Otras Entidades : Sí, No

(Se habilitan las siguientes entidades al seleccionar sí)

- INEN
- CONSEP
- AGROCALIDAD
- MSP
- MIPRO
- FISCALIA

- MTOP
- Autorizo a : Agente de Aduana, Persona Natural, Ninguno
- Nombre de Agente de Aduana: Se habilita si selecciona agente de aduana en el campo de Autorizo a.
- Nombre de la Persona Natural: Se habilita si selecciona persona natural en el campo de Autorizo a.
- Número de Cédula: Se habilita si selecciona persona natural en el campo de Autorizo a.
- Motivo de la Inspección
- Mercancía Perecible: Sí, No.

Se presentan los siguientes campos adicionales al seleccionar separación/fraccionamiento como tipo de solicitud de inspección.

- Tipo de Acción :
  - Fraccionamiento (Sin DAI)
  - Separación (Con DAI)

Se presentan los siguientes campos para ser llenados, al seleccionar reetiqueteo de carga (guía aérea) como tipo de solicitud de inspección.

- Solicitante : Agente De Aduana, Persona Natural, Ninguno
- Fecha/Hora de Ejecución de Operacion : dd/mm/aaaa hh/mm am ó pm

| Fecha/Hora de Ejecución de<br>Operación |  | 💿 АМ 🔾 РМ |
|-----------------------------------------|--|-----------|
|-----------------------------------------|--|-----------|

• Lista de Partidas Arancelarias.

| Lista | Lista de Partidas Arancelarias |            |                       |                      |                  |  |  |  |  |  |  |  |
|-------|--------------------------------|------------|-----------------------|----------------------|------------------|--|--|--|--|--|--|--|
|       | No                             | Subpartida | Código Complementario | Código Suplementario | Descripción      |  |  |  |  |  |  |  |
|       |                                |            |                       |                      |                  |  |  |  |  |  |  |  |
|       |                                |            |                       |                      |                  |  |  |  |  |  |  |  |
|       |                                |            |                       |                      |                  |  |  |  |  |  |  |  |
|       |                                |            |                       |                      |                  |  |  |  |  |  |  |  |
|       |                                |            |                       |                      |                  |  |  |  |  |  |  |  |
|       |                                |            |                       |                      | Agregar Eliminar |  |  |  |  |  |  |  |

• No.

- Subpartida
- Código Complementario
- Código Suplementario
- Descripción
- Al dar clic en el botón "Agregar" se presentan la pantalla emergente "Consulta de subpartidas arancelarias" con los siguientes campos para ser llenados al consultar: Subpartida, Descripción.

| Cor  | Consulta de subpartida arancelaria X |            |                          |                                          |                                   |  |  |  |  |  |  |  |
|------|--------------------------------------|------------|--------------------------|------------------------------------------|-----------------------------------|--|--|--|--|--|--|--|
| S    | ubparti                              | ida        |                          | Descripción FRUTAS                       |                                   |  |  |  |  |  |  |  |
|      | Consultar,                           |            |                          |                                          |                                   |  |  |  |  |  |  |  |
| Resu | Resultado : 26                       |            |                          |                                          |                                   |  |  |  |  |  |  |  |
|      | No                                   | Subpartida | Código<br>Complementario | Código<br>Suplementario                  | Descripción                       |  |  |  |  |  |  |  |
|      | 1                                    | 0403000000 | 0000                     | 0000                                     | SUERO DE MANTEQUILLA (DE MANTECA  |  |  |  |  |  |  |  |
| -    | 2                                    | 0602200000 | 0000                     | 0000                                     | ARBOLES, ARBUSTOS Y MATAS, DE FRU |  |  |  |  |  |  |  |
|      | 3                                    | 080000000  | 0000                     | 0000                                     | FRUTAS Y FRUTOS COMESTIBLES; CORI |  |  |  |  |  |  |  |
| -    | 4                                    | 081000000  | 0000                     | 0000                                     | LAS DEMAS FRUTAS U OTROS FRUTOS,  |  |  |  |  |  |  |  |
|      | 5                                    | 0811000000 | 0000                     | 0000                                     | FRUTAS Y OTROS FRUTOS, SIN COCER  |  |  |  |  |  |  |  |
| ✓    | 6                                    | 0811901000 | 0000                     | 0001                                     | SOLO LAS DEMAS FRUTAS Y OTROS FRL |  |  |  |  |  |  |  |
|      | 7                                    | 0811909100 | 0000                     | 0001                                     | EXCEPTO LAS DEMAS FRUTAS Y OTROS  |  |  |  |  |  |  |  |
|      | 8                                    | 0811909200 | 0000                     | 0001                                     | EXCEPTO LAS DEMAS FRUTAS Y OTROS  |  |  |  |  |  |  |  |
|      | 9                                    | 0811909300 | 0000                     | EXCEPTO LAS DEMAS FRUTAS Y OTROS         |                                   |  |  |  |  |  |  |  |
|      | 10                                   | 0811909400 | 0000                     | 0000 0001 EXCEPTO LAS DEMAS FRUTAS Y OTR |                                   |  |  |  |  |  |  |  |
|      |                                      |            |                          |                                          | Confirmar                         |  |  |  |  |  |  |  |

- Sección Resultado:
  - No.
  - Subpartida
  - Código Complementario
  - Código Suplementario
  - Descripción
  - Botón confirmar permite el registro en la sección "Lista de Partidas Arancelarias" de las subpartidas seleccionadas de la pantalla emergente "Consulta de subpartidas arancelarias"
- Al dar clic en el botón "Eliminar" permite eliminar los registros seleccionados de la sección "Lista de Partidas Arancelarias"
- 5.6. Para consultar la información de mercancía a asignar como inspección se debe dar clic en el botón Agregar en la sección Datos de Mercancía.

#### Datos de Mercancía

| Co | ontenedor | Carga Suel      | lta |                                                                              |            |            |                 |                         |                            |           |
|----|-----------|-----------------|-----|------------------------------------------------------------------------------|------------|------------|-----------------|-------------------------|----------------------------|-----------|
|    |           | Número de Carga |     | Número de Carga Documento Acta de Descripción de la de Arrehensión Mercancía |            |            |                 | Número de<br>Contenedor | Capacidad de<br>Contenedor | Peso Ingr |
|    | М         | RN              | MSN | HSN                                                                          | Transporte | Transporte | <br>iner concru | Contenedor              | contenedor                 |           |
|    |           |                 |     |                                                                              |            |            |                 |                         |                            |           |
|    |           |                 |     |                                                                              |            |            |                 |                         |                            |           |
|    |           |                 |     |                                                                              |            |            |                 |                         |                            |           |
|    |           |                 |     |                                                                              |            |            |                 |                         |                            |           |
| •  |           |                 |     |                                                                              |            |            |                 |                         | Þ                          |           |
|    |           |                 |     |                                                                              |            |            |                 | Agregar                 | Eliminar                   |           |

Se presentan los siguientes campos para ser llenados al consultar en la pantalla pop up.

| Se    | elección       |            |      |      |                 | Número de Ca           | rga                  |                       |                   |            |
|-------|----------------|------------|------|------|-----------------|------------------------|----------------------|-----------------------|-------------------|------------|
| Impo  | ortador        |            | 1690 | 5356 | •               |                        |                      |                       |                   |            |
|       |                |            |      |      |                 |                        |                      |                       | Q                 | Consultar, |
| Conte | enedor(30) Ca  | rga Suelta | (30) |      |                 |                        |                      |                       |                   |            |
|       | Núme           | ro de Caro | ga   |      | Documento<br>de | Acta de<br>Aprehensión | Descripción<br>de la | Cantidad de<br>Bultos | Peso<br>Ingresado | Embalaje   |
|       | MRN            | M          | SN   | HSN  | Transporte      | representation         | Mercancía            | builds                | Angrese e         |            |
| ] CI  | EC2012ISGR0006 | 5 000      | 2    | 0000 | ISAGRANEL005    |                        | ACEITE               | 0                     | 5000              |            |
| C     | EC2012JPCH7777 | 7 000      | 1    | 0000 | 12333333333333  |                        | MEDICINA             | 1                     | 100               | AMPOLLA, P |
| ] CI  | EC2012ISGR0007 | 7 000      | 3    | 0000 | ISAGRANEL006    |                        | TRIGO                | 1                     | 0                 |            |
| ] CI  | EC2012AXLC000  | 1 000      | 1    | 0000 | 123456789       |                        | REPUESTOS            | 1                     | 100               | CAJA («BC  |
| C     | EC2012KVVJ0001 | L 000      | 2    | 0000 | KVVJ-0001-2     |                        | CAJA DE MUÑEC        | 35                    | 4400              | CAJA («BC  |
| C     | EC2012MLCS000  | 1 000      | 1    | 0000 | 1234567890      |                        | MADICINA             | 1                     | 100               | AMPOLLA, F |
| C     | EC2012ISGR0005 | 5 000      | 1    | 0000 | ISAGRANEL004    |                        | GAS                  | 1                     | 5000              |            |
| C     | EC2012RDMM100  | 000 000    | 6    | 0000 | TRANSB3         |                        | MAQUINARIA           | 250                   | 2500              | AEROSO     |
| ] CI  | EC2012RDMM100  | 000 000    | 6    | 0000 | TRANSB3         |                        | MAQUINARIA           | 250                   | 2500              | AEROSO     |
| ] CI  | EC2012KVVJ0001 | L 000      | 4    | 0001 | KVVJ-0001-4-1   |                        | CARTUCHOS DE         | 20                    | 5100              |            |
| ] CI  | EC2012HFBV0001 | 1 000      | 2    | 0000 | 123456B         |                        | ZAPATOS DEPO         | 1                     | 500               | CAJA («BC  |
| C     | EC2012RM000103 | 2 000      | 2    | 0000 | 027111111112    |                        | MERCANCIA GE         | 100                   | 1000              | AEROSC     |
| ] CI  | EC2012PRUE0003 | 3 000      | 5    | 0002 | PRUE-0005-2     |                        | MERCANCIA 7-1        | 45                    | 10000             |            |
| C     | EC2012PEAS0088 | 3 000      | 1    | 0001 | CON-ANG-0002    |                        | SEMILLAS             | 100                   | 5000              | PALETA MO  |
| C     | EC2012PEAS0088 | 3 000      | 1    | 0002 | CON-ANG-0002    |                        | SEMILLA              | 100                   | 5000              | EMBALAJE ( |

- Documento de Transporte, Acta de Aprehensión, Número de Contenedor
  - Numero de Carga: Identificación de las mercancías: MRN + MSN + HSN. El campo del MRN es de registro obligatorio, en caso de no registrar el campo presenta el mensaje de error:

| 👔 Información    | <b>▶</b>                       |
|------------------|--------------------------------|
| El MRN del campo | Número de carga es obligatorio |
|                  | Aceptar                        |

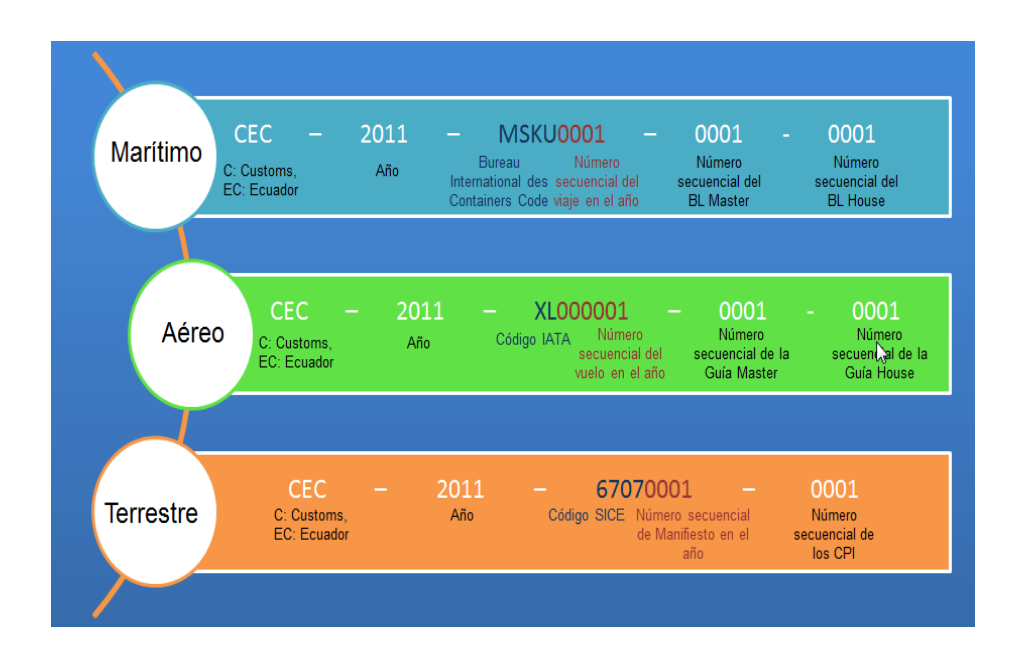

- Importador: Si el importador solicita, se muestra automáticamente el código OCE de importador. Si el agente de aduana solicita, se muestra el o los códigos de OCE de importador que tiene asociados.
  - Se debe dar clic en el botón **Seleccionar** luego de seleccionar las cargas sujetas a inspección.
  - Se muestran las cargas sujetas a inspección en la lista de Datos de Mercancía.

| Dat | os de Mercancía      |           |      |                 |         |                   |                    |                |          |
|-----|----------------------|-----------|------|-----------------|---------|-------------------|--------------------|----------------|----------|
| Co  | ontenedor(0) Carga S | Suelta(2) |      |                 |         |                   |                    |                |          |
|     | Número de Carga      |           |      | Documento<br>de | Acta de | Descripción de la | Cantidad de Bultos | Peso Ingresado | Emł      |
|     | MRN                  | MSN       | HSN  | Transporte      |         |                   |                    |                |          |
|     | CEC2012KVVJ0001      | 0002      | 0000 | KVVJ-0001-2     |         | CAJA DE MUÑECAS   | 35                 | 4400           | CA       |
|     | CEC2012MLCS0001      | 0001      | 0000 | 1234567890      |         | MADICINA          | 1                  | 100            | AMPOLL   |
|     |                      |           |      |                 |         |                   |                    |                |          |
|     |                      |           |      |                 |         |                   |                    |                |          |
| •   |                      |           |      |                 |         |                   |                    |                | •        |
|     |                      |           |      |                 |         |                   |                    | Agregar        | Eliminar |

- Si desea eliminar algún número de carga asociado, debe dar clic en el botón Eliminar, una vez seleccionado el número de carga.
- 5.7. Se presentan los siguientes campos para adjuntar documentos.

#### **Registro Oficial - Tercer Suplemento N° 203**

#### Adjuntar Documentos

|     | Nombre del Archivo         | Tamaño del<br>Archivo | Identificador del<br>Documento |   | Emisor de<br>Documento | Número de<br>Documento | Fecha de Emisión |  | Archivo |  |
|-----|----------------------------|-----------------------|--------------------------------|---|------------------------|------------------------|------------------|--|---------|--|
|     |                            |                       |                                |   |                        |                        |                  |  |         |  |
|     |                            |                       |                                |   |                        |                        |                  |  |         |  |
|     |                            |                       |                                |   |                        |                        |                  |  |         |  |
|     |                            |                       |                                |   |                        |                        |                  |  |         |  |
|     |                            |                       |                                |   |                        |                        |                  |  |         |  |
| I   | dentificador del Documento | Selección             |                                | Ŧ | Número de E            | ocumento               |                  |  |         |  |
| F   | echa de Emisión            |                       |                                |   | Emisor de Do           | ocumento               |                  |  |         |  |
| N   | ombre de otro documento    |                       |                                |   |                        |                        |                  |  |         |  |
| Tam | amaño de Total :           |                       |                                |   |                        |                        |                  |  |         |  |

#### • Identificador del Documento:

- Autorización Comexi, Ley Promoción Inveriones y Participación Ciudadana.
- Autorización de Importación
- Autorización de Ontot (Organismo Nacional de Transplante de Órganos y Tejidos)
- Autorización Embarque Parcial
- Aviso de Entrada del Iess
- Carta de Aerolínea para retiro de Equipaje
- Carta de Garantía
- Carta de Justificación de observaciones realizadas por parte del Senae
- Carta que muestre el cupo dentro de la aerolínea
- Número de Documento
- Fecha de Emisión : dd/mm/aaaa
- Emisor de Documento
- Nombre de otro documento: Registrar el nombre de documento si son otros.
- **5.8.** Una vez realizado el registro se debe dar clic en el botón **Registrar** para su ejecución o seleccionar el registro que desea modificar y dar clic en el botón **Modificar**. Debe dar clic en el botón **Eliminar** para eliminar el registro.
- **5.9.** Una vez realizado el registro se debe dar clic en el botón **Registrar** para su ejecución y se presentan los siguientes mensajes:
  - Un mensaje de confirmación que cuenta con dos acciones **"Sí"** en caso de continuidad del registro y **"No"** en caso de querer continuar con el registro o edición de la información.

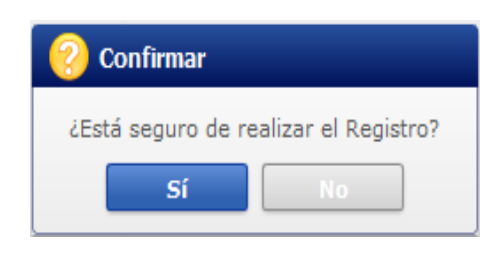

• En caso de no haber registrado un campo mandatorio o un campo erróneo en el documento electrónico se presentan mensajes de error o de información indicando los campos que requieren ser registrados.

|               | 👔 Información                               |     |  |  |  |  |  |  |  |  |  |
|---------------|---------------------------------------------|-----|--|--|--|--|--|--|--|--|--|
|               | El campo Distrito es obligatorio.           |     |  |  |  |  |  |  |  |  |  |
|               | Aceptar                                     |     |  |  |  |  |  |  |  |  |  |
|               | <u></u>                                     |     |  |  |  |  |  |  |  |  |  |
| 👔 Información |                                             |     |  |  |  |  |  |  |  |  |  |
| El            | campo Motivo de la Inspección es obligatori | io. |  |  |  |  |  |  |  |  |  |
|               | Aceptar                                     |     |  |  |  |  |  |  |  |  |  |

 En caso de escoger la opción "SI" del campo "Mercancía Perecible" el sistema debe verificar que al menos exista un registro en la sección <u>"Lista de Partidas Arancelarias"</u>, caso contrario y no existe registro en la sección <u>"Lista de Partidas Arancelarias"</u> debe mostrar el mensaje <u>"Al seleccionar en el campo "Mercancía Perecible" la opción "SI", debe registrar la subpartida arancelaria que corresponda a la mercancía perecible".
</u>

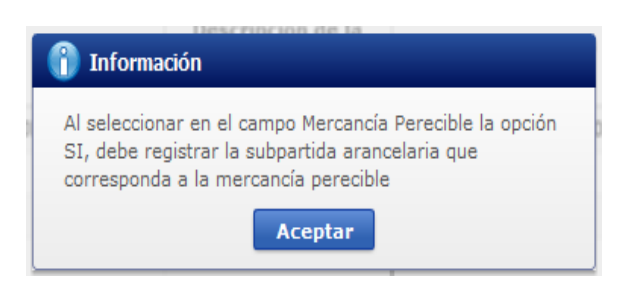

- **5.10.** Una vez realizado la modificación de registro se debe dar clic en botón **Modificar** para su ejecución y se presentarán los siguientes mensajes.
  - Un mensaje de confirmación que cuenta con dos acciones **"Sí"** en caso de continuidad del registro y **"No"** en caso de querer continuar con el registro o edición de la información.

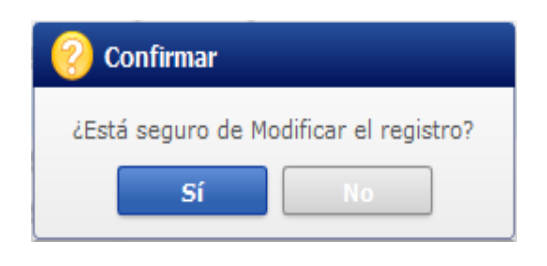

- **5.11.** Una vez realizada la eliminación del registro se debe dar clic en el botón **Eliminar** para su ejecución y se presentan los siguientes mensajes:
  - Un mensaje de confirmación que contará con dos acciones "Sí" en caso de continuidad del registro y "No" en caso de querer continuar con el registro o edición de la información.

| 📀 Coi   | nfirmar     |                      |
|---------|-------------|----------------------|
| ¿Está : | seguro de E | liminar el registro? |
|         | Sí          | No                   |

**5.12.** Una vez realizado el registro de solicitud de inspección se debe dar clic al botón **Enviar** para su ejecución de envío.

(Es posible modificar/eliminar antes de dar clic en el botón Enviar pero luego de dar clic en el botón Enviar, se transmite el trámite y ya no es posible modificar/eliminar.)

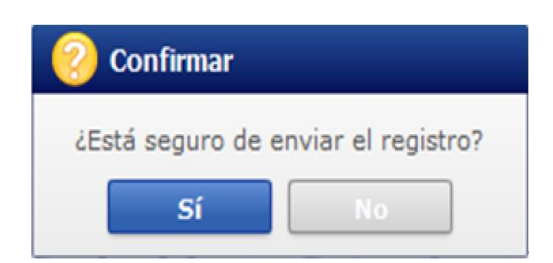

**5.13.** Se presentan los siguientes campos de validación para procesar la operación aduanera en la solicitud de inspección.

| No. | Validaciones                                                                                                    | Reconoc<br>imiento<br>Previo | Facilidade<br>s otras<br>Entidades | Reetique<br>teo<br>Carga | Reetique<br>teo de<br>mercanc<br>ía | Separació<br>n/Fraccio<br>namiento | Re-<br>enrutami<br>ento | Colocació<br>n de hielo<br>seco -<br>agua | Co-mail | Envíos<br>de<br>socorro | Inspecció<br>n previo a<br>destrucció<br>n |
|-----|----------------------------------------------------------------------------------------------------|------------------------------|------------------------------------|--------------------------|-------------------------------------|------------------------------------|-------------------------|-------------------------------------------|---------|-------------------------|--------------------------------------------|
| 1   | El o los números de carga no<br>deben tener una DAI asociada.                                                                       | 0                            |                                    |                          |                                     | Si es sin<br>DAI                   | 0                       |                                           | 0       | 0                       | 0                                          |
| 5   | El o los números de carga no<br>deben estar en abandono<br>(expreso, definitivo).                                                   | 0                            |                                    | 0                        | 0                                   | 0                                  |                         | 0                                         | 0       | 0                       | 0                                          |
| 3   | El o los números de carga no<br>deben estar en decomiso<br>judicial ni administrativo.                                              | 0                            |                                    | 0                        | 0                                   | 0                                  |                         | 0                                         | 0       | 0                       |                                            |
| 4   | El o los números de carga no<br>debe tener asociado un proceso<br>judicial.                                                         | 0                            |                                    |                          | 0                                   | 0                                  |                         | 0                                         | 0       | 0                       |                                            |
| Ŋ   | El o los números de carga no<br>deben tener asociado un<br>informe de inspección que este<br>asignado, no concluido u<br>observado. | 0                            |                                    | 0                        | 0                                   | 0                                  | 0                       |                                           | 0       | 0                       | 0                                          |

| 0                                                                                                    | 0                                                                                                    | 0                                                                                                    | 0                                                                                                    | 0                                                                                                    |
|----------------------------------------------------------------------------------------------------|----------------------------------------------------------------------------------------------------|----------------------------------------------------------------------------------------------------|----------------------------------------------------------------------------------------------------|----------------------------------------------------------------------------------------------------|
| 0                                                                                                    | 0                                                                                                    | 0                                                                                                    | 0                                                                                                    | 0                                                                                                    |
| 0                                                                                                    | 0                                                                                                    | 0                                                                                                    | 0                                                                                                    | 0                                                                                                    |
|                                                                                                    | 0                                                                                                    |                                                                                                    |                                                                                                    |                                                                                                    |
|                                                                                                    |                                                                                                    |                                                                                                    |                                                                                                    |                                                                                                    |
| 0                                                                                                    | 0                                                                                                    | 0                                                                                                    | 0                                                                                                    | o                                                                                                    |
| 0                                                                                                    | 0                                                                                                    | 0                                                                                                    | 0 0                                                                                                    |                                                                                                    |
|                                                                                                    | 0                                                                                                    |                                                                                                    |                                                                                                    |                                                                                                    |
|                                                                                                    | 0                                                                                                    |                                                                                                    |                                                                                                    | 0                                                                                                    |
| 0                                                                                                    | 0                                                                                                    | 0                                                                                                    | 0                                                                                                    | 0                                                                                                    |
| El o los números de carga no<br>deben tener asociado ningún<br>otra operación aduanera cuyo<br>estado sea diferente a realizado. | El o los números de carga no<br>deben tener registrada salida<br>del depósito u operador de<br>almacenamiento. | El o los números de carga<br>deben tener ingreso al depósito<br>(en el caso de que el número de<br>carga tenga contenedores, se<br>podrán seleccionar solo los<br>contenedores que tengan<br>ingreso al depósito). | El o los números de carga<br>deben tener registrado el<br>ingreso de toda la mercancía<br>(para carga suelta - hay ingresos<br>parciales) del o de los números<br>de carga que se van asociar. | El o los números de carga<br>deben corresponder a un<br>mismo consignatario y que se<br>encuentren ingresados o<br>consignados a un mismo<br>depósito temporal u operador<br>de almacenamiento. |
| 6                                                                                                    | L                                                                                                    | œ                                                                                                    | 6                                                                                                    | 10                                                                                                    |

| 0                                                                                         | 0                                                                                                    |                                                                                                    |                                                                                                    | 0                                                                                                    |
|-------------------------------------------------------------------------------------------|----------------------------------------------------------------------------------------------------|----------------------------------------------------------------------------------------------------|----------------------------------------------------------------------------------------------------|----------------------------------------------------------------------------------------------------|
| 0                                                                                         | 0                                                                                                    |                                                                                                    |                                                                                                    | 0                                                                                                    |
| 0                                                                                         | 0                                                                                                    |                                                                                                    |                                                                                                    | 0                                                                                                    |
| 0                                                                                         |                                                                                                    |                                                                                                    |                                                                                                    | 0                                                                                                    |
| 0                                                                                         |                                                                                                    |                                                                                                    |                                                                                                    |                                                                                                    |
|                                                                                           |                                                                                                    |                                                                                                    |                                                                                                    |                                                                                                    |
| 0                                                                                         |                                                                                                    |                                                                                                    |                                                                                                    |                                                                                                    |
| 0                                                                                         | 0                                                                                                    |                                                                                                    |                                                                                                    |                                                                                                    |
|                                                                                           |                                                                                                    |                                                                                                    |                                                                                                    | 0                                                                                                    |
| 0                                                                                         | 0                                                                                                    | 0                                                                                                    | 0                                                                                                    |                                                                                                    |
| 0                                                                                         | 0                                                                                                    |                                                                                                    |                                                                                                    |                                                                                                    |
| El o los números de carga si es<br>un bl Master no debe tener<br>más de un consignatario. | El o los números de carga no<br>tengan asignada una<br>selectividad de inspección<br>intrusiva pendiente de asignar o<br>que ya esté asignada asignada<br>sin un informe realizado (solo<br>se podrá asociar los números<br>de carga sin este tipo de<br>selectividad o si ya fue realizada<br>la inspección). | Para solicitante que sea la<br>entidad Fiscalía el o los<br>números de carga puede tener<br>asociado un proceso judicial. | El o los números de carga no<br>deben tener asociado un<br>informe de inspección con<br>estado asignado. | El o los números de carga<br>deberán tener un ingreso a<br>depósito temporal (luego de<br>tener la salida de zona de<br>distribución) o tener ingreso en<br>la Zona de Distribución sin<br>salida. |
| 11                                                                                        | 12                                                                                                    | 13                                                                                                    | 14                                                                                                    | 15                                                                                                    |

|                                                            |                                                                                                    |                                                                                                    | 0                                                                                                    |
|------------------------------------------------------------|----------------------------------------------------------------------------------------------------|----------------------------------------------------------------------------------------------------|----------------------------------------------------------------------------------------------------|
|                                                            |                                                                                                    |                                                                                                    | 0                                                                                                    |
|                                                            |                                                                                                    |                                                                                                    | 0                                                                                                    |
|                                                            |                                                                                                    |                                                                                                    | 0                                                                                                    |
|                                                            |                                                                                                    |                                                                                                    | 0                                                                                                    |
|                                                            |                                                                                                    | 0                                                                                                    | 0                                                                                                    |
| si es con<br>DAI                                           | si es con<br>DAI                                                                                   |                                                                                                    | 0                                                                                                    |
|                                                            |                                                                                                    |                                                                                                    | 0                                                                                                    |
|                                                            |                                                                                                    |                                                                                                    |                                                                                                    |
|                                                            |                                                                                                    |                                                                                                    |                                                                                                    |
|                                                            |                                                                                                    |                                                                                                    | 0                                                                                                    |
| El o los números de carga<br>deben tener una DAI asociada. | La DAI correspondiente al o<br>los números de carga debe<br>tener asociado un informe de<br>aforo. | El o los números de carga<br>deben estar asociados una<br>novedad (registrada al ingreso<br>al depósito o zona de<br>distribución) que corresponda<br>a carga mal enrutada. | El MRN del o los números de<br>carga deben tener registrado el<br>informe de llegada del medio<br>de transporte. |
| 16                                                         | 17                                                                                                 | 18                                                                                                    | 19                                                                                                    |

### 6. ANEXOS

No hay anexos.

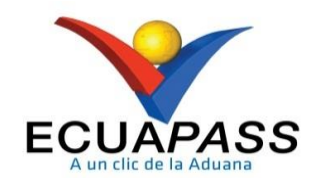

# SENAE-ISIE-2-3-110-V3

# INSTRUCTIVO DE SISTEMAS PARA EL REGISTRO DEL INFORME DE RESULTADOS DE INSPECCIÓN/OPERACIÓN

SEPTIEMBRE 2022

#### HOJA DE RESUMEN

#### Descripción del documento:

Instructivo de Sistemas, opción Informe de Resultados de Inspección/Operación.

#### Objetivo:

Describir en forma secuencial las tareas para realizar el registro del informe de resultado de la inspección u operación, a través del sistema informático del Servicio Nacional de Aduana del Ecuador, denominado Ecuapass, opción Informe de Resultados de Inspección/Operación.

#### Elaboración / Revisión / Aprobación:

| Nombre / Carg                                                                                                    | go / Firma / Fecha                                                                         | Área                                                                                                    | Acción                       |
|----------------------------------------------------------------------------------------------------|--------------------------------------------------------------------------------------------|----------------------------------------------------------------------------------------------------|------------------------------|
| Timado e<br>X III S VIVI<br>Ing III C RANG<br>Analista de Mejora Cont                                                                                                    | lectrónicamente por:<br>ICA<br>ANA CONDO<br>S<br>in u a y Normativa                        | Dirección Nacional de Mejora<br>Continua y Tecnologías de la<br>Información                                                                                                    | Elaboración                  |
| In Contract of the Calibration of the Calibration o | ectrónicamente por:<br>20 CARLOS<br>24 HERNANDEZ<br>a Continua (e)                         | Dirección Nacional de Mejora<br>Continua y Tecnologías de la<br>Información                                                                                                    | Revisión                     |
| Mgs Director de Mejora Cont                                                                                                    | electrónicamente por:<br>A PAOLA<br>ANO<br><del>OSANO</del><br>mposano<br>inua y Normativa | Dirección Nacional de Mejora<br>Continua y Tecnologías de la<br>Información                                                                                                    | Aprobación                   |
| Lic. A Director records de Me                                                                                                    | electrónicamente por:<br>ARO IVAN<br>DNEL<br>LLANO<br>jora Continua y Tecnol               | Dirección Nacional de Mejora<br>Continua y Tecnologías de la<br>Información                                                                                                    | Aprobación                   |
| Actualizaciones                                                                                                    | s / Revisiones / Mod                                                                       | lificaciones:                                                                                                    |                              |
| Versión                                                                                                    | Fecha                                                                                      | Razón                                                                                                    | Responsable                  |
| 3                                                                                                    | Septiembre 2022                                                                            | Modificación del<br>procedimiento en sus<br>numerales 5.7 según<br>requerimiento RE2022-0-044                                                                                                    | Ing. Jessica Condo Ramos     |
| 2                                                                                                    | Marzo 2018                                                                                 | Actualización de nombre del<br>Instructivo.<br>Modificación del<br>Procedimiento, numerales:<br>5.4, 5.6: Modificación de<br>pantallas para incluir en las<br>pestañas de "Solicitud" y<br>"Operaciones", la Columna<br>"Importador/Consignatario".<br>5.7: Modificación de la pestaña<br>"Separación/Fraccionamiento",<br>pestaña "Contenedor", se<br>agrega la columna "Separa | Ing. Silvia Villavicencio C. |

|   |              | Contenedor".<br>Se agrega mensaje informativo.<br>En la pantalla "Creación de<br>Nuevos Números de Carga de<br>Mercancías Separada", en la<br>pestaña "Contenedor" se<br>agrega el campo "Cantidad de<br>Bultos"<br>En la pestaña "Resultado de la<br>Inspección Operación", se<br>actualiza el campo Estado de |                      |
|---|--------------|----------------------------------------------------------------------------------------------------|----------------------|
|   |              | Inspección.                                                                                                    |                      |
| 1 | Febrero 2016 | Versión Inicial:                                                                                                    | Lsi. Katty Vargas J. |

# ÍNDICE

| 1. | OBJETIVO                  |
|----|---------------------------|
| 2. | ALCANCE                   |
| 3. | RESPONSABILIDAD           |
| 4. | CONSIDERACIONES GENERALES |
| 5. | PROCEDIMIENTO             |
| 6. | ANEXOS                    |

#### 1. OBJETIVO

Describir en forma secuencial las tareas para realizar el registro del informe de resultado de la inspección u operación, a través del sistema informático del Servicio Nacional de Aduana del Ecuador, denominado Ecuapass, opción Informe de Resultados de Inspección/Operación.

#### 2. ALCANCE

Está dirigido a los directores, jefes de Procesos Aduaneros y técnicos operadores de la Dirección de Despacho, Dirección de Zona Primaria y Dirección de Despacho y Control de Zona Primaria de las Direcciones Distritales.

#### 3. RESPONSABILIDAD

- **3.1.** La aplicación, cumplimiento y realización de lo descrito en el presente documento, es responsabilidad de los directores, jefes de Procesos Aduaneros y técnicos operadores de la Dirección de Despacho, Dirección de Zona Primaria y Dirección de Despacho y Control de Zona Primaria de las Direcciones Distritales.
- **3.2.** La realización de mejoras, cambios solicitados al presente documento y gestionados por los distritos, le corresponde a la Dirección Nacional de Mejora Continua y Tecnologías de la Información para su aprobación y difusión.

#### 4. CONSIDERACIONES GENERALES

- 4.1. Con el objeto de que se apliquen los términos de manera correcta, se entiende lo siguiente:
  - **4.1.1. HSN-Número Secuencial de House:** Número secuencial del documento de transporte house que registra la consolidadora de carga en el sistema informático Ecuapass.
  - 4.1.2. MRN-Manifest Reference Number: Número de referencia del manifiesto de carga.
  - **4.1.3. MSN-Número Secuencial de Máster:** Número secuencial del documento de transporte máster que registra el transportista efectivo en el sistema informático Ecuapass.
  - **4.1.4. Número de Carga:** Identificación de mercancías conformado por el MRN + MSN + HSN.
- **4.2.** Para efecto de funcionalidad, se deben considerar los siguientes criterios:
  - 4.2.1. Se debe ingresar información en todos los campos obligatorios, los cuales se encuentran marcados con un asterisco de color rojo (\*); caso contrario el sistema no permite continuar con las acciones de registro y modificación de información.

#### 5. PROCEDIMIENTO

- **5.1.** Acceda al navegador de Internet, registre la dirección <u>http://portalinterno.aduana.gob.ec</u>, visualice el portal interno Ecuapass e ingrese con su usuario y contraseña.
- 5.2. Seleccione el portal interno de "Sistema de Cargas de Importación".

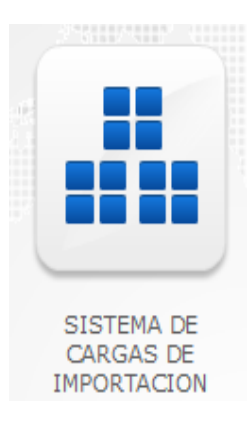

5.3. En el menú principal de clic en "Inspección", se despliega la lista de opciones y escoja "Informe de Resultado de Inspección/Operación".

| Información | Manifiesto | Inspección    | Ingreso/Salida         | Operaciones Zona Pi  | rimaria | Adm. de Abandonos | Adm. Inventarios de B |
|-------------|------------|---------------|------------------------|----------------------|---------|-------------------|-----------------------|
| > Inicio    |            | Administració | in de Selectividad de  | Carga                |         |                   |                       |
|             |            | Registro de S | olicitud de Inspecció  | n                    |         |                   |                       |
|             |            | Revisión y Ap | probación de Solicituc | de Insepcción        |         |                   |                       |
|             |            | Asignación/R  | e-asignación de Insp   | ecciones/Operaciones |         |                   |                       |
|             |            | Informe de R  | esultado de Inspecci   | ón/Operación         |         |                   |                       |
|             |            | Consulta de I | Información para Ton   | na de Muestras       |         |                   |                       |
|             |            | Consulta del  | Listado de Inspeccior  | nes                  |         |                   |                       |

5.4. Se presenta la pantalla Informe de Resultado de Inspección/Operación.

| Inspección | Informe de Resultado de Inspección/Operación |  |
|------------|----------------------------------------------|--|
|------------|----------------------------------------------|--|

| Informe                 | de Resultado de In            | spección/Operación             |                      |                                       |                               |           |
|-------------------------|-------------------------------|--------------------------------|----------------------|---------------------------------------|-------------------------------|-----------|
| * Estado de<br>Operació | e Inspección/                 | Todo                           | Inspector            |                                       | ٩                             |           |
| Tipo de C<br>Almacen    | Operador de<br>amiento        | Selección                      | Operador de Alm      | acenamiento                           |                               | ٩         |
| Fuente de<br>Operació   | e Inspección/<br>n            | Todo                           | ▼Todo                |                                       | <b>•</b>                      |           |
| Fecha de<br>Inspecció   | Asignación de<br>ón/Operación | Hoy • 06/01/2016               | 06/01/2016           |                                       | <b>Q</b> Co                   | nsultar,  |
| Solicitud               | Selectividad Nove             | edades Operaciones             |                      |                                       |                               |           |
| DAU                     | •                             |                                | Número de Carga      |                                       |                               |           |
| Número                  | de Solicitud                  |                                |                      |                                       | Q C0                          | nsultar₽  |
| No                      | Número de Informe             | Tipo de Solicitud              | Solicitante          | Tipo de Operador de<br>Almacenamiento | Operador de<br>Almacenamiento | Ins       |
|                         |                               |                                |                      |                                       |                               |           |
|                         |                               |                                |                      |                                       |                               |           |
|                         |                               |                                |                      |                                       |                               |           |
|                         |                               |                                |                      |                                       |                               |           |
|                         |                               |                                |                      |                                       |                               |           |
|                         |                               |                                |                      |                                       |                               |           |
|                         |                               |                                |                      |                                       |                               |           |
|                         |                               |                                |                      |                                       |                               |           |
| •                       |                               |                                |                      |                                       |                               | Þ         |
|                         |                               |                                |                      |                                       |                               |           |
| Datos de                | la Operación Resulta          | ado de la Inspección/Operación |                      |                                       |                               |           |
| Autorizo                | Por                           |                                | Representante Para I | nspección                             |                               |           |
| Fecha de                | Solicitud                     |                                |                      |                                       |                               |           |
|                         |                               |                                |                      |                                       | Historial de                  | e Cambios |
| 0                       |                               |                                |                      | Peri                                  | istrar Modificar              | Eliminar  |

**5.5.** Para consultar la o las inspecciones/operaciones asignadas, se procede a ingresar de manera optativa (a excepción de los campos marcados con asterisco rojo, que son campos obligatorios) los criterios de búsqueda y se da clic en el botón **Consultar**.

| * Estado de Inspección/<br>Operación           | Todo      | •              | Inspector                  |   | ٩             |
|------------------------------------------------|-----------|----------------|----------------------------|---|---------------|
| Tipo de Operador de<br>Almacenamiento          | Selección | •              | Operador de Almacenamiento |   | ٩             |
| Fuente de Inspección/<br>Operación             | Todo      |                | ▼Todo                      | • |               |
| Fecha de Asignación de<br>Inspección/Operación | Ноу       | ▼ 06/01/2016 🔳 | 06/01/2016                 |   | Q Consultar Q |

- Los criterios de búsqueda son:
  - Estado de Inspección/Operación.
    - Aforo Físico Despacho
    - Asignada
    - Cancelado Despacho
    - Cancelado Operaciones Aduaneras
    - No Concluida
    - No Realizada
    - Observada
    - Realizada

• Inspector: Se habilita el botón de buscar Solamente si el usuario está configurado como Jefe de Inspecciones, y sirve para consultar los técnicos operadores habilitados como inspectores. Si el usuario no está configurado como Jefe de Inspecciones en este campo se muestra automáticamente el nombre del técnico operador que tiene asignada la inspección/operación. En los casos que se permite consultar los técnicos operadores muestra la siguiente pantalla:

| Consu   | ilta de Información Fun | cionarios                |      |           |                                | ×                                      |
|---------|-------------------------|--------------------------|------|-----------|--------------------------------|----------------------------------------|
| ID d    | e Funcionario           |                          |      | Nombre de | e Funcionario                  |                                        |
| Dep     | artamento               |                          |      | ]         |                                | <b>⊘</b> Consultar <b></b> <i>P</i>    |
| Resulta | ido : 0                 |                          |      |           |                                |                                        |
| No      | ID de Funcionario       | Nombre de<br>Funcionario | Depa | rtamento  | Cantidad de Trami<br>Asignados | ites Cantidad de Tramites<br>Atendidos |
|         |                         |                          |      |           |                                |                                        |
|         |                         |                          |      |           |                                |                                        |
|         |                         |                          |      |           |                                |                                        |
|         |                         |                          |      |           |                                |                                        |
|         |                         |                          |      |           | 6                              |                                        |
|         |                         |                          |      |           | -                              |                                        |
|         |                         |                          |      |           |                                |                                        |
|         |                         |                          |      |           |                                |                                        |
|         |                         |                          |      |           |                                |                                        |
|         |                         |                          |      |           |                                | Seleccionar                            |

- Tipo de Operador de Almacenamiento.
  - Almacén Libre
  - Almacenes Especiales
  - Bodega de Aduana
  - Correos del Ecuador
  - Courier
  - Depósito Aduanero
  - Depósito Industrial
  - Depósito Temporal
  - Lugares no habilitados
  - Paletizadora
  - ZEDEs
  - Zona de Aduana
  - Zona de Distribución
  - Zona Primaria de Exportación
- **Operador de Almacenamiento:** Se puede consultar a través del botón de buscar el operador de almacenamiento donde se ingresó la mercancía y se realizó la inspección, para lo cual muestra la siguiente pantalla:

| Consulta de              | Operador de Aln     | nacenamie | nto X            |
|--------------------------|---------------------|-----------|------------------|
| Tipo de Ope<br>Almacenam | erador de<br>niento | Todo      | •                |
| Código                   |                     |           |                  |
| Nombre                   |                     |           |                  |
|                          |                     |           | Q Consultar P    |
| No                       | Código              |           | Nombre de Código |
|                          |                     |           |                  |
|                          |                     |           |                  |
|                          |                     |           |                  |
|                          |                     |           |                  |
|                          |                     |           |                  |
|                          |                     |           |                  |
|                          |                     |           |                  |
|                          |                     |           |                  |
|                          |                     |           | Seleccionar      |

- Fuente de Inspección/Operación:
  - Todo
    - Todo
  - Por Novedades
    - Ingreso de Mercancía
    - Inventario
    - Salida de Mercancía
  - Por Operaciones de Zona Primaria
    - Todo
    - Abandono Expreso
    - Desaduanamiento Directo
    - Descarga Directa
    - Transbordo
    - Traslado
    - Destrucción
    - Re-estiba de Mercancía
    - Tránsito
    - Material para uso emergente
    - Aprehensión
    - Traslado (Transbordo)
    - Traslado (Abandono Expreso)
    - Traslado (Abandono Definitivo)
    - Traslado (Decomiso Judicial)

- Traslado (Decomiso Administrativo)
- Traslado (Despacho General)
- Por Selectividad
  - Todo
  - Documento de transporte marítimos y aéreos
  - Solicitud de traslado de las mercancías arribadas por vía aérea y marítima
  - Solicitud de traslado de las mercancías arribadas por terrestre
  - Solicitud de salida de mercancías no exportadas
  - Manifiesto de carga internacional
  - ...
- Por solicitud
  - Todo
  - Reconocimiento de mercancías
  - Facilidades otras entidades
  - Reetiqueteo de carga (guía aérea)
  - Reetiqueteo de mercancía
  - Reenrutamiento
  - Separación/Fraccionamiento
  - Operación en Depósito Aduanero
  - Otros

#### • Fecha de Asignación de Inspección/Operación

**5.6.** Una vez ingresados los criterios de búsqueda, al dar clic en el botón **Consultar** se presenta la información en el grid de consulta, dependiendo de la fuente de inspección/operación:

#### • Pestaña [Solicitud]

| Solici | itud(1) Selectividad(0) | Novedades(0) Operaciones(14 | •)                 |                                       |                               |                    |    |
|--------|-------------------------|-----------------------------|--------------------|---------------------------------------|-------------------------------|--------------------|----|
| DAU    | •                       |                             | Número de Carga    |                                       |                               |                    |    |
| Núm    | iero de Solicitud       |                             |                    |                                       |                               | Q Consultar        | P  |
| No     | Número de Informe       | Tipo de Solicitud           | Solicitante        | Tipo de Operador de<br>Almacenamiento | Operador de<br>Almacenamiento | Inspector          | Fe |
| 1      | 169143892015IC000001P   | FACILIDADES OTRAS ENTIDADES | EDGAR ERMEL VELASC | DEPOSITO TEMPORAL                     | NAPORTEC S.A.                 | GUTIERREZ FEIJOO E |    |
|        |                         |                             |                    |                                       |                               |                    |    |
|        |                         |                             |                    |                                       |                               |                    |    |
|        |                         |                             |                    |                                       |                               |                    |    |
|        |                         |                             |                    |                                       |                               |                    |    |
|        |                         |                             |                    |                                       |                               |                    |    |
|        |                         |                             |                    |                                       |                               |                    |    |
|        |                         |                             |                    |                                       |                               |                    | C  |
| •      |                         |                             |                    |                                       |                               |                    | ►  |

- No.
- Número de Informe
- Tipo de Solicitud
- Solicitante
- Importador/Consignatario
- Tipo de Operador de Almacenamiento
- Operador de Almacenamiento
- Inspector
- Fecha de Inspección
- Fecha de Registro de Informe
- Estado de Inspección
- Resultado de Inspección

| DAU                 | • | Número de Carga |              |
|---------------------|---|-----------------|--------------|
| Número de Solicitud |   | ]               | ♀ Consultar₽ |

- DAU/Documento de Transporte/Acta de Aprehensión
- Número de Carga
- Número de Solicitud

### • Pestaña [Selectividad]

| Solici | tud(1) Selec    | tividad(0) Nov | vedades(0 | ) Oper  | aciones | s(14)       |               |               |                |                     |       |
|--------|-----------------|----------------|-----------|---------|---------|-------------|---------------|---------------|----------------|---------------------|-------|
| Docur  | nento de Transp | orte 🔻         |           |         |         | Núm         | iero de Carga | a 🗌           |                |                     |       |
|        |                 |                |           |         |         |             |               |               |                | Q Cons              | ultar |
| No     | Número de       | Número de      | Númer     | o de Ca | rga     | Tipo de     | Forma de      | Importador /  | Descripción de | Tipo de Operador de | Оре   |
| NO.    | Informe         | Operación      | MRN       | MSN     | HSN     | Selectivida | Inspecció     | Consignatario | Mercancía      | Almacenamiento      | Alma  |
|        |                 |                |           |         |         |             |               |               |                |                     |       |
|        |                 |                |           |         |         |             |               |               |                |                     |       |
|        |                 |                |           |         |         |             |               |               |                |                     |       |
|        |                 |                |           |         |         |             |               |               |                |                     |       |
|        |                 |                |           |         |         |             |               |               |                |                     |       |
|        |                 |                |           |         |         |             |               |               |                |                     | Ν     |
|        |                 |                |           |         |         |             |               |               |                |                     | 13    |
| •      |                 |                |           |         |         |             |               |               |                |                     | Þ     |

- No.
- Número de Informe
- Número de Operación
- Número de Carga (MRN-MSN-HSN)
- Tipo de Selectividad
- Forma de Inspección
- Importador/Consignatario
- Descripción de mercancía
- Tipo de Operador de Almacenamiento
- Operador de Almacenamiento
- Inspector
- Fecha de Inspección
- Fecha de Registro de Informe
- Estado de Inspección
- Resultado de Inspección

| Documento de Transporte | • | Número de Carga |   |           |
|-------------------------|---|-----------------|---|-----------|
|                         |   |                 | 4 | Consultar |

- Documento de Transporte/Acta de Aprehensión
- Número de Carga

#### • Pestaña [Novedades]

| Solid | itud(1) Sele   | ctividad(0) | Novedad | es(0)   | <b>Opera</b> | aciones(14) |               |              |                   |                |           |
|-------|----------------|-------------|---------|---------|--------------|-------------|---------------|--------------|-------------------|----------------|-----------|
| Docu  | nento de Trans | porte 🔻     |         |         |              |             | Número de O   | Carga        |                   |                |           |
|       |                |             |         |         |              |             |               |              |                   | Q (            | Consultar |
| No.   | Número de      | Número de   | Núme    | ro de ( | Carga        | Tipo de     | Importador /  | Descripción  | Tipo de Operador  | Operador de    | Inspector |
|       | Informe        | Operación   | MRN     | MSN     | HSN          | Novedad     | Consignatario | de Mercancia | de Almacenamiento | Almacenamiento |           |
|       |                |             |         |         |              |             |               |              |                   |                |           |
|       |                |             |         |         |              |             |               |              |                   |                |           |
|       |                |             |         |         |              |             |               |              |                   |                | Ν         |
|       |                |             |         |         |              |             |               |              |                   |                | 45        |
|       |                |             |         |         |              |             |               |              |                   |                |           |
|       |                |             |         |         |              |             |               |              |                   |                |           |
| •     |                |             |         |         |              |             |               |              |                   |                | ×         |

- No.
- Número de Informe
- Número de Operación
- Número de Carga (MRN-MSN-HSN)
- Importador/Consignatario
- Descripción de mercancía
- Tipo de Operador de Almacenamiento
- Operador de Almacenamiento
- Inspector
- Fecha de Inspección
- Fecha de Registro de Informe
- Estado de Inspección
- Resultado de Inspección

| Documento de Transporte | • | Número de Carga |   |            |           |
|-------------------------|---|-----------------|---|------------|-----------|
|                         |   |                 | • | <b>२</b> ( | Consultar |

- Documento de Transporte
- Número de Carga

## • Pestaña [Operaciones]

| Solici | tud(1) Selectividad(0) | Novedades(0) Operac   | ciones(14)              |                       |                                       |                        |
|--------|------------------------|-----------------------|-------------------------|-----------------------|---------------------------------------|------------------------|
| DAU    | •                      |                       | Número de Carga         | a                     |                                       |                        |
| Núm    | ero de Solicitud       |                       |                         |                       |                                       | Q Consultar P          |
| No     | Número de Informe      | Número de Operación   | Tipo de Operación       | Solicitante           | Tipo de Operador de<br>Almacenamiento | Operador<br>Almacenami |
| 1      | 019099042016IC000001P  | 019099042016DD000001P | DESADUANAMIENTO DIRECTO | [01909904] GALVEZ VAL | DEPOSITO TEMPORAL                     | CONTECON GUA           |
| 2      | 028201512015IC000003P  | 02820151200002        | APREHENSION             | PIZA CARRASCO HECTC   | BODEGA DE ADUANA                      | BOMASA                 |
| 3      | 028201512015IC000002P  | 02820151200001        | APREHENSION             | GODOY ASTUDILLO JULI  | BODEGA DE ADUANA                      | BOMASA                 |
| 4      | 019099042015IC000043P  | 019099042015DD000026P | DESADUANAMIENTO DIRECTO | [01909904] GALVEZ VAL | DEPOSITO TEMPORAL                     | CONTECON GUA           |
| 5      | 019099042015IC000042P  | 019099042015DD000025P | DESADUANAMIENTO DIRECTO | [01909904] GALVEZ VAL | DEPOSITO TEMPORAL                     | CONTECON GUA           |
| 6      | 010000102015IC000002P  | 010000102015DD000002P | DESADUANAMIENTO DIRECTO | [01000010] FRUTERA DE | DEPOSITO TEMPORAL                     | CONTECON GUA           |
| 7      | 160000232015IC000001P  | 160000232015DD000001P | DESADUANAMIENTO DIRECTO | [16000023] VELEPUCHA  | DEPOSITO TEMPORAL                     | CONTECON GUA           |
| 8      | 010000102015IC000001P  | 010000102015DD000001P | DESADUANAMIENTO DIRECTO | [01000010] FRUTERA DE | DEPOSITO TEMPORAL                     | CONTECON GUA           |
| 9<br>◀ | 019013162015IC000001P  | 019013162015DD000001P | DESADUANAMIENTO DIRECTO | [01901316] ORGANIZAC  | DEPOSITO TEMPORAL                     | INARPI S.▼             |

- No.
- Número de Informe
- Número de Operación
- Tipo de Operación
- Solicitante
- Importador / Consignatario
- Tipo de Operador de Almacenamiento
- Operador de Almacenamiento
- Inspector
- Fecha de Inspección
- Fecha de Registro de Informe
- Estado de Inspección
- Resultado de Inspección

| DAU                 | • | Número de Carga |                          |
|---------------------|---|-----------------|--------------------------|
| Número de Solicitud |   |                 | Q Consultar <sub>P</sub> |

- DAU/Documento de Transporte/Acta de Aprehensión
- Número de Carga
- Número de Solicitud

**5.7.** Al seleccionar uno de los registros mostrados en el grid de las pestañas antes detalladas, se muestra en la sección inferior, las pestañas para el respectivo registro, modificación o eliminación:

#### • Pestaña [Datos de la Operación]

| Datos de la Operación | Datos      | de la Mercancía (Carga Suelta) 🗍 Resu | ltado | de la Inspección/Operación    |            |                      |
|-----------------------|------------|---------------------------------------|-------|-------------------------------|------------|----------------------|
| Autorizo Por          |            | SYSTEM                                |       | Representante Para Inspección | EDGAR ERME | EL VELASCO OCHOA     |
| Fecha de Solicitud    |            | 12/11/2015 09:34 AM                   |       |                               |            |                      |
|                       |            |                                       |       |                               |            | Historial de Cambios |
| 🔒 Información de S    | Solicitud/ | Operación                             |       | Operación Realizada           | Registrar  | Modificar Eliminar   |

- Autorizado por
- Representante para inspección
- Fecha de Solicitud

Adicionalmente en esta pestaña se presenta el botón Historial de Cambios, el cual muestra una pantalla pop-up en el cual se presenta las modificaciones realizadas al informe de inspección, indicando el o los campos, así como el valor anterior y el actual, la persona que efectuó la modificación y la fecha de corrección.

| Histo        | orial de cambios                                                                        | 5                                                  |                                |       |                                              |                         |                |                                       |                           |                    |                            |                                                |
|--------------|-----------------------------------------------------------------------------------------|----------------------------------------------------|--------------------------------|-------|----------------------------------------------|-------------------------|----------------|---------------------------------------|---------------------------|--------------------|----------------------------|------------------------------------------------|
|              | Cam                                                                                     | тро                                                | Valo                           | r Ant | terior                                       | Valor Ac                | tual           | Usuario de                            | Correct                   | ión F              | Perfil de<br>Usuario       | Fecha de<br>Corrección                         |
| 1            | PROCENTAJE D                                                                            | E INSPECCIO                                        | 10                             |       | 3                                            | 35                      |                | VARGAS JAR                            | RAMILLO                   | КАТ                |                            | 19/01/2016                                     |
|              |                                                                                         |                                                    |                                |       |                                              |                         |                |                                       |                           |                    |                            |                                                |
|              |                                                                                         |                                                    |                                |       |                                              |                         |                |                                       |                           |                    |                            |                                                |
|              |                                                                                         |                                                    |                                |       |                                              |                         |                |                                       |                           |                    |                            |                                                |
|              |                                                                                         |                                                    |                                |       |                                              |                         |                |                                       |                           |                    |                            |                                                |
|              |                                                                                         |                                                    |                                |       |                                              |                         |                |                                       |                           |                    |                            |                                                |
|              |                                                                                         |                                                    |                                |       |                                              |                         |                |                                       |                           |                    |                            |                                                |
|              |                                                                                         |                                                    |                                |       |                                              |                         |                |                                       |                           |                    |                            |                                                |
|              |                                                                                         |                                                    |                                |       |                                              |                         |                |                                       |                           |                    |                            |                                                |
|              |                                                                                         |                                                    |                                |       |                                              |                         |                |                                       |                           |                    |                            |                                                |
| Detal        | lle de Observac                                                                         | iones/Noved                                        | ades                           |       |                                              |                         |                |                                       |                           |                    |                            |                                                |
| Detal        | lle de Observac<br>Número                                                               | iones/Noved<br>) de Carqa                          | ades                           |       | Número                                       | N                       | 0              | Número                                | de                        | Ítem               | Carga                      | Observad                                       |
| Detal        | lle de Observaci<br>Número<br>MRN                                                       | iones/Noved<br>de Carga<br>MSN                     | ades<br>HSN                    | Se    | Número<br>ecuencial de                       | e N                     | 0.             | Número<br>Contene                     | de<br>dor                 | Ítem<br>Sue        | Carga<br>elta              | Observad                                       |
| Detal        | lle de Observaci<br>Número<br>MRN<br>2015JPCH0100                                       | iones/Noved<br>de Carga<br>MSN<br>0105             | ades<br>HSN<br>0000            | Se    | Número<br>ecuencial de<br>1                  | e N                     | o.<br>1        | Número<br>Contene                     | de<br>dor                 | Ítem<br>Sue        | Carga<br>elta<br>1         | Observad<br>DIFERENCIA D                       |
| Detal        | lle de Observaci<br>Número<br>MRN<br>2015JPCH0100                                       | iones/Noved<br>de Carga<br>MSN<br>0105             | ades<br>HSN<br>0000            | Se    | Número<br>ecuencial de<br>1                  | e N                     | o.<br>1        | Número<br>Contene                     | de<br>dor                 | Ítem<br>Sue        | Carga<br>elta<br>1         | Observad<br>DIFERENCIA D                       |
| Detal        | lle de Observaci<br>Número<br>MRN<br>2015JPCH0100                                       | iones/Noved<br>de Carqa<br>MSN<br>0105             | ades<br>HSN<br>0000            | Se    | Número<br>ecuencial de<br>1                  | e N                     | <b>o.</b><br>1 | Número<br>Contene                     | de<br>dor                 | Ítem<br>Sue        | Carga<br>elta<br>1         | Observad                                       |
| Detal<br>CEC | lle de Observaci<br>Número<br>MRN<br>2015JPCH0100                                       | iones/Noved<br>de Carga<br>MSN<br>0105             | ades<br>HSN<br>0000            | Se    | Número<br>ecuencial de<br>1                  | e N                     | o.<br>1        | Número<br>Contene                     | de<br>dor                 | Ítem<br>Su         | Carga<br>elta<br>1         | Observad<br>DIFERENCIA D                       |
| Detal        | lle de Observaci<br>Número<br>MRN<br>2015JPCH0100<br>Número                             | iones/Noved<br>de Carqa<br>MSN<br>0105             | HSN<br>0000                    | Se    | Número<br>ecuencial de<br>1<br>Detall        | e N                     | o.<br>1        | Número<br>Contene<br>Número de        | de<br>dor<br>Carga        | Ítem<br>Suo        | Carga<br>elta<br>1         | Observad<br>DIFERENCIA D                       |
| Detal<br>CEC | lle de Observaci<br>Número<br>MRN<br>2015JPCH0100<br>Número<br>Luencial de N            | iones/Noved<br>de Carqa<br>MSN<br>0105             | ades<br>HSN<br>0000            | Se    | Número<br>ecuencial de<br>1<br>Detall<br>Nov | e N                     | o.<br>1        | Número<br>Contene<br>Número de        | de<br>dor<br>Carga<br>MSN | Ítem<br>Sud        | Carga<br>elta<br>1<br>Área | Observad<br>DIFERENCIA D<br>•<br>•             |
| CEC:         | Número<br>Número<br>MRN<br>2015JPCH0100<br>Número<br>cuencial de<br>orrección           | iones/Noved<br>o de Carga<br>0105<br>No. No        | ades<br>HSN<br>0000<br>vedades | Se    | Número<br>ecuencial de<br>1<br>Detall<br>Nov | e N<br>le de la<br>edad | o.<br>1        | Número<br>Contene<br>Número de<br>MRN | de<br>dor<br>Carga<br>MSN | Ítem<br>Sud        | Carga<br>elta<br>1<br>Áre: | Observad<br>DIFERENCIA D<br>•<br>a a Notificar |
| Detal        | Ile de Observaci<br>Número<br>MRN<br>2015JPCH0100<br>Número<br>cuencial de<br>orrección | iones/Noved<br>o de Carga<br>MSN<br>0105<br>No. No | ades<br>HSN<br>0000<br>vedades | Se    | Número<br>ecuencial de<br>1<br>Detall<br>Nov | e N<br>le de la<br>edad | o.<br>1        | Número<br>Contene<br>Número de<br>MRN | de<br>dor<br>Carga<br>MSN | Ítem<br>Sud<br>HSN | Carga<br>Elta<br>1<br>Área | Observad<br>DIFERENCIA D                       |

#### • Pestaña [Datos de la Mercancía (Contenedor)]

| Dato | os de la Operación | Datos o   | le la M | ercancía (Contene | edor) Resultado de la In | ispección/Opera      | ición     |              |             |          |    |
|------|--------------------|-----------|---------|-------------------|--------------------------|----------------------|-----------|--------------|-------------|----------|----|
|      | Número de Car      |           |         | Documento de      | Descripción de la        | Número de Contenedor |           | Сара         | Pe          | 50       |    |
| NO   | MRN                | MSN       | HSN     | Transporte        | Mercancía                | Recibido             | Constatad | Recibido     | Constatado  | Recibido | Co |
| 1    | CEC2011CMAU006     | 9 0102    | 0000    |                   | LIQUIDAS PARAARTES C     | HLXU3273850          |           | CONTAINER IC | Selección 🔻 | 0        |    |
| 2    | CEC2011CMAU006     | 9 0102    | 0000    |                   | TES GRAFICASIMO 8 UN     | HLXU3273850          |           | CONTAINER IC | Selección 🔻 | 19410    |    |
| 3    | CEC2011CMAU006     | 9 0102    | 0000    |                   | 2 CONT. 20X86" GENERA    | TRLU9062783          |           | CONTAINER IC | Selección 🔻 | 21630    |    |
| 4    | CEC2011CMAU006     | 9 0102    | 0000    |                   | NO. 277 DEL 24 DE MAY(   | HLXU3273850          |           | CONTAINER IC | Selección 🔻 | 0        |    |
|      |                    |           |         |                   |                          |                      |           |              |             |          |    |
|      |                    |           |         |                   |                          |                      |           |              |             |          |    |
| ٩    |                    |           |         |                   |                          |                      |           |              |             |          | Þ  |
| 8    | Información de So  | licitud/( | Operaci | ón Informaciór    | n de Gestión de Riesgos  |                      |           | Registrar    | Modificar   | Elimin   | ar |

Esta pestaña se muestra solamente si dentro del detalle de la mercancía de la solicitud/selectividad/novedad/operación existen contenedores, en el caso de no contener este tipo de información, esta pestaña no se presenta. Los campos detallados en esta pestaña son los siguientes:

- Número de Carga (MRN-MSN-HSN)
- Documento de Transporte
- Acta de Aprehensión
- Descripción de la mercancía
- Número de contenedor: Presenta 2 columnas: "Recibido" y "Constatado.
- Capacidad: Presenta 2 columnas: "Recibido" y "Constatado".
- Peso: Presenta 2 columnas: "Recibido" y "Constatado".
- Sello 1: Presenta 2 columnas: "Recibido" y "Constatado".
- Sello 2: Presenta 2 columnas: "Recibido" y "Constatado".
- Sello 3 Presenta 2 columnas: "Recibido" y "Sello Cierre".
- Sello 4: Presenta 2 columnas: "Recibido" y "Sello Cierre".

Las columnas "Constatado" o "Sello Cierre" que están contenidos en los campos antes mencionados, son editables, es decir, el funcionario puede registrar información como constatación de lo indicado en la columna "Recibido". En el caso de las columnas que están etiquetadas como "Sello Cierre" deben llenarse obligatoriamente si se colocan nuevos sellos al contenedor que se haya aperturado.

### • Pestaña [Datos de la Mercancía (Carga Suelta)]

| Dato | s de la Operación | Datos    | de la  | Mercancía (Carga | Suelta) Resultad        | lo de la Insp | ección/Operac          | ión       |            |                |          |  |
|------|-------------------|----------|--------|------------------|-------------------------|---------------|------------------------|-----------|------------|----------------|----------|--|
|      | Número de Carga   |          |        | Documento de     | mento de Descripción de |               | Cantidad de Bultos     |           | eso        | Embalaje       |          |  |
| NO   | MRN               | MSN      | HSN    | Transporte       | la Mercancía            | Recibido      | Recibido Constatado Re |           | Constatado | Recibido       | Con      |  |
| 1    | CEC2015JPCH0100   | 0105     | 0000   | 0105             | FGDG                    | 10            | 9                      | 10        | 10         | AMPOLLA, PROTE | AEROSOL  |  |
|      |                   |          |        |                  |                         |               |                        |           |            |                |          |  |
|      |                   |          |        |                  |                         |               |                        |           |            |                |          |  |
|      |                   |          |        |                  |                         |               |                        |           |            |                |          |  |
|      |                   |          |        |                  |                         |               |                        |           |            |                |          |  |
|      |                   |          |        |                  |                         |               |                        |           |            |                |          |  |
| •    |                   |          |        |                  |                         |               |                        |           |            |                | Þ        |  |
| 8    | Información de S  | olicitud | /Opera | ación            |                         |               | Operación              | Realizada | Registra   | r Modificar    | Eliminar |  |

Esta pestaña se muestra solamente si dentro del detalle de la mercancía de la solicitud/selectividad/novedad/operación existen mercancía de carga suelta, y en el caso de no haber, esta pestaña no se presenta. Los campos detallados en esta pestaña son los siguientes:

- Número de Carga (MRN-MSN-HSN)
- Documento de Transporte
- Acta de Aprehensión
- Descripción de la mercancía
- Cantidad de bultos: Presenta 2 columnas: "Recibido" y "Constatado.
- Peso: Presenta 2 columnas: "Recibido" y "Constatado".
- Embalaje: Presenta 2 columnas: "Recibido" y "Constatado".

Las columnas "Constatado" que están contenidos en los campos antes mencionados, son editables, es decir, que el funcionario puede registrar información como constatación de lo indicado en la columna "Recibido".

#### • Pestaña [Separación/Fraccionamiento]

| Dato  | Datos de la Operación Separación/Fraccionamiento |         |        |                | Resultado de la | a Inspección/Operació | ón    |         |         |         |
|-------|--------------------------------------------------|---------|--------|----------------|-----------------|-----------------------|-------|---------|---------|---------|
| Cont  | enedor Carga Suel                                | ta      |        |                |                 |                       |       |         |         |         |
|       | Número de Carga                                  |         |        | Número de      | Número de       | Descripción de la     | Pe    | 50      | G-11- D | Celle 4 |
| NO    | MRN MSN HSN                                      |         | de     | Contenedor     | Mercancía       | Recibido Separados    |       | Sello 3 | Sello 4 |         |
| 1     | CEC2013MAEU0117                                  | 0029    | 0000   | 865598316      | MSKU2160425     | 1 X 20 CNTR WITH      | 4,400 | 975     |         | W37099  |
|       |                                                  |         |        |                |                 |                       |       |         |         |         |
|       |                                                  |         |        |                |                 |                       |       |         |         |         |
|       |                                                  |         |        |                |                 |                       |       |         |         |         |
|       |                                                  |         |        |                |                 |                       |       |         |         |         |
|       |                                                  |         |        |                |                 |                       |       |         |         |         |
| Creac | ión de Nuevos Núm                                | ieros ( | de Car | ga de Mercancí | a Separada      | Generada              |       |         |         |         |

#### Número de Carga Número de Descripción de la Número de Unidad de Capacidad de No Secuencia Documento de Mercancía Carga Contenedor MRN MSN HSN CEC2013MAEU0117 9001 0000 865598316F1 1 VEHICULO MARCA DAG 1 1 • Ver Informe de Aforo Eliminar

🔒 Información de Solicitud/Operación

Registrar Modificar Eliminar

Esta pestaña se muestra solamente si la inspección por la cual se va a registrar el informe de inspección/operación corresponde a una Solicitud de Separación/Fraccionamiento. Los campos detallados en esta pestaña son los siguientes:

#### • Pestaña [Contenedor]

| Cont | enedor Carga Suel | ta              |      |           |             |                   |          |           |         |         |
|------|-------------------|-----------------|------|-----------|-------------|-------------------|----------|-----------|---------|---------|
| No   | Número de O       | Número de Carga |      |           | Número de   | Descripción de la | Pe       | 50        | Collo 2 | Salla 4 |
| NO   | MRN               | MSN             | HSN  | de        | Contenedor  | Mercancía         | Recibido | Separados | Sello 5 | Sello 4 |
| 1    | CEC2013MAEU0117   | 0029            | 0000 | 865598316 | MSKU2160425 | 1 X 20 CNTR WITH  | 4,400    | 975       |         | W37099  |

- Número de Carga (MRN-MSN-HSN)
- Número de Documento de Transporte
- Número de Contenedor
- Descripción de la Mercancía
- Separar Contenedor: Contiene las siguientes opciones:
  - **Parcial:** Permite escoger esta opción siempre que el peso separado que se ingresa, sea menor al peso recibido y mayor a 0.

- Total: Permite escoger esta opción si hay más de un ítem en el detalle de inventario del número de carga a separar, este ítem (s) adicional(es) detallados en el inventario, pueden ser: carga contenerizada o carga suelta. Si el número de carga asociado a la solicitud, solo registra el ítem mostrado en el informe de inspección y no tiene otros ítems adicionales en el inventario, no se puede escoger esta opción.
- **Peso:** Presenta 2 columnas: "Recibido" y "Separados", esta última es editable y se debe registrar el peso de la mercancía producto de la separación que se está realizando al contenedor. El valor debe ser menor al de la columna "Recibido".
- Sello 3: Campo editable donde se registra el sello de cierre que se coloca al contenedor luego de realizar la inspección/operación.
- Sello 4: Campo editable donde se registra el sello de cierre que se coloca al contenedor luego de realizar la inspección/operación.
- En la parte inferior del grid se presenta el siguiente mensaje informativo: "RECUERDE: Si la mercancía que no cumple con las formalidades va a permanecer en el contenedor, debe registrarse en "peso separado" el valor del peso de aquella mercancía que si cumple con las mercancías y esta a su vez se va a asociar al nuevo número de carga que se genere, y en lo posterior se debe corregir la DAI para asociar el nuevo número de carga generado"

#### • Pestaña [Carga Suelta]

| Cont | enedor Carga Sue | ta   |                                                |         |                              |                    |           |          |           |
|------|------------------|------|------------------------------------------------|---------|------------------------------|--------------------|-----------|----------|-----------|
| No   | Número de Carga  |      | Número de Carga Número Descripción de la Marco |         | Descripción de la Mercancía  | Cantidad de Bultos |           |          | Peso      |
| NO   | MRN              | MSN  | HSN                                            | de Ítem | Descripcion de la Mercancia  | Recibido           | Separados | Recibido | Separados |
| 1    | CEC201385890005  | 9002 | 0000                                           | 1       | EQUIPO Y MATERIALES PARA PRO | 0                  | 0         | 3,367    | 0         |

- Número de Carga (MRN-MSN-HSN)
- Número de Ítem
- Descripción de la Mercancía
- **Cantidad de Bultos:** Presenta 2 columnas: "Recibido" y "Separados", esta última es editable y se debe registrar la cantidad de bultos producto de la separación que se está realizando a la mercancía. El valor debe ser menor al de la columna "Recibido".
- **Peso:** Presenta 2 columnas: "Recibido" y "Separados", esta última es editable y se debe registrar el peso producto de la separación que se está realizando a la mercancía. El valor debe ser menor al de la columna "Recibido".
- Creación de Nuevos Números de Carga de Mercancía Separada: Este texto contiene el botón Generada, que al dar clic presenta la siguiente pantalla flotante, para el registro del detalle de la mercancía producto de la separación:
  - Pestaña [Contenedor]

| Conto   | enedor          | Carga    | Suelta                    |            |                      |                     |                 |            |           |       |       |   |  |  |
|---------|-----------------|----------|---------------------------|------------|----------------------|---------------------|-----------------|------------|-----------|-------|-------|---|--|--|
| No      | Número de Carga |          | Número de<br>Documento de | Secuencia  | Descripción<br>de la | Número<br>de Unidad | Capacidad<br>de | Peso       | Sello     | Sello | Sello |   |  |  |
|         | MRN             | MSN      | HSN                       | Transporte |                      | Mercancía           | de Carga        | Contenedor | Ingresado | 1     | 2     | 3 |  |  |
|         |                 |          |                           |            |                      |                     |                 |            |           |       |       |   |  |  |
|         |                 |          |                           |            |                      |                     |                 |            |           |       |       |   |  |  |
| •       |                 |          |                           |            |                      |                     |                 |            |           |       |       |   |  |  |
| * Núm   | ero de C        | Carga    |                           | Selección  |                      |                     | •               |            |           |       |       |   |  |  |
| * Secu  | iencia          |          |                           |            |                      |                     |                 |            |           |       |       |   |  |  |
| * Núm   | ero de U        | Inidad d | e Carga                   |            |                      |                     |                 |            |           |       |       |   |  |  |
| * Capa  | acidad de       | e Conte  | nedor                     | Selección  |                      |                     |                 |            |           | •     |       |   |  |  |
| Desc    | cripción o      | de la Me | rcancía                   |            |                      |                     |                 |            |           |       |       |   |  |  |
| * Peso  | Ingresa         | do       |                           |            | 0.00                 |                     |                 |            |           |       |       |   |  |  |
| * Sello | 1               |          |                           |            |                      |                     | Sello 2         |            |           |       |       |   |  |  |
|         | -               |          |                           |            |                      |                     | Sello 4         |            |           |       |       |   |  |  |

- Número de Carga (MRN-MSN-HSN)
- Número de Documento de Transporte: Este campo solo se muestra en el grid y corresponde al número del documento de transporte del número de carga original. Dentro de los campos de registro este no se muestra para ser llenado, al contrario de los otros que se detallan en esta pestaña.
- Secuencia
- Descripción de la Mercancía
- Número de unidad de carga
- Capacidad de Contenedor
  - 20 Ft Il Container (Closed Top)
  - 20 Ft Il Container (Open Top)
  - 40 Ft Il Container (Closed Top)
  - 40 Ft Il Container (Open Top)
  - Container Ic 20 Feet
  - Container Ic 30 Feet
  - Container Ic 40 Feet
  - ...
- Peso Ingresado
- Sello 1
- Sello 2
- Sello 3
- Sello 4
- Pestaña [Carga Suelta]
| No    | Número o                 | le Carga |       | Número de<br>Documento de               | Secuencia | Descripción de la | Cantidad de Bultos |
|-------|--------------------------|----------|-------|-----------------------------------------|-----------|-------------------|--------------------|
| NO    | MRN                      | MSN      | HSN   | Transporte                              | Secuencia | Mercancía         | cantidad de buitos |
| 1     | CEC2015JAEC0002          | 9001     | 0000  | 555555555555555555555555555555555555555 | 1         | DD                | 5                  |
|       |                          |          |       |                                         |           |                   |                    |
| •     |                          |          |       |                                         |           |                   |                    |
| Núm   | nero de Carga            | Sele     | cción |                                         | -         |                   |                    |
| Secu  | uencia                   |          |       |                                         |           |                   |                    |
| Emb   | alaje                    | Sele     | cción |                                         |           | ▼                 |                    |
| Des   | cripción de la Mercancía |          |       |                                         |           |                   |                    |
| • Can | tidad de Bultos          |          |       |                                         | 0         |                   |                    |
| Peso  | o Ingresado              |          |       |                                         | 0.00      |                   |                    |
|       |                          |          |       |                                         |           | Agree             | ar Modificar Elimi |

- Número de Carga (MRN-MSN-HSN)
- Número de Documento de Transporte: Este campo solo se muestra en el grid y corresponde al número del documento de transporte del número de carga original. Dentro de los campos de registro este no se muestra para ser llenado, al contrario de los otros que se detallan en esta pestaña.
- Secuencia
- Descripción de la Mercancía
- Número de unidad de carga
- Capacidad de Contenedor
- Peso Ingresado
- Embalaje
  - Aerosol
  - Ampolla, Protegida
  - Ampolla, Sin Proteger
  - Anillos
  - Arcas
  - Arcón
  - Arcón Marino
  - ...

Al dar clic en el botón Agregar permite adicionar la información ingresada en los campos antes señalados, sea esta información del contenedor o carga suelta, según la pestaña que esté activa.

Para realizar alguna modificación a un registro ya ingresado, luego de seleccionar el ítem y efectuar las modificaciones se debe dar clic en el botón Modificar.

Al dar clic en el botón Eliminar, se elimina el ítem que se haya seleccionado.

Una vez ingresada la información en los campos de la pantalla flotante se debe dar clic en el botón **Seleccionar**.

En el caso que no se haya ingresado todos los campos obligatorios al agregar un nuevo registro o al modificar algún ítem, se presentan los mensajes de error que se detallan en el Anexo 1 "Pantallas de error de pantalla flotante de Solicitud de Separación/Fraccionamiento".

## • Pestaña [Datos de Re-etiqueteo de Carga]

| Dato | s de la Operación | Dato  | s de R | e-etiqueteo de | e Carga   | Resu | ltado de la | Inspección/Opera | ación            |          |                  |      |
|------|-------------------|-------|--------|----------------|-----------|------|-------------|------------------|------------------|----------|------------------|------|
|      | Número de         | Carga | 1      | Docume         | ento de T | rans | porte       | Descripción de   | Cantidad de I    | Bultos   | I                | Peso |
| NO   | MRN               | MSN   | HSN    | Donde Dice     | Debe D    | ecir | Constata    | la Mercancía     | Manifestado/Reci | Constata | Manifestado/Reci | C    |
| 1    | CEC2014CS00000    | 0002  | 0000   | 333333333333   | 2222222   | 2222 |             | DF               | 100              | 0        | 100              |      |
|      |                   |       |        |                |           |      |             |                  |                  |          |                  |      |
|      |                   |       |        |                |           |      |             |                  |                  |          |                  |      |
|      |                   |       |        |                |           |      |             |                  |                  |          |                  |      |
|      |                   |       |        |                |           |      |             |                  |                  |          |                  |      |
|      |                   |       |        |                |           |      |             |                  |                  |          |                  |      |
| •    |                   |       |        |                |           |      |             |                  |                  |          |                  | Þ    |

Esta pestaña se muestra solamente si la inspección por la cual se va a registrar el informe de inspección/operación corresponde a Re-etiqueteo de Carga (Guías Aéreas). Los campos detallados en esta pestaña son los siguientes:

- Número de Carga (MRN-MSN-HSN)
- **Documento de transporte:** Presenta 3 columnas: "Donde Dice", "Debe Decir" y "Constatado", esta última es editable y se debe registrar el número de documento de transporte con la cual se va a re-etiquetar la mercancía.
- Descripción de la Mercancía.
- **Cantidad de Bultos:** Presenta 2 columnas: "Manifestado/Recibido" y "Constatado", esta última es editable y se debe registrar la cantidad de bultos que tiene físicamente la mercancía.
- **Peso:** Presenta 2 columnas: "Manifestado/Recibido" y "Constatado", esta última es editable y se debe registrar el peso que tiene la mercancía.

| Dato                  | s de la Operación 🛛 🛛                                    | )atos de Material de | Uso Emergente    | Resultado de la  | Inspección/Ope                                      | eración                                   |                             |
|-----------------------|----------------------------------------------------------|----------------------|------------------|------------------|-----------------------------------------------------|-------------------------------------------|-----------------------------|
| No                    | Nuevo                                                    | Cant                 | idad             | Número           | de Parte                                            |                                           | Número de Serie             |
| NO                    | Nuevo                                                    | Nuevo                | Constatado       | Nuevo            | Constatado                                          | Nuevo                                     | Constatado                  |
| 1                     | DF                                                       | 23                   | 0                | 23               |                                                     | WE                                        |                             |
|                       |                                                          |                      |                  |                  |                                                     |                                           |                             |
|                       |                                                          |                      |                  |                  |                                                     |                                           |                             |
|                       |                                                          |                      |                  |                  |                                                     |                                           |                             |
|                       |                                                          |                      |                  |                  |                                                     |                                           |                             |
|                       |                                                          |                      |                  |                  |                                                     |                                           |                             |
| Dest                  | ino del Repuesto Usac                                    | SIN DESCARG          | A                | •                | Repuesto Dañac<br>Embarcado Al E:<br>Mismo Medio de | lo que Fue<br>kterior en el<br>Transporte | ⊃ Si ○ No.                  |
| Repu<br>Deșo<br>Solio | uesto que No Coincide<br>cripción del Repuesto<br>citado | Con                  |                  |                  |                                                     |                                           |                             |
| No A<br>Eme           | Aplica Material de Uso<br>rgente                         |                      |                  |                  |                                                     |                                           |                             |
| Otro                  | s                                                        |                      |                  |                  |                                                     |                                           |                             |
| 8                     | Información de Sol                                       | icitud/Operación II  | nformación de Ge | stión de Riesgos |                                                     |                                           | Registrar Modificar Elimina |

### • <u>Pestaña [Datos de Material de Uso Emergente]</u>

Esta pestaña se muestra solamente si la operación por la cual se va a registrar el informe de inspección/operación corresponde a Material de Uso Emergente. Los campos detallados en esta pestaña son los siguientes:

- Nuevo
- Cantidad: Presenta 2 columnas: "Nuevo" y "Constatado.
- Número de Parte: Presenta 2 columnas: "Nuevo" y "Constatado".
- Número de Serie: Presenta 2 columnas: "Nuevo" y "Constatado".
- Destino del Repuesto Usado
  - Sin Descarga
- Repuesto dañado fue embarcado al exterior en el mismo medio de transporte
- Repuesto que no coincide con descripción del repuesto solicitado
- No aplica material de uso emergente
- Otros

Las columnas "Constatado" que están contenidos en los campos antes mencionados, son editables, es decir, que el funcionario puede registrar información como constatación de lo indicado en la columna "Recibido". Asimismo, en los campos que contienen el checklist, al seleccionarlos  $\mathbf{M}$  se habilita el campo de texto para ingresar observaciones relacionadas a dicho campo.

## • <u>Pestaña [Datos de Mercancía]</u>

| Datos  | s de la Operación | Datos    | de Mere | cancía | Resultado de la | Inspecció | n/Operación |                         |           |            |          |         |
|--------|-------------------|----------|---------|--------|-----------------|-----------|-------------|-------------------------|-----------|------------|----------|---------|
| Conte  | enedor Carga Su   | elta     |         |        |                 |           |             |                         |           |            |          |         |
| No     | Número d          | e Carga  |         | Secu   | Descripción     | de la     | Número de   | Tipo y Tamaño de        | Peso      | Selle 1    | Selle 2  | Selle 2 |
| NO     | MRN               | MSN      | HSN     | encia  | Mercanc         | ía        | Contenedor  | Equipo                  | Ingresado | Sello I    | Sello 2  | Sello S |
| 1      | CEC2013EISU004    | 6 3597   | 0031    | 1      | AIR CONDITION   | IERS AND  | WHLU6018522 | CONTAINER IC 40 FEET    | 14300     | WHLY749314 | 444264   |         |
|        |                   |          |         |        |                 |           |             |                         |           |            |          |         |
|        |                   |          |         |        |                 |           |             |                         |           |            |          |         |
|        |                   |          |         |        |                 |           |             |                         |           |            |          |         |
|        |                   |          |         |        |                 |           |             |                         |           |            |          |         |
| •      |                   |          |         |        |                 |           |             |                         |           |            |          | Þ       |
| Detall | e de Nueva Unida  | id de Ca | rga o I | Embala | je Registrar    |           |             |                         |           |            |          |         |
|        | Núme              | ero de C | arga    |        | Commente        | Tined     |             | Deserie sión de la Marc | Nú        | imero de   | Tipo y 1 | amaño   |
| NO     | MRN               |          | MSN     | HSI    | N               | ripo a    | e ke-Estiba | Descripcion de la mero  | Co        | ntenedor   | Eq       | uipo    |
|        |                   |          |         |        |                 |           |             |                         | N         |            |          |         |
|        |                   |          |         |        |                 |           |             |                         | 6         |            |          |         |
|        |                   |          |         |        |                 |           |             |                         |           |            |          |         |
|        |                   |          |         |        |                 |           |             |                         |           |            |          |         |
| 4      |                   |          |         |        |                 |           |             |                         |           |            |          | Þ       |
|        |                   |          |         |        |                 |           |             |                         |           |            | E        | liminar |

Información de Solicitud/Operación

Registrar Modificar Eliminar

Esta pestaña se muestra solamente si la operación por la cual se va a registrar el informe de inspección/operación corresponde a Re-estiba de Mercancía. Los campos detallados en esta pestaña son los siguientes:

### • Pestaña [Contenedor]

| Cont | enedor Carga Sue   | or Carga Suelta |      |                   |                      |                  |                      |           |            |         |         |
|------|--------------------|-----------------|------|-------------------|----------------------|------------------|----------------------|-----------|------------|---------|---------|
| No   | Número de Carga Se |                 | Secu | Descripción de la | Número de            | Tipo y Tamaño de | Peso                 | Follo 1   | Collo 2    | Follo 2 |         |
| NO   | MRN                | MSN             | HSN  | encia             | Mercancía            | Contenedor       | Equipo               | Ingresado | Sello 1    | Sello Z | Sello 3 |
| 1    | CEC2013EISU0046    | 3597            | 0031 | 1                 | AIR CONDITIONERS AND | WHLU6018522      | CONTAINER IC 40 FEET | 14300     | WHLY749314 | 444264  |         |

- Número de Carga (MRN-MSN-HSN)
- Secuencia
- Descripción de la Mercancía
- Número de Contenedor
- Tipo y Tamaño de Equipo
- Peso Ingresado
- Sello 1
- Sello 2
- Sello 3
- Sello 4

### • Pestaña [Carga Suelta]

| Cont | enedor Carga Sue | ta  |     |                                       |                             |           |           |            |  |  |
|------|------------------|-----|-----|---------------------------------------|-----------------------------|-----------|-----------|------------|--|--|
| Na   | Número de Carga  |     |     | Cocuoncia                             | Descripción de la Marsancía | Cantidad  | Peso      | Embalaia   |  |  |
| NO   | MRN              | MSN | HSN | Secuencia Descripción de la mercancia |                             | de Bultos | Ingresado | ) Embalaje |  |  |
|      |                  |     |     |                                       |                             |           |           |            |  |  |

- Número de Carga (MRN-MSN-HSN)
- Secuencia
- Descripción de la Mercancía
- Cantidad de Bultos
- Peso Ingresado
- Embalaje
- **Detalle de nueva Unidad de Carga o Embalaje:** Este texto contiene el botón **Registrar**, que al dar clic presenta la siguiente pantalla flotante, luego de haber seleccionado el ítem de la mercancía a realizar la re-estiba, para el registro del detalle de la mercancía producto de esta operación:

|                                                                                               | ero de C                                                               | arga                                              |                         | CEC   | 2013EISU004        | 6 3597               | 0031                     | 1                   |            |           |      |       |
|-----------------------------------------------------------------------------------------------|------------------------------------------------------------------------|---------------------------------------------------|-------------------------|-------|--------------------|----------------------|--------------------------|---------------------|------------|-----------|------|-------|
| Cont                                                                                          | enedor                                                                 | Carga S                                           | Suelta                  |       |                    |                      |                          |                     |            |           |      |       |
| No                                                                                            | Núme                                                                   | ro de C                                           | arga                    | Secue | Tipo de            | Descripción<br>de la | Número de                | Tipo y<br>Tamaño de | Condición  | Peso      | Sell | Sello |
| NO                                                                                            | MRN                                                                    | MSN                                               | HSN                     | ncia  | Re-Estiba          | Mercancía            | Contenedo.               | Equipo              | Contenedor | Ingresado | 03   | Scilo |
|                                                                                               |                                                                        |                                                   |                         |       |                    |                      |                          |                     |            |           |      |       |
|                                                                                               |                                                                        |                                                   |                         |       |                    |                      |                          |                     |            |           |      |       |
|                                                                                               |                                                                        |                                                   |                         |       |                    |                      |                          |                     |            |           |      |       |
| •                                                                                             |                                                                        |                                                   |                         |       |                    |                      |                          |                     |            |           |      |       |
|                                                                                               |                                                                        |                                                   |                         |       |                    |                      |                          |                     |            |           |      |       |
| • Secu                                                                                        | iencia                                                                 |                                                   |                         |       |                    |                      |                          |                     |            |           |      |       |
| ⊧ Secu<br>⊧ Tipo                                                                              | iencia<br>de Re-E                                                      | stiba                                             |                         | Se    | lección            |                      | <ul> <li>Cond</li> </ul> | lición de Conte     | nedor      | Selección |      |       |
| ▪ Secu<br>▪ Tipo<br>▪ Núm                                                                     | iencia<br>de Re-Ei<br>ero de U                                         | stiba<br>nidad de                                 | Carga                   | Se    | lección            |                      | ▼ Cond                   | lición de Conte     | nedor      | Selección |      |       |
| ¥ Secı<br>K Tipo<br>K Núm<br>Tipo                                                             | iencia<br>de Re-Ei<br>ero de U<br>y Tamaî                              | stiba<br>nidad de<br>ío de Equ                    | Carga                   | Se    | lección<br>lección |                      | Cond                     | lición de Conte     | nedor      | Selección |      |       |
| <ul> <li>Sect</li> <li>Tipo</li> <li>Núm</li> <li>Tipo</li> <li>Desc</li> </ul>               | iencia<br>de Re-Ei<br>ero de U<br>y Tamaî<br>rripción c                | stiba<br>nidad de<br>ío de Equ<br>le la Mer       | Carga<br>Jipo<br>cancía | Se    | lección<br>lección |                      | Cond                     | lición de Conte     | nedor      | Selección |      |       |
| <ul> <li>Secu</li> <li>Tipo</li> <li>Núm</li> <li>Tipo</li> <li>Deso</li> <li>Peso</li> </ul> | iencia<br>de Re-Ei<br>ero de U<br>y Tamaî<br>cripción c<br>Ingresa     | stiba<br>nidad de<br>ío de Equ<br>le la Mer<br>do | Carga<br>uipo<br>cancía | Se    | lección<br>lección |                      | Cond                     | lición de Conte     | nedor      | Selección |      |       |
| • Secu<br>• Tipo<br>• Núm<br>• Tipo<br>• Desc<br>• Pesco<br>Sello                             | encia<br>de Re-Es<br>ero de U<br>y Tamaî<br>cripción c<br>Ingresa<br>3 | stiba<br>nidad de<br>ío de Equ<br>de la Mer<br>do | Carga<br>uipo<br>cancía | Se    | lección<br>lección |                      | Cond<br>0.<br>Sello      | lición de Conte     | nedor      | Selección |      |       |

• Pestaña [Contenedor]

• Número de Carga (MRN-MSN-HSN): Este campo solo se muestra en el grid y corresponde al número de carga que se generará a la nueva carga. Dentro de los campos de registro este no se muestra para ser llenado, al contrario de los otros que se detallan en esta pestaña.

- Secuencia
- Tipo de Re-estiba
  - Unidad de Carga a Unidad de Carga
  - En la misma Unidad
- Descripción de la Mercancía
- Número de unidad de carga
- Tipo y tamaño de Equipo
  - 20 Ft Il Container (Closed Top)
  - 20 Ft Il Container (Open Top)
  - 40 Ft Il Container (Closed Top)
  - 40 Ft Il Container (Open Top)
  - Container Ic 20 Feet
  - Container Ic 30 Feet
  - Container Ic 40 Feet
  - ...
- Condición de Contenedor
  - Full Contenedor
  - Contenedor Vacío
- Peso Ingresado
- Sello 3
- Sello 4
- Pestaña [Carga Suelta]

| Detal  | le de Nueva Ur    | nidad de | Carg  | a o Embal  | aje         |                |             |                | ×                     |
|--------|-------------------|----------|-------|------------|-------------|----------------|-------------|----------------|-----------------------|
| Detall | e de Nueva Un     | idad de  | Carga | a o Embala | aje         |                |             |                |                       |
| Núm    | ero de Carga      |          | CE    | C2013EISU  | J0046 35    | 97 0031        | 1           |                |                       |
| Conte  | enedor Carga      | Suelta   |       |            |             |                |             |                |                       |
| No     | Número            | de Carg  | a     | Secuen     | Tipo de Re- | Descripción de | Cantidad de | Peso Ingresado | Embalaje              |
|        | MRN               | MSN      | HSN   | cia        | Estiba      | la Mercancía   | Bultos      | Peso Ingresado | Linbalaje             |
|        |                   |          |       |            |             |                |             |                |                       |
|        |                   |          |       |            |             |                |             |                |                       |
|        |                   |          |       |            |             |                |             |                |                       |
|        |                   |          |       |            |             |                |             |                |                       |
| •      |                   |          |       |            |             |                |             |                | Þ                     |
|        |                   |          |       |            |             |                |             |                | \$                    |
| * Tipo | de Re-Estiba      |          | 5     | Selección  |             |                |             |                | •                     |
| * Secu | Jencia            |          |       |            |             |                |             |                | ν <del>ζ</del>        |
| * Emb  | alaje             |          | 9     | Selección  |             |                |             | -              |                       |
| * Desc | cripción de la Me | rcancía  |       |            |             |                |             |                |                       |
| * Cant | tidad de Bultos   |          |       |            |             | (              | כ           |                |                       |
| * Peso | ) Ingresado       |          |       |            |             | 0.00           | ס           |                |                       |
|        |                   |          |       |            |             |                |             | Agrega         | ar Modificar Eliminar |
|        |                   |          |       |            |             |                |             |                |                       |
|        |                   |          |       |            |             |                |             |                | Seleccionar           |
|        |                   |          |       |            |             |                |             |                |                       |

- Número de Carga (MRN-MSN-HSN): Este campo solo se muestra en el grid y corresponde al número de carga que se generará a la nueva carga. Dentro de los campos de registro este no se muestra para ser llenado, al contrario de los otros que se detallan en esta pestaña.
- Secuencia
- Tipo de Re-estiba
  - Unidad de Carga a Carga Suelta
- Descripción de la Mercancía
- Cantidad de Bultos
- Peso Ingresado
- Embalaje
  - Aerosol
  - Ampolla, Protegida
  - Ampolla, Sin Proteger
  - Anillos
  - Arcas
  - Arcón
  - Arcón Marino
  - ...

Al dar clic en el botón Agregar permite adicionar la información ingresada en los campos antes señalados, sea esta información del contenedor o carga suelta, según la pestaña que esté activa.

Para realizar alguna modificación a un registro ya ingresado, luego de seleccionar el ítem y efectuar las modificaciones se debe dar clic en el botón Modificar.

Al dar clic en el botón Eliminar, se elimina el ítem que se haya seleccionado.

Una vez ingresada la información en los campos de la pantalla flotante se debe dar clic en el botón **Seleccionar**.

En el caso que no se haya ingresado todos los campos obligatorios al agregar un nuevo registro o al modificar algún ítem, se presentan los mensajes de error que se detallan en el Anexo 2 "Pantallas de error de pantalla flotante de Solicitud de Re-estiba de Mercancía".

## • Pestaña [Resultado de la Inspección Operación]

#### Datos de la Operación Datos de Mercancía Resultado de la Inspección/Operación

|                          |                                  | Nombre   | del Archiv | 10               | Tamañ         | o del Archivo              |             | Archivo                                                                                                    |                    |
|--------------------------|----------------------------------|----------|------------|------------------|---------------|----------------------------|-------------|----------------------------------------------------------------------------------------------------|--------------------|
|                          |                                  |          |            |                  |               |                            |             |                                                                                                    |                    |
|                          |                                  |          |            |                  |               |                            |             |                                                                                                    |                    |
|                          |                                  |          |            |                  |               |                            |             |                                                                                                    |                    |
|                          |                                  |          |            |                  |               |                            |             |                                                                                                    |                    |
| Tamaño de T              | Total :                          |          |            |                  |               |                            |             |                                                                                                    | Fliminar           |
| * Fecha/Ho               | ra de Inicio de                  |          |            |                  | AM () DM *    | Fecha/Hora de Fin d        | le          |                                                                                                    |                    |
| Inspecció<br>* Porcentaj | n/Operación<br>je de Inspección/ |          |            |                  | AM () PM<br>% | Inspección/Operacio        | ón          | ( <u>#</u> · · · · · · · · · · · · · · · · · · · · · · · · · · · · · · · · · · · · · · · · · · · · · · · · · · · · · · · · · · · · · · · · · · · · · · · · · · · · · · · · · · · · · · · · · · · · · · · · · · · · · · · · · · · · · · · · · · · · · · · · · · · · · · · · · · · · · · · · · · · · · · · ·  ·  · · · · · · · · · · · · · · · · · · · · · · · · · · · · · · |                    |
| Detalle de               | Observaciones/N                  | lovedade | <u>د</u>   |                  |               |                            |             |                                                                                                    |                    |
| * Resultado              | o de Inspección                  | • SIN    | NOVEDAD    |                  |               |                            |             |                                                                                                    |                    |
|                          |                                  |          |            |                  |               |                            |             |                                                                                                    |                    |
|                          | Número de (                      | Carga    |            | Número de        | Ítem Car      | rga Ob                     | servaciones | Recibido                                                                                                    | Constatado         |
|                          | MRN                              | MSN      | HSN        | Contenedor       | Suelta        |                            |             |                                                                                                    |                    |
|                          |                                  |          |            |                  |               |                            |             |                                                                                                    |                    |
|                          |                                  |          |            |                  |               |                            |             |                                                                                                    |                    |
|                          |                                  |          |            |                  |               |                            |             |                                                                                                    |                    |
|                          |                                  |          |            |                  |               |                            |             |                                                                                                    |                    |
|                          |                                  |          |            |                  |               |                            |             |                                                                                                    |                    |
|                          | radadaa/ Eastaraa d              | -        |            |                  |               |                            |             |                                                                                                    |                    |
| Riesgo                   | veuaues/ ractores u              | Otras    | Novedades  | JLA V            | JSTE DE EMBAL | AJE                        |             | ▼ Ag                                                                                                    | regar Eliminar     |
|                          | Novedades                        |          | Deta       | lle de la Noveda | d             | Número de C                | Carga       | Área a                                                                                                    | Notificar          |
|                          |                                  |          |            |                  |               |                            |             |                                                                                                    |                    |
|                          |                                  |          |            |                  |               |                            |             |                                                                                                    |                    |
|                          |                                  |          |            |                  |               |                            |             |                                                                                                    |                    |
|                          |                                  |          |            |                  |               |                            |             |                                                                                                    |                    |
|                          |                                  |          |            |                  |               |                            |             |                                                                                                    |                    |
|                          |                                  |          |            |                  |               |                            |             |                                                                                                    |                    |
| Entidad Pa               | articipante                      |          |            |                  |               |                            |             |                                                                                                    |                    |
| Entidad                  |                                  | Sele     | cción      |                  |               | <ul> <li>Agrega</li> </ul> | r Eliminar  |                                                                                                    |                    |
| N                        | lombro do Entido                 | 4        |            | Penrecentar      | ta            | Cargo                      | Observas    | ionos do Entidad                                                                                                    | Var Informa        |
|                          |                                  | u        |            | Kepresentan      |               | cargo                      | Observac    | iones de cittada                                                                                                    | Ver Informe        |
|                          |                                  |          |            |                  |               |                            |             |                                                                                                    |                    |
|                          |                                  |          |            |                  |               |                            |             |                                                                                                    |                    |
|                          |                                  |          |            |                  |               |                            |             |                                                                                                    |                    |
|                          |                                  |          |            |                  |               |                            |             |                                                                                                    |                    |
|                          |                                  |          |            |                  |               |                            |             |                                                                                                    |                    |
|                          |                                  |          |            |                  |               |                            |             |                                                                                                    |                    |
| * Estado de              | Inspección                       | Sele     | cción      | •                |               |                            |             | Detalle de                                                                                                    | e Toma de Muestras |
|                          |                                  |          |            |                  |               |                            |             |                                                                                                    |                    |
| Observaci                | ion                              |          |            |                  |               |                            |             |                                                                                                    |                    |

8

Registrar Modificar Eliminar

En esta pestaña hay varias secciones que se definen en las siguientes:

En la sección para subir archivos como fotos, pdf o cualquier documento producto de la inspección u operación realizada, debe dar clic en el botón Agregar, mediante el cual se muestra una pantalla flotante para buscar el archivo a en el directorio de la computadora que desea adicionarse al informe; el sistema permite seleccionar varios archivos de la pantalla emergente que muestra los archivos, una vez seleccionados al dar clic en el botón "Abrir" de la pantalla emergente se deben cargar los archivos seleccionados de forma independiente en el grid de resultado, es decir se registrará una línea por cada archivo seleccionado.

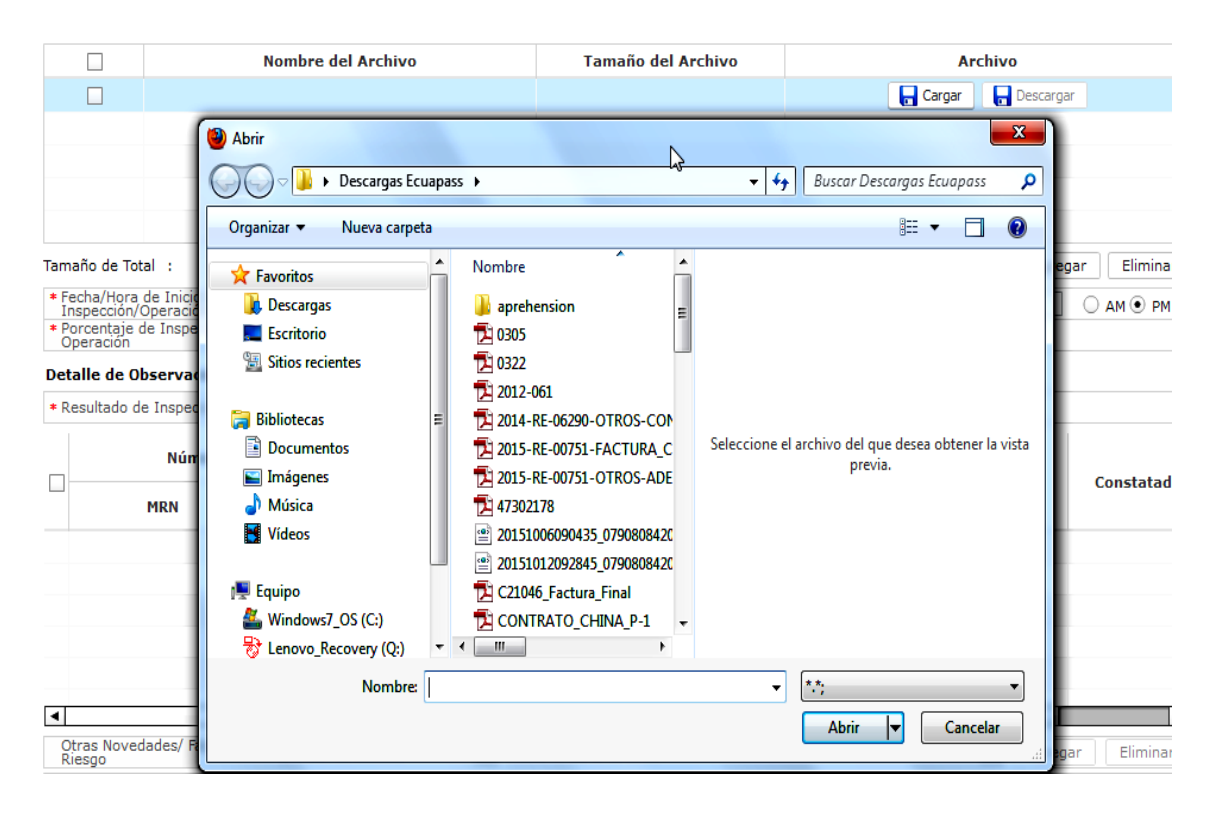

En el caso de querer eliminar el archivo cargado, debe seleccionarse el registro dando clic en el botón , y posteriormente se da clic en el botón Eliminar.

Los siguiente campos también deben llenarse de manera obligatoria:

- Fecha/Hora de Inicio de Inspección/Operación: Para registrar este campo se debe dar clic en el botón y escoger la fecha correspondiente, en los casilleros contigüos debe ingresar en números la hora y minutos en que se realizó la inspección y escoger en el botón de radio si es AM o PM AM PM.
- Fecha/Hora de Fin de Inspección/Operación: Para registrar este campo se debe dar clic en el botón y escoger la fecha correspondiente, en los casilleros contigüos

debe ingresar en números la hora y minutos en que se realizó la inspección y escoger en el botón de radio si es AM o PM  ${}^{\odot}$  AM  ${}^{\bigcirc}$  PM.

- Porcentaje de inspección/operación
- Sección [Detalle de Observaciones/Novedades]

| * R | esultado de Insp                       | ección                  | • si     |                         | ON NOVEDAD       | )                |           |            |                                          |
|-----|----------------------------------------|-------------------------|----------|-------------------------|------------------|------------------|-----------|------------|------------------------------------------|
|     | Númer                                  | o de Carg               | ja       | Número de               | Ítem             | Observaciones    | Pecihido  | Constatado | Diferencia                               |
| Ľ   | MRN                                    | MSN                     | HSN      | Contenedor              | Suelta           |                  | Kecibido  | Constatado | Directicia                               |
|     |                                        |                         |          |                         |                  |                  |           |            |                                          |
|     |                                        |                         |          |                         |                  |                  |           |            |                                          |
|     |                                        |                         |          |                         |                  |                  |           |            |                                          |
|     |                                        |                         |          |                         |                  |                  |           |            |                                          |
|     |                                        |                         |          |                         |                  |                  |           |            |                                          |
| 4   |                                        |                         |          |                         |                  |                  |           |            | ► F                                      |
|     | tras Novedades,<br>iesgo               | / Factores (            | de Otras | Novedades               | JLA 🔻            | JSTE DE EMBALAJE |           |            | Agregar Eliminar                         |
|     | tras Novedades,<br>iesgo<br>] <b>N</b> | <sup>/</sup> Factores o | de Otras | Novedades<br>Detalle de | ▼ AJU            | JSTE DE EMBALAJE | Número de | Carga      | Agregar   Eliminar                       |
|     | tras Novedades,<br>iesgo<br>] N        | <sup>/</sup> Factores o | de Otras | Novedades<br>Detalle de | ▼ AJU            | USTE DE EMBALAJE | Número de | Carga      | Agregar Eliminar                         |
|     | tras Novedades,<br>iesgo<br>] N        | / Factores o            | de Otras | Novedades<br>Detalle de | AJU<br>a Novedad | ISTE DE EMBALAJE | Número de | Carga      | Agregar Eliminar                         |
|     | tras Novedades,<br>iesgo               | / Factores o            | de Otras | Novedades<br>Detalle de | ▼ AJU            | JSTE DE EMBALAJE | Número de | Carga      | Agregar ) Eliminar )<br>Área a Notificar |
|     | tras Novedades,<br>iesgo<br>] N        | / Factores o            | de Otras | Novedades Detalle de    | ▼ AJL            | JSTE DE EMBALAJE | Número de | Carga      | Agregar ] Eliminar ]                     |
|     | tras Novedades,<br>iesgo<br>] N        | / Factores o            | de Otras | Novedades Detalle de    | ▼ AJL            | JSTE DE EMBALAJE | Número de | Carga      | Agregar ) Eliminar )<br>Área a Notificar |

En el primer grid se muestran las novedades que se generan automáticamente cuando existen diferencias entre lo recibido y constatado de las pestañas principales "Datos de Cotnenedor" o "Datos de Carga Suelta", y corresponden a los siguientes campos del grid de consulta:

- Número de Carga (MRN-MSN-HSN)
- Número de Contenedor
- Ítem Carga Suelta
- Observaciones
- Recibido
- Constatado
- Diferencia

En el segundo grid de esta sección, el usuario puede adicionar otro tipo de novedades, seleccionando la información en el campo **Otras Novedades/Factores de Riesgo:** 

- Otras Novedades
  - Ajuste de Embalaje
  - Armas
  - Divisas no manifestadas
  - Falta de etiqueta del Inen
  - ...
- Factores de Riesgo

- Armas, municiones, explosivos y dispositivos
- Cantidad
- CITES
- Diferencia de Peso
- ...

Una vez seleccionado en las listas desplegables antes descritas, se debe dar clic en el botón Agregar, mostrando en el grid antes indicado los siguientes campos:

- Novedades
- Detalle de la Novedad: Se habilita un campo de texto para registra una descripción de la novedad adicionada.
- Número de Carga: Se habilita el botón de búsqueda S, para consultar el número de carga al cual se va asociar la novedad adicionada, considerando que una misma inspección u operación pueda estar asociada a uno o mas números de carga. Se presenta la siguiente pantalla flotante, donde debe seleccionarse el número de carga y posteriormente dar clic en el botón Seleccionar.

| Resulta | do : 1          |      | ×               |
|---------|-----------------|------|-----------------|
|         |                 |      | Número de Carga |
| NO      | MRN             | MSN  | HSN             |
| 1       | CEC2016JPCH8789 | 0010 | 0000            |
|         |                 |      |                 |
|         |                 |      |                 |
|         |                 |      |                 |
|         |                 |      |                 |
|         |                 |      | Seleccionar     |
|         |                 |      |                 |

• Área a Notificar: Se habilita el botón de búsqueda (A), para consultar la información de los servidores públicos registrados en el Ecuapass, a los cuales se requiere les llegue un correo electrónico de las novedades registradas en el informe de inspección/operación. Una vez consultado se selecciona el usuario y se da clic en el botón Seleccionar

| ID de Funcionario |                       | Nombre de Funcionario  |                    |          |
|-------------------|-----------------------|------------------------|--------------------|----------|
|                   |                       |                        | Q Cor              | ısultar₽ |
| sultado : 0       |                       |                        |                    |          |
| ID de Funcionario | Nombre de Funcionario | Nombre de Departamento | Correo Electrónico | Teléfono |
|                   |                       |                        |                    |          |
|                   |                       |                        |                    |          |
|                   |                       |                        |                    |          |
|                   |                       |                        |                    |          |
|                   |                       |                        |                    |          |
|                   |                       |                        |                    |          |
|                   |                       |                        |                    |          |
|                   |                       |                        |                    |          |
|                   |                       |                        |                    |          |
|                   |                       |                        |                    |          |
|                   |                       |                        |                    |          |

En el caso de requerir eliminar una novedad que se haya ingresado por error, se debe seleccionar dando clic en el botón , y posteriormente se debe dar clic en el botón Eliminar

## • Sección [Entidad Participante]

#### Entidad Participante

| Entidad         | Selección |               | ▼ Agregar Eliminar |                          |             |  |
|-----------------|-----------|---------------|--------------------|--------------------------|-------------|--|
| Nombre de Entid | lad       | Representante | Cargo              | Observaciones de Entidad | Ver Informe |  |
|                 |           |               |                    |                          |             |  |
|                 |           |               |                    |                          |             |  |

En el grid de esta sección, el usuario puede adicionar la o las entidades participantes en la inspección u operación realizada, seleccionando la información en el campo Entidad:

- Entidad
  - INEN
  - CONSEP
  - Agrocalidad
  - MSP
  - MIPRO
  - ....

Una vez seleccionado en las listas desplegables antes descritas, se debe dar clic en el botón Agregar, mostrando en el grid antes indicado los siguientes campos:

### • Nombre de Entidad

• Representante: Se habilita el botón de búsqueda (S), para consultar el nombre del o de los representantes de la entidad que estuvieron presentes en la inspección/operación. Se presenta la siguiente pantalla flotante, donde debe seleccionarse dando clic en el botón y posteriormente dar clic en el botón Seleccionar

| Cor  | Consulta de Representante |                              |                                          |                              | × |
|------|---------------------------|------------------------------|------------------------------------------|------------------------------|---|
| Cor  | nsulta de Represent       | ante                         |                                          |                              |   |
| Resi | ultado : 12               |                              |                                          |                              |   |
|      | ID de Usuario             | Nombre de Usuario            | Clasificación<br>de Estado de<br>Usuario | Clasificación de Usuario     |   |
|      | AGROLMANANGON             | LUCIA IMELDA MANANGON MUETE  | APROBADA                                 | FUNCIONARIO PUBLICO          |   |
|      | AGROFVILLARREAL           | FEDERMAN ALEXANDER VILLARRE  | APROBADA                                 | FUNCIONARIO PUBLICO          |   |
|      | AGROJCONGO                | JORGE EDUARDO CONGO ARCOS    | APROBADA                                 | FUNCIONARIO PUBLICO          |   |
|      | AGROJVARGAS               | JUAN CARLOS VARGAS VACA      | APROBADA                                 | FUNCIONARIO PUBLICO          |   |
|      | AGROGMARUN                | GUSTAVO EFRAIN MARUN BERME   | APROBADA                                 | FUNCIONARIO PUBLICO          |   |
|      | AGROJMALDONADO            | JAVIER ENRIQUE MALDONADO OF  | APROBADA                                 | FUNCIONARIO PUBLICO          |   |
|      | AGROGGADNAY               | GLENDA GARDENIA GADNAY GOR   | APROBADA                                 | FUNCIONARIO PUBLICO          |   |
|      | AGROGCAMACHO              | GLORIA GRIMANESA CAMACHO M   | APROBADA                                 | FUNCIONARIO PUBLICO          |   |
|      | AGROJVIVANCO              | JAIME JACOB VIVANCO CRUZ     | APROBADA                                 | FUNCIONARIO PUBLICO          |   |
|      | AGRONFLORES               | NARCIZA DE JESUS FLORES FLOR | APROBADA                                 | FUNCIONARIO PUBLICO          |   |
|      | AGRODVASCONEZ             | DENISSE IVONNE VASCONEZ ILL  | APROBADA                                 | FUNCIONARIO PUBLICO          |   |
|      | AGROMCAJAMARCA            | CAJAMARCA MALUCIN MARIA DEI  | APROBADA                                 | REPRESENTANTE DE ENTIDAD PUB | Ľ |
|      |                           |                              |                                          |                              |   |
|      |                           |                              |                                          |                              |   |
|      |                           |                              |                                          |                              |   |
|      |                           |                              |                                          | Seleccionar                  |   |
|      |                           |                              |                                          |                              | - |

- **Cargo:** Se habilita un campo de texto para registrar el cargo del o de los funcionarios de la entidad seleccionados.
- Observaciones de Entidad: Campo de texto no editable que muestra las observaciones registradas por el funcionario de la entidad.
- Ver Informe: Se muestra el botón Ver Informe, y se habilita una vez que el funcionario de la entidad participante, registre su informe de la inspección/operación.
- Sección [Sin Nombre]: En esta sección se registran los siguientes campos:

| * Estado de Inspección | Selección | Detalle de Toma de Muestras |
|------------------------|-----------|-----------------------------|
| Observación            |           |                             |

- Estado de Inspección: Se debe seleccionar el estado en el cual se encuentra la inspección/operación:
  - No Concluida
  - No Realizada

- Observada
- Realizada
- Observación

En esta sección existe el botón **Detalle de Toma de Muestras**, que presenta una pantalla flotante, la información de esta pantalla se detalla en el **Anexo 3 "Para el registro de Toma de Muestras"**.

- **5.8.** Una vez efectuado el registro de los campos del informe de inspección/operación, y si corresponde al registro inicial del informe se debe dar clic en el botón **Registrar**, caso contrario, si es una acción de modificación se debe dar clic en el botón **Modificar**. A continuación se presenta el siguiente mensaje de confirmación, que cuenta con 2 acciones:
  - "Sí" en caso de continuidad del registro y
  - "No" en caso de querer continuar con el registro o edición de la información.

| 📀 Confirmar                            |
|----------------------------------------|
| ¿Esta seguro de realizar el Registro?  |
| Confirmar                              |
| ¿Esta seguro de Modificar el registro? |

- **5.9.** Para eliminar el registro de un informe de inspección, una vez seleccionado el registro, dar clic en el botón **Eliminar**. A continuación se presenta el siguiente mensaje de confirmación, que cuenta con 2 acciones:
  - "Sí" en caso de continuidad de la acción y
  - "No" en caso de querer continuar con la acción.

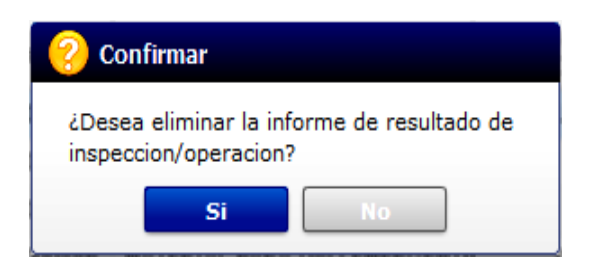

Cabe indicar que la acción de eliminar el informe, corresponde a borrar los campos registrados y que el informe de inspección/operación regrese al estado de "ASIGNADO".

**5.10.** En caso de no haber registrado un campo mandatorio se presentan mensajes de error o de información indicando los campos que requieren ser registrados:

| 👚 Información                                                                                                    |
|----------------------------------------------------------------------------------------------------|
| El campo Porcentaje de Inspección/Operación es obligatorio.                                                                                                    |
| Aceptar                                                                                                    |
| (1) Información                                                                                                    |
| El campo Estado de Inspección es obligatorio.                                                                                                    |
| Aceptar                                                                                                    |
| (1) Información                                                                                                    |
| El campo Fecha/Hora de Inicio de Inspección/Operación<br>es obligatorio.                                                                                                    |
| Aceptar                                                                                                    |
|                                                                                                    |
|                                                                                                    |
| (î) Información                                                                                                    |
| <ul> <li>Información</li> <li>El campo Fecha/Hora de Fin de Inspección/Operación es<br/>obligatorio.</li> </ul>                                                                                                    |
| i Información<br>El campo Fecha/Hora de Fin de Inspección/Operación es<br>obligatorio.<br>Aceptar                                                                                                    |
| Información El campo Fecha/Hora de Fin de Inspección/Operación es obligatorio. Aceptar                                                                                                    |
| Información El campo Fecha/Hora de Fin de Inspección/Operación es obligatorio. Aceptar Error                                                                                                    |
| <ul> <li>Información</li> <li>El campo Fecha/Hora de Fin de Inspección/Operación es obligatorio.</li> <li>Aceptar</li> <li>Error</li> <li>Fecha/Hora de Fin de Inspección/Operación debe ser anterior a la Fecha actual.</li> </ul>                                                                                                    |
| <ul> <li>Información</li> <li>El campo Fecha/Hora de Fin de Inspección/Operación es obligatorio.</li> <li>Aceptar</li> <li>Error</li> <li>Fecha/Hora de Fin de Inspección/Operación debe ser anterior a la Fecha actual.</li> <li>Aceptar</li> </ul>                                                                                                    |
| <ul> <li>Información</li> <li>El campo Fecha/Hora de Fin de Inspección/Operación es obligatorio.</li> <li>Aceptar</li> <li>Error</li> <li>Fecha/Hora de Fin de Inspección/Operación debe ser anterior a la Fecha actual.</li> <li>Aceptar</li> </ul>                                                                                                    |
| <ul> <li>Información</li> <li>El campo Fecha/Hora de Fin de Inspección/Operación es obligatorio.</li> <li>Aceptar</li> <li>Error</li> <li>Fecha/Hora de Fin de Inspección/Operación debe ser anterior a la Fecha actual.</li> <li>Aceptar</li> <li>Error</li> </ul>                                                                                                    |
| <ul> <li>Información</li> <li>El campo Fecha/Hora de Fin de Inspección/Operación es obligatorio.</li> <li>Aceptar</li> <li>Error</li> <li>Fecha/Hora de Fin de Inspección/Operación debe ser anterior a la Fecha actual.</li> <li>Aceptar</li> <li>Error</li> <li>Error</li> <li>Fecha/Hora de Inicio de Inspección/Operación debe ser posterior a la Fecha/Hora de Fin de Inspección/Operación debe ser</li> </ul> |

# 6. ANEXOS

6.1. Pantallas de error de pantalla flotante de Solicitud de Separación/Fraccionamiento

| 👔 Información                                      |
|----------------------------------------------------|
| El campo Número de Carga es obligatorio.           |
| Aceptar                                            |
|                                                    |
| 👔 Información                                      |
| El campo Secuencia es obligatorio.                 |
| Aceptar                                            |
|                                                    |
| 1 Información                                      |
| El campo Número de Unidad de Carga es obligatorio. |
| Aceptar                                            |
|                                                    |
| 👔 Información                                      |
| El campo Capacidad de Contenedor es obligatorio.   |
| Aceptar                                            |
|                                                    |
| i Información                                      |
| El campo Sello 1 es obligatorio.                   |
| Aceptar                                            |
|                                                    |
| 1 Información                                      |
| Peso Bruto de Salida debe ser mayor a 0.           |
| Aceptar                                            |
|                                                    |
|                                                    |
| El campo Embalaje es obligatorio.                  |
| Aceptar                                            |

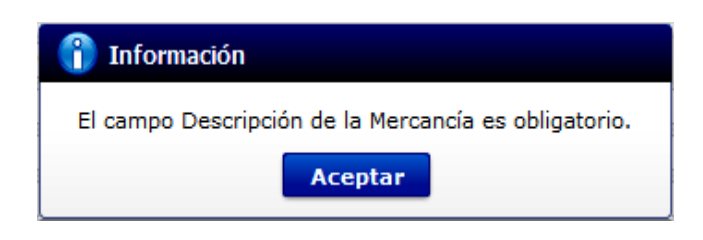

6.2. Pantallas de error de pantalla flotante de Solicitud de Re-estiba de Mercancía

| 👔 Información                                                                                                    |
|----------------------------------------------------------------------------------------------------|
| El campo Tipo y Tamaño de Equipo es obligatorio.                                                                    |
| Aceptar                                                                                                    |
| Información<br>El campo Sello 3 es obligatorio.<br>Aceptar<br>Información                                           |
| Peso Bruto de Salida debe ser mayor a 0.<br>Aceptar                                                                 |
| 👔 Información                                                                                                    |
| El contenedor correspondiente con el númer identificador<br>MSC1 no existe en el inventario de contenedores vacios. |
| Aceptar                                                                                                    |
| Tinformación<br>El campo Secuencia es obligatorio.<br>Aceptar                                                       |
| Información<br>El campo Embalaje es obligatorio.<br>Aceptar                                                         |

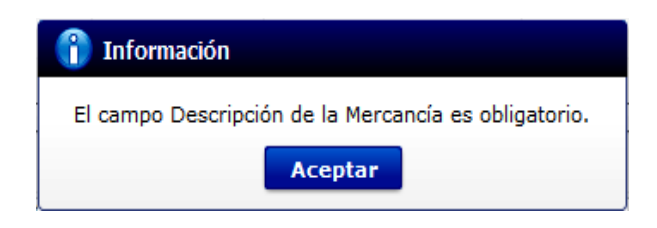

6.3. Para el registro de Toma de Muestras

| No.       Descripción       Cantidad       Tipo de Solicitante       Tipo de Unidad         Image: Solicitante       Image: Solicitante       Image: Solicitante       Image: Solicitante       Image: Solicitante         Image: Solicitante       Image: Solicitante       Image: Solicitante       Image: Solicitante       Image: Solicitante         Nombre de Informe de Solicitante       Image: Solicitante       Image: Solicitante       Image: Solicitante         Nombre de Solicitante       Image: Solicitante       Image: Solicitante       Image: Solicitante         Nombre de Solicitante       Image: Solicitante       Image: Solicitante       Image: Solicitante         Solicitante       Image: Solicitante       Image: Solicitante       Image: Solicitante       Image: Solicitante         Nombre de Funcionario       Image: Solicitante       Image: Solicitante       Image: Solicitante       Image: Solicitante         Fech a toma de Muestra       Image: Solicitante       Image: Solicitante       Image: Solicitante       Image: Solicitante       Image: Solicitante         Solicitante       Image: Solicitante       Image: Solicitante       Image: Solicitante       Image: Solicitante       Image: Solicitante       Image: Solicitante       Image: Solicitante       Image: Solicitante       Image: Solicitante       Image: Solicitante       Image: Solicitante | ~         |                |                  |              |                 | 0                   | esultado :                      |
|----------------------------------------------------------------------------------------------------|-----------|----------------|------------------|--------------|-----------------|---------------------|---------------------------------|
| i di di di di di di di di di di di di di                                                                                                    |           | Tipo de Unidad | citante          | Tipo de Soli | Cantidad        | Descripción         | No.                             |
| Número de Informe de 169108572016IC000001P   Código                                                                                                    |           |                |                  |              |                 |                     |                                 |
| Número de Informe de<br>Inspección       169108572016IC000001P       Código         Descripción       * Cantidad         Nombre del Solicitante      Selección         Nombre de Funcionario      Selección         Motivo de<br>Toma de<br>Muestra       (Max:500)         Fecha de Toma de Muestra       Inspector         Estado      Selección         Tipo de Unidad      Selección         Nombre del Archivo       Archivo                                                                                                    |           |                |                  |              |                 |                     |                                 |
| Número de Informe de 169108572016IC00001P Código<br>Descripción   · Cantidad  Nombre del Solicitante ·-Selección Nombre de Funcionario  Motivo de Torma de Muestra (Max:500)  Fecha de Toma de Muestra  Fecha de Toma de Muestra Inspector  Fecha de Toma de Muestra  inspector  Fecha de Toma de Muestra  inspector  fagenes  Nombre del Archivo Archivo Archivo                                                                                                    |           |                |                  |              |                 |                     |                                 |
| Numero de Informe de In69108572016IC000001P       Código         Descripción <ul> <li>Cantidad</li> <li>Cantidad</li> </ul> Nombre del Solicitante             Selección <ul> <li>Cantidad</li> <li>Cantidad</li> <li>Cantidad</li> <li>Cantidad</li> <li>Cantidad</li> <li>Cantidad</li> </ul> Nombre del Solicitante             Selección <ul> <li>Cantidad</li> <li>Cantidad</li> <li>Cantidad</li> <li>Cantidad</li> <li>Cantidad</li> </ul> Motivo de Toma de Muestra <ul> <li>Inspector</li> <li>Estado</li> <li>            Selección             <ul> <li>Peso Total</li> <li>Inspector</li> <li>Inspector</li> </ul>         nágenes              <ul> <li>Nombre del Archivo</li> <li> <ul> <li>Tamaño del Archivo</li> <li> </li></ul></li></ul></li></ul>                                                                                                    | <b>\$</b> |                |                  |              |                 |                     |                                 |
| Descripción <ul> <li>Cantidad</li> <li>Cantidad</li> </ul> Nombre del SolicitanteSelección <ul> <li>Motivo de Toma de Muestra</li> <li>Muestra</li> <li>Inspector</li> </ul> Fecha de Toma de Muestra Inspector   EstadoSelección <ul> <li>Peso Total</li> </ul> Tipo de UnidadSelección <ul> <li>Peso Total</li> </ul> Nombre del Archivo Archivo                                                                                                    |           |                | Código           | 00001P       | 169108572016IC0 | le Informe de<br>In | Numero o<br>Inspecció           |
| Nombre del Solicitante    Seleccion       Nombre de Funcionario       Motivo de<br>Torma de<br>Muestra     (Max:500)       Fecha de Toma de Muestra     Inspector       Estado    Selección       Tipo de Unidad    Selección       nágenes       Nombre del Archivo     Tamaño del Archivo                                                                                                    |           |                | * Cantidad       |              |                 | ón                  | Descripci                       |
| Nombre de Funcionario       Motivo de<br>Toma de<br>Muestra     (Max:500)       Fecha de Toma de Muestra     Inspector       Estado    Selección       Tipo de Unidad    Selección       nágenes       Nombre del Archivo     Tamaño del Archivo                                                                                                    | Q         |                |                  | •            | Selección       | del Solicitante     | Nombre d                        |
| Motivo de<br>Toma de<br>Muestra       (Max:500)         Fecha de Toma de Muestra       Inspector         Estado      Selección         Tipo de Unidad      Selección         nágenes      Selección         Nombre del Archivo       Tamaño del Archivo                                                                                                    |           |                |                  |              |                 | de Funcionario      | Nombre d                        |
| Fecha de Toma de Muestra     Inspector       Estado    Selección     Peso Total       Tipo de Unidad    Selección     Imagenes         Nombre del Archivo     Tamaño del Archivo     Archivo                                                                                                    |           |                |                  |              |                 | (Max:500)           | Motivo de<br>Toma de<br>Muestra |
| EstadoSelección Peso Total  Tipo de UnidadSelección        mágenes       Nombre del Archivo     Tamaño del Archivo     Archivo                                                                                                    | Q         |                | Inspector        |              |                 | Toma de Muestra     | Fecha de                        |
| Tipo de Unidad    Selección       mágenes       Nombre del Archivo     Tamaño del Archivo                                                                                                    |           |                | Peso Total       | -            | Selección       |                     | Estado                          |
| mágenes           Nombre del Archivo         Tamaño del Archivo         Archivo                                                                                                    |           |                |                  | -            | Selección       | Inidad              | • Tipo de U                     |
| Nombre del Archivo Tamaño del Archivo Archivo                                                                                                    | -         |                |                  |              |                 |                     | mágenes                         |
|                                                                                                    |           | Archivo        | naño del Archivo | Tan          | Archivo         | Nombre del /        |                                 |
|                                                                                                    |           |                |                  |              |                 |                     |                                 |
|                                                                                                    |           |                |                  |              |                 |                     |                                 |
|                                                                                                    |           |                |                  |              |                 |                     |                                 |
| amaño de Total : Agregar E                                                                                                    | Eliminar  | Agregar        |                  |              |                 | Total :             | amaño de '                      |

En esta pantalla flotante, se presenta el siguiente grid que muestra la información de muestras que se hayan ingresado previamente:

- No.
- Descripción
- Cantidad
- Tipo de Solicitante
- Tipo de Unidad

En la sección para el registro de la información de toma de muestras se presentan los siguientes campos:

- Número de Informe de Inspección: Es un campo no editable, y muestra automáticamente el número del informe de inspección del cual se va a registrar el detalle de la toma de muestra.
- Código
- Descripción
- Cantidad
- Nombre del Solicitante: Muestra una lista desplegable para seleccionar el tipo de solicitante a registrar.
  - Agente de Aduana
  - IMP/Exportador
  - Entidades Externas
  - Servidor Aduanero
  - Otros

Al seleccionar Agente de Aduana o IMP/Exportador, se habilita un campo con el botón , para consultar la información del OCE, a través de la siguiente pantalla flotante, donde una vez identificado se da clic en el botón Seleccionar

| Consu   | lta de Soli | citante          |                |               | ×                    |
|---------|-------------|------------------|----------------|---------------|----------------------|
| Тіро    | de Operado  | rTodo            | 🔻 Código de    | DCEs          | Consultar P          |
| Resulta | do : 0      |                  |                |               |                      |
| No      | Oce         | Tipo de Operador | Nombre de OCEs | ID de Usuario | Nombre de<br>Usuario |
|         |             |                  |                |               |                      |
|         |             |                  |                |               |                      |
|         |             |                  |                |               |                      |
|         |             |                  |                |               |                      |
|         |             |                  |                |               |                      |
|         |             |                  |                |               |                      |
|         |             |                  |                |               |                      |
|         |             |                  |                |               |                      |
|         |             |                  |                |               |                      |
|         |             |                  |                |               | Seleccionar          |
|         |             |                  |                |               |                      |

Al seleccionar Entidades Externas, se habilita una lista desplegable con la siguiente información:

- INEN
- CONSEP

- Agrocalidad
- MSP
- MIPRO
- ...

Al seleccionar Servidor Aduanero, se habilita un campo con el botón (a), para consultar la información del funcionario, a través de la siguiente pantalla flotante, donde una vez identificado se da clic en el botón Seleccionar .

| Cons   | ulta de Inform       | ación Funcionarios    |              |                                   | ×                                 |
|--------|----------------------|-----------------------|--------------|-----------------------------------|-----------------------------------|
| ID o   | le Funcionario       |                       | Nom          | bre de Funcionario                |                                   |
| Dep    | artamento            |                       |              |                                   | <b>♀</b> Consultar <b></b>        |
| Result | ado:0                |                       |              |                                   |                                   |
| No     | ID de<br>Funcionario | Nombre de Funcionario | Departamento | Cantidad de Tramites<br>Asignados | Cantidad de Tramites<br>Atendidos |
|        |                      |                       |              |                                   |                                   |
|        |                      |                       |              |                                   |                                   |
|        |                      |                       |              |                                   |                                   |
|        |                      |                       |              |                                   |                                   |
|        |                      |                       |              |                                   |                                   |
|        |                      |                       |              |                                   |                                   |
|        |                      |                       |              |                                   |                                   |
|        |                      |                       |              |                                   |                                   |
|        |                      |                       |              |                                   |                                   |
|        |                      |                       |              |                                   |                                   |
|        |                      |                       |              |                                   | Seleccionar                       |

- **Nombre de Funcionario:** Este campo solo se habilita cuando en "Nombre de Solicitante", se selecciona Entidades Externas.
- Motivo de Toma de Muestra
- Fecha de Toma de Muestra: Se muestra el botón 🕮, en donde se debe seleccionar la fecha respectiva.
- Inspector: Se muestra el botón , para consultar el nombre del inspector que realiza la inspección/operación.
- Estado: Se muestra la siguiente lista desplegable:
  - Extraida
  - En revisión
  - Entregada
  - En bodega
  - Devuelta
- Peso Total
- **Tipo de Unidad:** Se muestra la siguiente lista desplegable:
  - Docena por 10\*\*6

- Docena
- Par
- Par por 10\*\*6
- Balde
- Bolsa
- ...
- Sección [Imágenes]

| Imágenes     |                    |                    | Ľ                    |
|--------------|--------------------|--------------------|----------------------|
|              | Nombre del Archivo | Tamaño del Archivo | Archivo              |
|              |                    |                    | 📊 Cargar 📄 Descargar |
|              |                    |                    |                      |
|              |                    |                    |                      |
|              |                    |                    |                      |
|              |                    |                    |                      |
| Tamaño de To | tal :              |                    | Agregar Eliminar     |

- Nombre del Archivo
- Tamaño del Archivo
- Archivo

Esta sección se utiliza para subir archivos del detalle de la toma de muestras, para lo cual se debe dar clic en el botón Agregar, para habilitar la opción de cargar el archivo de las fotos de las muestras. En caso de haber subido por error una foto se puede seleccionar dando clic en el botón , y posteriormente dar clic en el botón Eliminar.

**6.3.1.** Si se quedan datos consultados dar clic en el botón para limpiar los campos.

6.3.2. Para el registro de un nueva muestra de clic en el botón Registrar; caso contrario, si

la acción que se está realizando es una modificación de clic en el botón **Modificar**. En ambos casos, luego de presionar uno de estos botones, presenta el siguiente mensaje de confirmación.

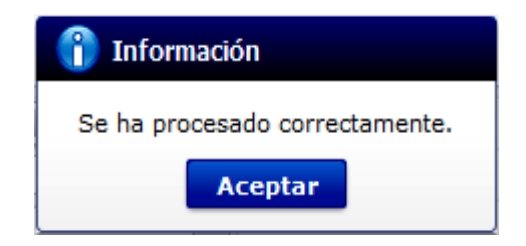

6.3.3. Para eliminar un detalle de toma de muestra, una vez seleccionado el registro, de clic en el botón Eliminar

**6.3.4.** En caso de no haber registrado un campo mandatorio se presentan los siguientes mensajes de error o de información:

| (1) Información                              |
|----------------------------------------------|
| El campo Descripción es obligatorio.         |
| Aceptar                                      |
|                                              |
| 👔 Información                                |
| El campo Cantidad es obligatorio.            |
| Aceptar                                      |
|                                              |
| 👔 Información                                |
| El campo Tipo de Solicitante es obligatorio. |
| Aceptar                                      |
|                                              |
| 👔 Información                                |
| El campo Solicitante es obligatorio.         |
| Aceptar                                      |
|                                              |
| 👔 Información                                |
| El campo Tipo de Unidad es obligatorio.      |
| Aceptar                                      |

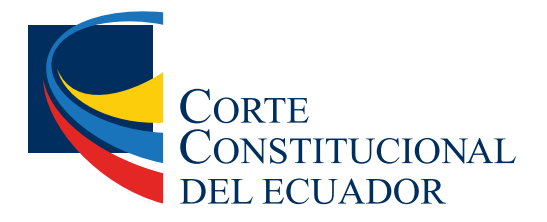

Ing. Hugo Del Pozo Barrezueta DIRECTOR

Quito: Calle Mañosca 201 y Av. 10 de Agosto Telf.: 3941-800 Exts.: 3131 - 3134

www.registroficial.gob.ec

MG/AM

El Pleno de la Corte Constitucional mediante Resolución Administrativa No. 010-AD-CC-2019, resolvió la gratuidad de la publicación virtual del Registro Oficial y sus productos, así como la eliminación de su publicación en sustrato papel, como un derecho de acceso gratuito de la información a la ciudadanía ecuatoriana.

"Al servicio del país desde el 1º de julio de 1895"

El Registro Oficial no se responsabiliza por los errores ortográficos, gramaticales, de fondo y/o de forma que contengan los documentos publicados, dichos documentos remitidos por las diferentes instituciones para su publicación, son transcritos fielmente a sus originales, los mismos que se encuentran archivados y son nuestro respaldo.